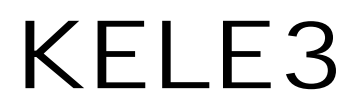

Felhasználói kézikönyv

# Tartalomjegyzék

| Bevezetés<br>Üdvözlet                       | <b>9</b><br>9 |
|---------------------------------------------|---------------|
| Kezdetek                                    | 10            |
| Rendszerkövetelmények                       | 10            |
| Kérdések, észrevételek                      | 10            |
| Telepítés                                   | 10            |
| Frissítések                                 | 10            |
| A program használata                        | 11            |
| Bejelentkezés                               | 11            |
| Automatikus belépés                         | 11            |
| Név                                         | 12            |
| Jelszó                                      | 12            |
| Szerver                                     | 12            |
| Adatbázis                                   | 12            |
| Szervezet                                   | 12            |
| Üzleti év                                   | 13            |
| Nyelv                                       | 13            |
| Skin                                        | 13            |
| Műveletek                                   | 13            |
| Ujrafelépítés                               | 13            |
| Frissítés séma szerint                      | 14            |
| Létrehozás                                  | 14            |
| Séma                                        | 14            |
| Kezdőképernyő                               | 15            |
| A kezdőképernyő elemei                      | 15            |
| Menusor                                     | 15            |
| Fajl                                        | 16            |
| Uj<br>Maravan it é a                        | 16            |
| Megnyitas                                   | 17            |
| Rogzites                                    | 18            |
|                                             | 18            |
| AUAIDAZIS<br>Nuomtatági káp                 | 10            |
| Nyomtatás<br>Nyomtatás                      | 10            |
| Nyomalas                                    | 19            |
| Nyomtatási stílusok mentése                 | 19            |
| Kilánás                                     | 20            |
| Szerkesztés                                 | 20            |
| Visszavonás                                 | 20            |
| Törlés                                      | 20            |
| Frissítés                                   | 20            |
| Nézet                                       | 20            |
| Eszköztárak                                 | 21            |
| Tábla működés                               | 21            |
| Állandó szerkesztő mód                      | 22            |
| Cella információk                           | 22            |
| Fókusz következő oszlop ciklikusan          | 22            |
| Ugrás következő oszlopra TAB lenyomásával   | 23            |
| Első oszlop kiválasztása új sornál          | 23            |
| Ugrás következő oszlopra ENTER lenyomásával | 23            |

| Azonnali szerkesztés                     | 23       |
|------------------------------------------|----------|
| Gyorskeresés                             | 23       |
| Navigátor tippek                         | 23       |
| Grid mode                                | 23       |
| Tábla nézet                              | 24       |
| Automatikus oszlopszélesség              | 24       |
| Automatikus sormagasság                  | 24       |
| Lábléc                                   | 25       |
| Csoportosítás                            | 25       |
| Csoport láblécek                         | 25       |
| Automatikus fejlécmagasság               | 25       |
| Sormutató                                | 25       |
| Navigátor                                | 25       |
| "Új sor"                                 | 25       |
| Fejléc                                   | 26       |
| Nézet műveletek                          | 26       |
| Legjobb szélesség (összes oszlop)        | 26       |
| Minden kibontása                         | 26       |
| Minden összevonása                       | 26       |
| Nézet mentése                            | 27       |
| Átnevezés                                | 27       |
| Törlés                                   | 27       |
| Oszlopok kiválasztása                    | 27       |
| Aktuális oszloppal kapcsolatos műveletek | 28       |
| Növekvő/Csökkenő/Rendezetlen             | 29       |
| Legyen csoport ez az oszlop              | 29       |
| Oszlop törlése                           | 29       |
| Legjobb szélesség                        | 29       |
| Paraméterek                              | 29       |
| Címjegyzék                               | 30       |
| Afa analitika                            | 30       |
| lermékek                                 | 31       |
| Eszkozok                                 | 32       |
| lestreszabas                             | 33       |
| Alaphelyzet                              | 34       |
| Muveletek                                | 34       |
| Sugo                                     | 34       |
| l artaiom                                | 34       |
|                                          | 35       |
| ESZKOZTARAK                              | 35       |
| SZOKASOS                                 | 35       |
| UJ<br>Marzavitán                         | 35       |
| Mentía                                   | 35       |
| Mentes<br>Nyomtotógi kón                 | 30       |
| Nyomtatás<br>Nyomtatás                   | 30       |
| Nyomalas<br>Litoloó művelet vigozovopágo | 30       |
|                                          | 30       |
| TOHES<br>Overekereeő                     | 30       |
| Gyulandidau<br>Tábla názot               | 30       |
| Tabla Hezel<br>Navigáciás papol          | 30       |
| Navigados parei<br>Státuszsor            | 31<br>27 |
| Adatházis                                | 37<br>20 |
| Adatházis műveletek                      | 20<br>23 |
|                                          | 59       |

| Mentés                          | 39 |
|---------------------------------|----|
| Visszatöltés                    | 39 |
| Szerviz                         | 40 |
| Adatbázis felhasználók          | 41 |
| Új felhasználó                  | 41 |
| Módosítás                       | 42 |
| Felhasználó törlése             | 42 |
| Jelszó módosítása               | 42 |
| Felhasználók                    | 43 |
| Műveletek                       | 43 |
| Úi                              | 43 |
| Megnyitás                       | 43 |
| Törlés                          | 44 |
| Másolás                         | 44 |
| Jogok                           | 44 |
| Engedélyezés                    | 44 |
| Tiltás                          | 44 |
| SQL lekérdezés                  | 45 |
| Beállítások és alapértelmezések | 45 |
| Cégek                           | 46 |
| Čégadatok felvitele             | 46 |
| Datasync                        | 46 |
| Üzleti évek                     | 47 |
| Modulok                         | 48 |
| Modulok                         | 48 |
| Import                          | 49 |
| Importálás                      | 49 |
| Importforrások                  | 49 |
| Kele jogcímkonverziók           | 50 |
| Infocenter (I.C.)               | 52 |
| Infocenter                      | 52 |
| Afa                             | 52 |
| Irányok                         | 52 |
| Ţípusok                         | 52 |
| Afakulcsok                      | 53 |
| Bankok                          | 54 |
| BTO, SZJ kódok, Vámtarifaszámok | 54 |
| Cím                             | 54 |
| Országok                        | 54 |
| Helységek                       | 55 |
| Irányítószámok                  | 55 |
| Devizanemek                     | 56 |
| Naptár                          | 56 |
| Napjelek                        | 57 |
| Naptarak                        | 57 |
| Nyelv                           | 57 |
| Nyelvek                         | 57 |
| Szotar                          | 58 |
| I ermekalj                      | 58 |
| I ermekalj kategoriak           | 59 |
| I ermekaijak                    | 59 |
|                                 | 61 |
| Cimjegyzekszotarak              | 61 |
| UIMJEIEK                        | 61 |

| E-mail típusok                         | 61       |
|----------------------------------------|----------|
| Kapcsolattípusok                       | 62       |
| Közterület jellegek                    | 62       |
| Partnerkategóriák                      | 63       |
| Partnerstátuszok                       | 64       |
| Telefonszám típusok                    | 64       |
| Titulusok                              | 65       |
| Alapadatok                             | 66       |
| Alapadatok                             | 66       |
| Arfolvamok                             | 66       |
| Áfrolvamok felvitele                   | 66       |
| Árformák                               | 66       |
| Árformák felvitele                     | 67       |
| Bizonvlatcsoport nézetparaméterek      | 68       |
| Bizonvlatcsoportok                     | 68       |
| Bizonylatcsoportok felvitele           | 69       |
| Bizonylattömbök                        | 69       |
| Bizonylattömbök felvitele              | 70       |
| CRM                                    | 71       |
| CRM típusok                            | 71       |
| Értesítés típusok                      | 72       |
| Partnerlátogatási módok                | 72       |
| Fizetési módok                         | 72       |
| Fizetési módok felvitele               | 73       |
| Garanciák                              | 73       |
| Garanciális időszakok felvitele        | 74       |
| Gazdasági eseménycsoportok             | 74       |
| Gazdasági eseménycsoportok felvitele   | 75       |
| Gazdasági események                    | 76       |
| Gazdasági események felvitele          | 76       |
| Gazdasági információk                  | 77       |
| Gazdasági információk felvétele        | 78       |
| Kontírok                               | 79       |
| Kontirok felvitele                     | 79       |
| Költséghelyek                          | 80       |
| Költséghelyek felvitele                | 80       |
| Könyvelés                              | 80       |
| Főkönyvi naplók                        | 81       |
| Főkonyvi naplok felvítele              | 81       |
| Szamlatukor                            | 81       |
| Szamlatukor felvítele                  | 82       |
| Szamlatukor afatipusok                 | 82       |
| Szamiatukor afatipusok adatteivitei    | 83       |
| Megjegyzesek<br>Megiegyzések felvítele | 83       |
| Munkaazámak                            | 04       |
| Munkaszámok folyitolo                  | 04<br>94 |
| Nyomtatási názotok                     | 95       |
| Pánzoszközök                           | 85       |
| Pánzeszközök felvitele                 | 00<br>QE |
| Raktárak                               | 20<br>80 |
| Raktárak felvitele                     | 00<br>AR |
| Származtathatóság műveletek            | 87       |
| Származtathatóság műveletek felvitele  | 87       |
| -                                      |          |

| Szállítási módok                            | 88         |
|---------------------------------------------|------------|
| Szállítási módok felvitele                  |            |
| Számlatípusok                               | 88         |
| Számlatípusok felvitele                     | 89         |
| Termékek/szolgáltatások                     | 89         |
| Akciók                                      | 89         |
| Akciók felvitele                            | 90         |
| Márkák                                      | 90         |
| Márkák felvitele                            | 90         |
| Mennyiségi egységek                         | 91         |
| Mennyiségi egységek felvitele               | 91         |
| Minőségek                                   | 91         |
| Minőségek felvitele                         | 92         |
| Tárolási helyek                             | 92         |
| Tárolási helyek felvitele                   | 92         |
| Termékcsoportok                             | 93         |
| Termékcsoportok adatfelvitel                | 93         |
| Termékjellegek                              | 94         |
| Termékjellegek felvitele                    | 94         |
| Címjegyzék                                  | 96         |
| Attekintés                                  | 96         |
| Névjegy felvitele                           | 97         |
| Altalános                                   | 98         |
| Cég                                         | 99         |
| Név                                         | 99         |
| Telefonszámok                               | 99         |
| Cimek                                       | 99         |
| E-mail cimek                                | 99         |
| Honlap                                      | 99         |
| Megjegyzes                                  | 100        |
| Csoport                                     | 100        |
| Statusz                                     | 100        |
| Kategoriak                                  | 100        |
| Egyeb adatok                                | 100        |
| Hivatalos azonositok                        | 100        |
| Uzletkoto                                   | 100        |
| Bankszamlaszamok                            | 100        |
| Fizetessel kapcsolatos adatmezok            | 101        |
| Szallitassal kapcsolatos mezok              | 101        |
|                                             | 102        |
| VVeD                                        | 102        |
| Kapcsolattartok                             | 102        |
| Adatiap                                     | 102        |
|                                             | 103        |
| Áttakintán                                  | 104        |
| Allekinles<br>Termék/azolgóltotóg folvítolo | 104        |
| Alanadatak                                  | 105        |
| Alapaualuk                                  | 100        |
| ωικησεαιτι<br>Μοσπονοτός                    |            |
| IVIEUIEVEZES<br>Tormákosoportok             | 107        |
|                                             | 107        |
| Vámtarifaszám                               | 107        |
| S7.1 szám                                   | 107<br>108 |
|                                             | 100        |

| BTO                                    | 108 |  |
|----------------------------------------|-----|--|
| BTO<br>Mennviségi egység               |     |  |
| Áfa                                    |     |  |
| Szállító                               |     |  |
| Gvártó                                 | 108 |  |
| Kontír                                 | 108 |  |
| Vonalkód                               | 108 |  |
| Tárolási helv                          | 100 |  |
| Minőség                                | 109 |  |
| Márka                                  | 109 |  |
| Garancia                               | 109 |  |
| Galalicia<br>Kón                       | 109 |  |
|                                        | 109 |  |
| Jeizok                                 | 109 |  |
| l onleg<br>Azeroajíté                  | 110 |  |
| AZONOSILO                              | 110 |  |
|                                        | 110 |  |
| Arak                                   | 110 |  |
| Egyedi arak                            | 111 |  |
| Megjegyzes                             | 111 |  |
| Képek                                  | 111 |  |
| Szállítócikkszámok                     | 111 |  |
| ldegen nyelvű megnevezések             | 112 |  |
| Termékdíjak                            | 112 |  |
| Vevőcikkszámok                         | 112 |  |
| Egyenlegek                             | 112 |  |
| Leírás                                 | 113 |  |
| Beszerzés                              | 114 |  |
| Ajánlatok                              | 114 |  |
| Szállítói ajánlat felvitele            | 114 |  |
| Rendelések                             | 114 |  |
| Szállítói rendelés felvitele           | 115 |  |
| Szállítólevelek                        | 115 |  |
| Szállítólevél felvitele                | 116 |  |
| Számlák                                | 116 |  |
| Beérkező számla felvitele              | 117 |  |
| Kiegvenlítések                         | 118 |  |
| Beérkező számla kiegyenlítés felvitele | 118 |  |
| Értékesítés                            | 120 |  |
| Aiánlatok                              | 120 |  |
| Aiánlat felvitele                      | 120 |  |
| Rendelések                             | 120 |  |
| Rendelés felvitele                     | 121 |  |
| Szállítólevelek                        | 121 |  |
| Szállítólevél felvitele                | 122 |  |
| Számlák                                | 122 |  |
| Számla felvitele                       | 122 |  |
| Kiegvenlítések                         | 123 |  |
| Kiegvenlítés felvitele                 | 123 |  |
| Raktár                                 | 120 |  |
| Raktári bizonylatok                    | 125 |  |
| Nvitás                                 | 125 |  |
| Rovátelezás                            | 120 |  |
| Kiadás                                 | 120 |  |
| Laltár többlat                         |     |  |
|                                        | 120 |  |

| Leltár hiány          | 126 |
|-----------------------|-----|
| Selejtezés            | 126 |
| Karton                | 126 |
| Kivonat               | 127 |
| Kimutatások           | 127 |
| Áfa analitika         | 127 |
| Bizonylatok           | 129 |
| Előszűrés             | 129 |
| Utólagos szűrés       | 130 |
| Előnézet              | 130 |
| Nyomtatás             | 130 |
| Bizonylatok felvitele | 130 |
| Fej                   | 130 |
| Gazdasági esemény     | 131 |
| Partner               | 131 |
| Számlatípus           | 132 |
| Hivatkozás            | 132 |
| Fizetési mód          | 132 |
| Dâtum                 | 133 |
| l eljesites           | 133 |
| Kiallitas keit        | 133 |
|                       | 133 |
| FIZETESI NATARIOO     | 134 |
|                       | 134 |
| Raktar<br>Ártarma     | 134 |
| Anorma                | 134 |
| Engeameny             | 130 |
| l eleiek<br>Tormályok | 100 |
| Á fo                  | 100 |
| Ald<br>Könwolóc       | 130 |
| Különlogos művolotok  | 130 |
| Származtatás          | 130 |
| Flőjelek              | 130 |
| Deviza                | 137 |
| l eltár felvételi ív  | 137 |
|                       | 137 |
|                       | 107 |

# **Bevezetés**

# Üdvözlet

Köszöntjük a KELE3 felhasználók táborában!

A KELE3 a megrendelésektől a raktárkészletek kezelésén át a kimenő számlák elkészítéséig a moduláris kiépítéstől függően komplex megoldást képes nyújtani a mindennapos kereskedelmi, logisztikai, pénzügyi és a hozzájuk kapcsolódó feladatok ellátásához. Alkalmazható önálló rendszerként, vagy a programcsalád integrált részeként is. FOKA3 Főkönyvi- és folyószámla könyvelési rendszerünk felé a KELE3-al készült számlák, raktári, pénztár és bankbizonylatok, számla kiegyenlítések automatikus könyvelésével könnyíti meg a mindennapos feladatokat.

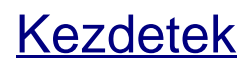

#### Rendszerkövetelmények

- Microsoft Windows XP, Vista vagy Windows 7 Operációs Rendszer
- Legalább 1 GB-os processzor
- Legalább 1 DB memória (2 GB ajánlott)
- Legalább 1 GB-os merevlemez

-0-

#### Kérdések, észrevételek

Kéréseivel, észrevételeivel forduljon hozzánk az alábbi elérhetőségeken:

- <u>http://www.commade.hu</u>
- <u>info@commade.hu</u>

-0-

#### Telepítés

Telepítse a szoftvert a mellékelt telepítőprogramok segítségével:

| Firebird_2.5.0.26074_1_Win32.exe | Firebird adatbáziskezelő                                                                            |
|----------------------------------|----------------------------------------------------------------------------------------------------|
| SpvDbServer_1_2_10_1.exe         | Commade alkalmazásszerver. Csak azon a gépen telepítse, ahol az adatállományokat tárolja            |
| KELE3_1_0_10_1_setup.exe         | Az alkalmazás telepítője, minden<br>számítógépen telepítse, ahol használni<br>szeretné a programot. |

A telepítések után az alkalmazást az asztalon található ikonjával, vagy a Start menüből indíthatja el.

Első alkalommal a Bejelentkezés képernyőjén létre kell hoznia egy új adatbázist: Létrehozás

-0-

#### Frissítések

Bejelentkezéskor vagy futtatás közben a műveletek menüből frissítéssel ellenőrizheti, hogy van-e elérhető új verzió. A művelethez internetkapcsolatra van szükség. Miután a frissítés automatikusan letöltődik, a program megkérdezi, hogy bezárhatja-e az alkalmazást, majd elindul a telepítő. A telepítő sikeres lefuttatása után a program új verziója automatikusan elindul. Ilyenkor bizonyos esetekben szükség lehet a meglévő adatállomány(ok) újrafelépítésére.

# A program használata

#### Bejelentkezés

|                    | 🔲 Automatikus belépés                       |          |
|--------------------|---------------------------------------------|----------|
|                    | Név felhasználónév                          |          |
|                    | Jelszó ************************************ | *****    |
| 1                  | Szerver localhost                           |          |
|                    | ✓ A <u>d</u> atbázis                        |          |
|                    | Szervezet TEST                              | -        |
| Nyelv              | I Üzleti é⊻ 2011                            | -        |
| magyar             | Műveletek                                   | ~        |
| <u>S</u> kin       |                                             |          |
| Office2010 - Ezüst | Urajelėpitės                                |          |
|                    | Frissítés séma szerint                      |          |
|                    | 🔘 Létrehozás                                |          |
|                    | Séma                                        | ^        |
|                    | Kele3_update                                | <b>•</b> |
|                    |                                             |          |
|                    |                                             |          |

A bejelentkezési ablakon megadott adatokat a program megjegyzi, következő indításnál már nem kell újra kitölteni.

Automatikus belépés Név Jelszó Szerver Adatbázis Szervezet Üzleti év Nyelv Skin Műveletek

Frissítés

-0-

#### Automatikus belépés

🔲 Automatikus belépés

Kapcsolja be ezt az opciót, ha azt szeretné, hogy programindításkor pár másodperc várakozás után a rendszer automatikusan elinduljon.

| -0- |  |
|-----|--|
|-----|--|

#### Név

| Név        | sysdba |
|------------|--------|
| 2000 C 200 | -      |

Írja be a felhasználónevet. Első indításkor ide írjon "SYSDBA"-t.

-0-

#### Jelszó

| <u>J</u> elszó | ********** |
|----------------|------------|
|                |            |

Írja be az adatbázis felhasználói jelszavát. Alapértelmezés szerint a jelszó "masterkey".

A jelszó begépelésekor a karakterek helyén '\*' jelenik meg.

-0-

#### Szerver

| <u>S</u> zerver | localhost                                                                                                    | - |  |
|-----------------|----------------------------------------------------------------------------------------------------|---|--|
|                 | and the second second se |   |  |

Az adatbázis helye. Alapértelmezés: "localhost", ez az Ön saját számítógépét jelenti.

Itt bármilyen érvényes IP címet vagy domain nevet megadhat, ahol az adatbázis szerver telepítve van.

A használható adatbázisszerverekről információt a hálózati rendszergazdától kérhet.

Az utolsó három pontra kattintva a címek ill. nevek felkerülnek a kiválasztható szerverek listájára.

#### -0-

#### Adatbázis

| Adatbázis           |      |   |
|---------------------|------|---|
| ✓ Szervezet         | TEST | - |
| 🔽 Üzleti é <u>v</u> | 2011 | - |

Az adatbázis jelzőt csak akkor kapcsolja ki, ha kapcsolat nélkül szeretné elindítani a programot.

#### Szervezet

| Szervezet | TEST | - |
|-----------|------|---|
|           |      |   |

Több adatbázis esetén itt választhatja ki a szervezet (cég) nevét. A listában a kiválasztott szervereken lévő adatbázisok jelennek meg, de létrehozás esetén itt megadhatja egy új szervezet (cég) nevét is.

| -0- |  |
|-----|--|
|-----|--|

## Üzleti év

|                     | 272322222 |   |
|---------------------|-----------|---|
| ✓ Üzleti é <u>v</u> | 2011      | - |

Az adatok bizonyos esetekben üzleti évenként eltérő adatbázisban lehetnek, itt választhatja ki a megfelelő évet. Új adatbázis létrehozása esetén az évet is először itt kell megadnia.

-0-

#### Nyelv

| Nyelv  |   |
|--------|---|
| magyar | - |

Válassza ki a kívánt megjelenítési nyelvet. Jelenleg magyar mellett az angol választható.

-0-

#### Skin

| <u>S</u> kin       |   |
|--------------------|---|
| Office2010 - Ezüst | - |

Válassza ki az Önnek leginkább tetsző külalakot.

-0-

#### Műveletek

| )Újra <u>f</u> elépítés           |   |
|-----------------------------------|---|
| ) Frissítés séma s <u>z</u> erint |   |
|                                   |   |
| ) <u>L</u> étrehozás              |   |
| ) <u>L</u> étrehozás<br>Séma      | ^ |

Első indításkor válassza ki a Létrehozás lehetőségét. A későbbi indítások során ezt az ablakot a jobb felső sarokban található felfelé mutató nyillal be is zárhatja, csak az esetleges új adatbázis létrehozások illetve Újrafelépítés-ek során lesz szükség rá.

# Újrafelépítés

Teljes adatbázis újrafelépítés készül a megadott séma alapján.

-0-

#### Frissítés séma szerint

Az adatbázis részfrissítése egy alkalmazásmodul szerint. Erre az opcióra általában Önnek nem lesz szüksége.

-0-

-0-

#### Létrehozás

Új adatbázis létrehozása.

#### Séma

Választható sémák listája.

# Kezdőképernyő

## A kezdőképernyő elemei

| 🐔 Kele3                                                                                        |  | 23 |
|------------------------------------------------------------------------------------------------|--|----|
| <u>F</u> ájl <u>S</u> zerkesztés <u>N</u> ézet <u>E</u> szközök <u>M</u> űveletek <u>S</u> úgó |  |    |
| 🗄 🗋 🕶 🚰 Megnyitás 🔹 🔛 🛝 🔹 🎒 📖 🦃 🗙 💌                                                            |  |    |
| Dev                                                                                            |  |    |
| Objects                                                                                        |  |    |
|                                                                                                |  |    |
|                                                                                                |  |    |
| Dev                                                                                            |  |    |
|                                                                                                |  |    |
| Adatbazis                                                                                      |  |    |
| E CRM                                                                                          |  |    |
| 🔿 Alapadatok                                                                                   |  |    |
| 8 Címiegyzék                                                                                   |  |    |
|                                                                                                |  |    |
| H Bizonylatok                                                                                  |  |    |
| 🖹 😂 🖏 🖏 👻                                                                                      |  |    |
| localhost KELE3_TEST_2011 SYSDBA Nincs 2011 1 .                                                |  |    |

A kezdőképernyőn a <u>felső menüsor</u>, alatta a gyorsindító <u>eszköztár</u>, bal oldalon a <u>navigációs</u> <u>panel</u> látható. A legtöbb funkció elérhető a menüsorból és a navigációs panelen keresztül egyaránt. A leggyakrabban használatos menüpontok neve mellett gyorsbillentyű kód is található, ezek a megfelelő billentyűkombinációkkal is elérhetők.

A navigációs panel mellett található a munkaterület.

A legalsó sorban a státuszsor található.

-0-

#### Menüsor

| 🐔 Kele3                                        | 0 | ۵ | 23 |
|------------------------------------------------|---|---|----|
| Eájl Szerkesztés Nézet Eszközök Műveletek Súgó |   |   |    |
|                                                |   |   |    |

<u>Fájl</u> <u>Szerkesztés</u> <u>Nézet</u> <u>Eszközök</u> <u>Műveletek</u> <u>Súgó</u>

#### Fájl

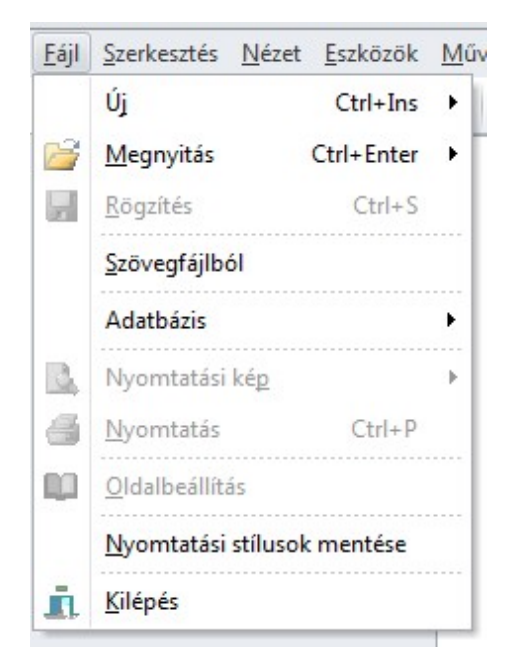

A fájl menüben találhatók az adatrögzítéssel, adatbázissal és nyomtatással kapcsolatos alapfunkciók:

Új Megnyitás Rögzítés Szövegfájlból

Új

| <u>F</u> ájl | <u>Szerkesztés</u> <u>N</u> éze | t <u>E</u> szközök | <u>M</u> űve | eletek <u>S</u> úgó          |               |
|--------------|---------------------------------|--------------------|--------------|------------------------------|---------------|
|              | Új                              | Ctrl+Ins           | •            | Névjegy                      | Shift+Ctrl+N  |
| 1            | <u>M</u> egnyitás               | Ctrl+Enter         | •            | Bizonylat                    | Ctrl+F3       |
| H            | <u>R</u> ögzítés                | Ctrl+S             |              | Termék/szolgáltatás          | Shift+Ctrl+T  |
|              | Szövegfájlból                   |                    | 55583        | Raktári bizonylat            | Ctrl+F8       |
|              | Adatbázis                       |                    | •            | Számla                       | Ctrl+F1       |
| B            | Nyomtatási kép                  |                    | ····         | Megrendelés                  | Ctrl+F4       |
| 8            | <u>N</u> yomtatás               | Ctrl+P             |              | Ajánlat                      | Shift+Ctrl+A  |
| -            | <u>O</u> ldalbeállítás          |                    |              | Partnerlátogatás             |               |
|              | <u>N</u> yomtatási stílus       | ok mentése         |              | Partnerlatogatas (terv)      | Ctrl+F7       |
| A.           | <u>K</u> ilépés                 |                    |              | Szállítólevél                | Ctrl+F9       |
| 0            | Alapadatok                      |                    |              | Beérkező számla              | Ctrl+F2       |
|              |                                 |                    |              | Beérkező számla kiegyenlítés | Shift+Ctrl+F7 |
| 8            | Címjegyzék                      |                    |              | Szállítói megrendelés        | Ctrl+F5       |
|              | Bizonylatok                     |                    |              | Szállítói ajánlat            | Shift+Ctrl+J  |
|              | Kimutatások                     |                    |              | Beérkező szállítólevél       | Ctrl+F10      |

Ez a menüpont közvetlenül is elérhető a Ctrl+Ins lenyomásával. Dinamikusan viselkedik. Abban az esetben, ha nincs aktív ablak,

egy további almenüt jelenít meg, melynek tartalma a bekapcsolt moduloktól is függ. Aktív ablak esetén az annak megfelelő műveletet hajtja végre, tehát pl. ha a címjegyzékben vagyunk, egy új partnert (névjegy) vehetünk fel. Ebben az esetben is lehetőség van a többi pont elérésére, ehhez a menüpont neve melletti kis nyilacskára kell kattintanunk.

Megnyitás

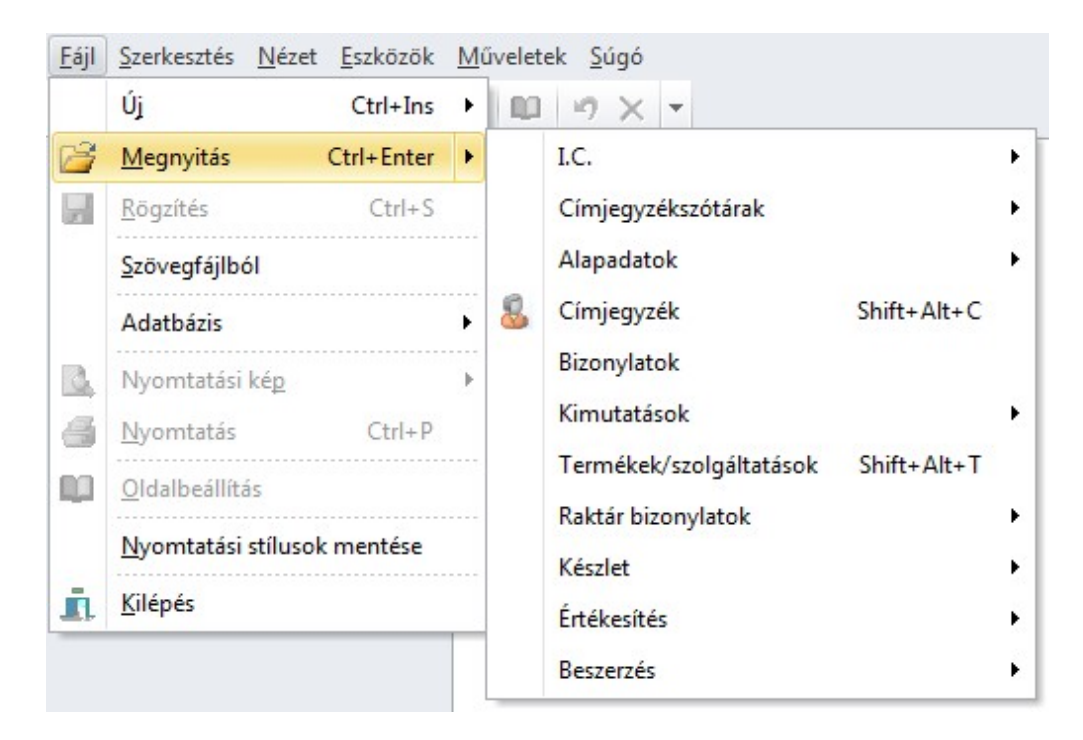

Adatok, információk megnyitása a megjelenő almenünek megfelelően.

Infocenter (I.C.) Címjegyzékszótárak

-0-

#### Rögzítés

Ez a menüpont csak adatrögzítés közben aktív, az aktuális adatok tárolására szolgál. Gyorsbillentyűje is van (Ctrl+S).

-0-

-0-

#### Szövegfájlból

Adatok importálása szövegfájlból az aktuálisan megnyitott táblába.

#### Adatbázis

Az adatbázis műveletek menüpontból elérhetjük az adatbázis kezeléséhez kötődő leggyakrabban használt műveleteket.

<u>Mentés</u> <u>Visszatöltés</u> <u>Szerviz</u>

Nyomtatási kép

A nyomtatásra váró feladat végleges formáját jeleníti meg ez a menüpont.

-0-

#### Nyomtatás

Kinyomtatja az aktív ablakban szereplő feladatot az operációs rendszerben alapértelmezettnek beállított nyomtatóra.

-0-

#### Oldalbeállítás

| dal <u>M</u> argók | Eejléc Lapléc | <u>M</u> éretezés |                                                                                                    |
|--------------------|---------------|-------------------|----------------------------------------------------------------------------------------------------|
| apír               |               |                   | Tájolás                                                                                                    |
| E Letter           |               |                   | Álló                                                                                                    |
| E Legal            |               |                   | C Eekvő                                                                                                    |
| Executive          | 2             |                   |                                                                                                    |
| E A3               |               |                   |                                                                                                    |
| A5                 |               |                   |                                                                                                    |
| 🗏 B4 (JIS)         |               |                   |                                                                                                    |
| B5 (JIS)           |               |                   |                                                                                                    |
| 11x17              | 1             |                   | Nyomtatasi sorrend                                                                                                    |
| = 10. Dorite       | ек            |                   | ○ Le, majd fel                                                                                                    |
| Szélesség:         | 210,82 mm     | \$                | Image: Sector Sector Secto |
| Magasság:          | 297, 18 mm    | ÷                 | Árnvékolás                                                                                                    |
|                    | Automatikus   | válaca w          |                                                                                                    |

A dokumentumok nyomtatási megjelenítésének beállításai.

-0-

#### Nyomtatási stílusok mentése

A nyomtatási beállítások, stílusok módosítása nem tárolódik automatikusan. Az adatbázisban való tárolásukhoz menteni kell ennek a menüpontnak a segítségével.

## Kilépés

Kilépés a programból.

-0-

#### Szerkesztés

| Szer | kesztés          | <u>N</u> ézet | <u>E</u> szk |
|------|------------------|---------------|--------------|
| 19   | Vissza           | vonás         |              |
| ×    | Törlés           | Del           |              |
| N    | <u>F</u> rissíte | és F5         |              |

Szerkesztési műveletek.

| Visszavona       | <u>ás</u> |
|------------------|-----------|
| <u>Törlés</u>    |           |
| <u>Frissítés</u> |           |

-0-

-0-

-0-

## Visszavonás

Az utoljára végzett műveletet visszavonása (korlátozottan működik).

#### Törlés

Aktuális tétel törlése.

#### Frissítés

Frissíti az aktuális ablak tartalmát.

-0-

## Nézet

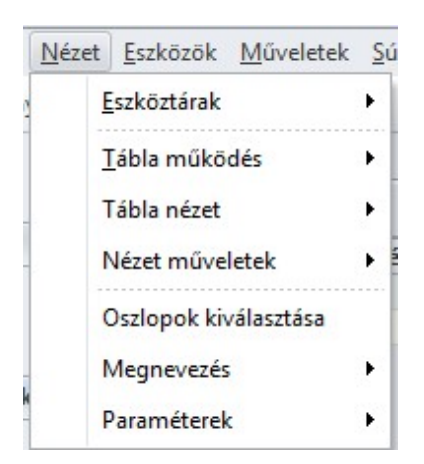

Eszköztárak, adatok és táblázatok megjelenési formáinak testreszabásai és ehhez kapcsolódó műveletek.

#### Eszköztárak Tábla működés Tábla nézet Nézet műveletek Oszlopok kiválasztása Aktuális oszloppal kapcsolatos műveletek (Ennek a menüpontnak a neve mindig az aktív tábla aktív oszlopának nevét veszi fel) Paraméterek

-0-

#### Eszköztárak

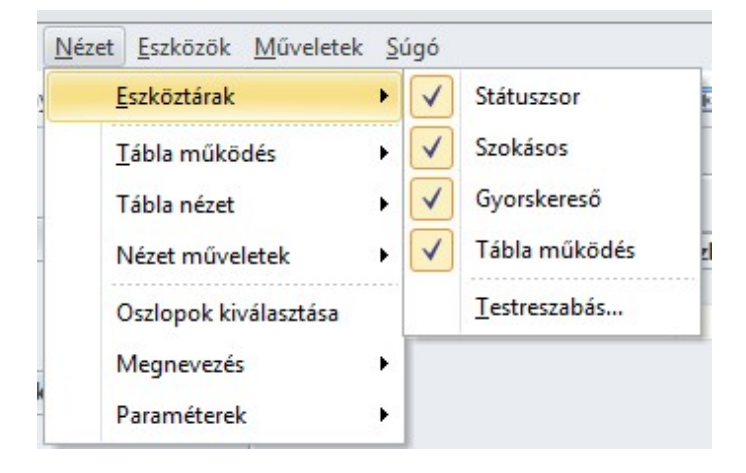

Az egyes eszköztárak megjelenítése, elrejtése és testreszabása.

<u>Státuszsor</u> <u>Szokásos eszköztár</u> <u>Gyorskereső</u> <u>Tábla működés</u> <u>Testreszabás</u>

-0-

#### Tábla működés

| <u>N</u> ézet <u>E</u> szközök <u>M</u> űveletek | <u>S</u> úgó |                                             |
|--------------------------------------------------|--------------|---------------------------------------------|
| <u>E</u> szköztárak                              | + 10         | 🗙 🗾 🤌 🕾 💀 Megnevezés 🕶                      |
| <u>T</u> ábla működés                            | •            | Á <u>l</u> landó szerkesztő mód             |
| Tábla nézet                                      | •            | <u>C</u> ella információk                   |
| Nézet műveletek                                  | • 🔳          | <u>F</u> ókusz következő oszlop ciklikusan  |
| Oszlopok kiválasztása                            |              | Ugrás következő oszlopra TAB lenyomásával   |
| Megnevezés                                       | •            | Első oszlop kiválasztása új sornál          |
| Paraméterek                                      | • EW         | Ugrás következő oszlopra ENTER lenyomásával |
|                                                  | 2            | <u>A</u> zonnali szerkesztés                |
|                                                  |              | <u>G</u> yorskeresés                        |
|                                                  | #III<br>HINT | Navigátor tippek                            |
|                                                  | 3            | Grid Mode                                   |

Egy nyitott táblának a működését változtathatjuk. Lehetőségeink:

<u>Állandó szerkesztő mód</u> <u>Cella információk</u> <u>Fókusz következő oszlop ciklikusan</u> Ugrás következő oszlopra TAB lenyomásával Első oszlop kiválasztása új sornál Ugrás következő oszlopra ENTER lenyomásával Azonnali szerkesztés Gyorskeresés Navigátor tippek Grid mode

-0-

#### Állandó szerkesztő mód

Az egyes táblázatok párbeszédablak megjelenítése nélkül, közvetlenül is szerkeszthetők. Az egyes cellák módosításához ilyenkor le kell nyomni az Enter vagy az F2 gombot - kivéve, ha az <u>azonnali szerkesztés</u> be van kapcsolva. Felgyorsíthatjuk a szerkesztést az állandó szerkesztő mód bekapcsolásával.

#### -0-

#### Cella információk

Egyes cellák tartalma nem fér el a rendelkezésre álló területen vagy kiegészítő információkkal van ellátva. Ezeknek az információknak a megjelenését engedélyezhetjük illetve tilthatjuk ennek a pontnak a segítségével.

#### -0-

#### Fókusz következő oszlop ciklikusan

Bekapcsolása esetén az utolsó oszlopról az elsőre kerülünk a következő oszlop kiválasztásakor.

-0-

#### Ugrás következő oszlopra TAB lenyomásával

Engedélyezi a következő oszlop kiválasztását a TAB gomb lenyomására.

-0-

#### Első oszlop kiválasztása új sornál

Új tétel rögzítésekor minden esetben az első oszlopra kerülünk függetlenül attól, hogy előtte melyiken álltunk.

-0-

#### Ugrás következő oszlopra ENTER lenyomásával

Engedélyezi a következő oszlop kiválasztását az ENTER gomb lenyomására.

-0-

#### Azonnali szerkesztés

Abban az esetben, ha a táblázat nincs állandó szerkesztő módban, elkerülhetjük az F2 ill. ENTER használatának szükségességét, ha ezt a az üzemmódot bekapcsoljuk.

-0-

#### Gyorskeresés

Gyorskeresés be- és kikapcsolása.

A keresés mindig az aktuális oszlopon történik, a keresési pozíciót az aktuális tételen eltérű színű betűk jelzik.

-0-

#### Navigátor tippek

A táblázat alján látható navigációs gombok tippjeinek be- és kikapcsolása.

-0-

#### Grid mode

Nagy adathalmazoknál felgyorsíthatjuk az adatmegjelenítést, ez azonban kompromisszumokkal jár, mert bizonyos összesítő és csoportosító funkciók ilyenkor nem működnek.

-0-

#### Tábla nézet

| Néz | zet <u>E</u> szközök <u>M</u> űveletek | c <u>S</u> ú | úgó               |                             |        |                 |       |
|-----|----------------------------------------|--------------|-------------------|-----------------------------|--------|-----------------|-------|
|     | <u>E</u> szköztárak                    | ٠            | 5                 | 🗙 <u>5</u> 🦻 🖷 📰 Me         | gnevez | iés 🔻           |       |
|     | <u>T</u> ábla működés                  | •            |                   |                             |        |                 |       |
|     | Tábla nézet                            | •            |                   | Automatikus oszlopszélesség |        |                 |       |
|     | Nézet műveletek                        | •            |                   | Automatikus sormagasság     | 5      | orszám          | Kez   |
|     | Oszlopok kiválasztása                  |              |                   | Lábléc                      |        |                 | 1 201 |
|     | Megnevezés                             | •            |                   | Csoportosítás               |        |                 |       |
|     | Paraméterek                            | •            |                   | Csoport láblécek            | -      | Mindig látható  |       |
| -   |                                        |              |                   | Automatikus fejlécmagasság  | ÷x     | Rejtett         |       |
|     |                                        |              |                   | Sormutató                   | +      | Kibontva láthat | tó    |
|     |                                        |              |                   | Navigátor                   |        |                 |       |
|     |                                        |              | 1001 <sup>-</sup> | "Új sor"                    |        |                 |       |
|     |                                        |              |                   | Fejléc                      |        |                 |       |

Aktív nyitott tábla megjelenésének szabályozása.

Automatikus oszlopszélesség Automatikus sormagasság Lábléc Csoportosítás Csoport láblécek Automatikus fejlécmagasság Sormutató Navigátor "Új sor" Fejléc

-0-

#### Automatikus oszlopszélesség

Bekapcsolt állapotában a táblázat felveszi a teljes munkaterület szélességét. Ilyenkor, ha egy oszlop szélességét megváltoztatjuk, a többi szélessége ehhez fog igazodni.

Nyomtatás előtt célszerű kikapcsolni, mert sok oszlop esetén a betűk nyomtatáson túl aprók, míg kevés oszlopnál túl nagyok lehetnek.

-0-

#### Automatikus sormagasság

Bekapcsolt állapotában a szélesebb cellákat a táblázatokon a szavak végeinél lehetőség szerint a program elvágja. Kikapcsolt helyzetben a hosszabb adatokat tartalmazó cellákon az adatok megjelenését az adott cella szélessége behatárolja.

#### Lábléc

A táblázatok alján lévő lábléc láthatóságát szabályozza. A láblécen összesítéseket jeleníthetünk meg.

Csoportosítás

A tárblázatok tetszés szerint csoportosíthatók akár több szinten is bármelyik cella alapján. Ezek a cellák a csoportosítási információs sávra kerülnek és ennek a sávnak a láthatóságát állíthatjuk itt.

-0-

-0-

Csoport láblécek

Csoportosított cellák esetén szabályozhatjuk, hogy az egyes csoportok láblécei milyen módon kerüljenek megjelenítésre. Ez lehet mindig látható, rejtett vagy csak abban az esetben jelenik meg, ha az adott csoportot is kibontottuk.

-0-

-0-

#### Automatikus fejlécmagasság

A táblázatok fejlécének működése. Ha a fejléc keskenyebb, mint a hozzá tartozó cellában lévő adat, vagy nincs elég hely a teljes fejléc megjelenítésére, akkor több sorban jelenik meg.

-0-

A táblázatok első oszlopa előtti sormutató megjelenítése vagy elrejtése.

-0-

#### Navigátor

Sormutató

Navigációs sáv láthatóságának ki- bekapcsolása.

-0-

# "Új sor"

Szerkeszthető tábláknál a legfelső sorban megjeleníthetünk egy "Kattintson ide új tétel rögzítéséhez" feliratú sort. Ez kényelmesebbé és gyorsabbá teszi az adatbevitelt.

#### Fejléc

Táblázatfejléc be- kikapcsolása.

-0-

#### Nézet műveletek

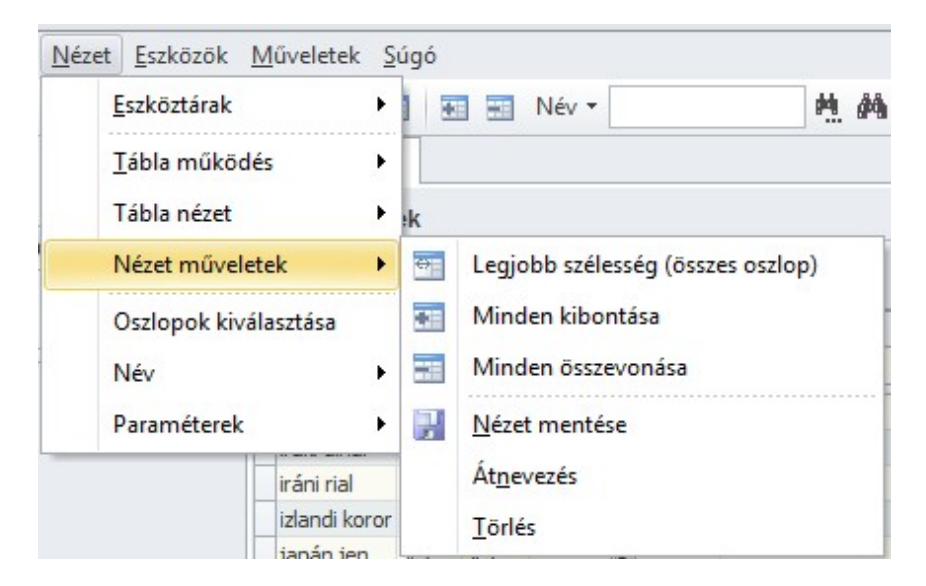

Aktuális táblázat nézetével kapcsolatos műveletek.

Legjobb szélesség (összes oszlop) Minden kibontása Minden összevonása

<u>Nézet mentése</u> <u>Átnevezés</u> <u>Törlés</u>

-0-

#### Legjobb szélesség (összes oszlop)

Átalakítja a táblázat celláinak szélességét a legoptimálisabb megjelenéshez. Nagyobb táblákon a művelet hosszabb időt is igénybe vehet.

-0-

#### Minden kibontása

Csoportosított táblázaton vagy faág nézeten az összes csoport illetve faág kibontása.

-0-

#### Minden összevonása

Táblázat csoportjainak ill. faág nézeten az egyes elemek összevonása.

#### -0-

#### Nézet mentése

A testreszabott táblázat nézetének mentése későbbi felhasználás céljából.

A mentett nézetek a navigációs panelen a táblázatok újbóli megnyitásakor megjelennek és kiválaszthatók.

| <u>legnevezés</u> |             |        |        |
|-------------------|-------------|--------|--------|
| Saját nézetem     |             |        |        |
| Opciók            |             |        |        |
| Privát            | ✓ Összegzés | ✓ Szűr | és     |
|                   |             | ОК     | Mégsem |

Válasszunk a nézetnek egy megnevezést. Eldönthetjük, hogy csak saját használatra szánjuk. Ebben az esetben más felhasználók nem fogják látni az azonos táblázat megnyitásakor. További opció, hogy a nézethez tartozó összegzéseket és szűrési feltételeket is tárolni kívánjuk.

-0-

## Átnevezés

| Új név |  |  |
|--------|--|--|
|        |  |  |
|        |  |  |
|        |  |  |

Mentett nézet átnevezése. Az alapértelmezett nézeteket nem lehet átnevezni.

-0-

#### Törlés

Aktuális nézet törlése. Alapértelmezett nézetek nem törölhetők.

-0-

#### Oszlopok kiválasztása

| Devizanemek       |                |          |
|-------------------|----------------|----------|
| Devizanemek       | Testreszabás 🔉 |          |
| Csoportosítás     | Oszlopok       |          |
| * Név             | Aktív          | Jel 2. j |
| magyar forint     | Azonosító      | HUF Ft   |
| euró              | Egység         | EUR EUR  |
| osztrák schilling | HID            | ATS ATS  |
| ausztrál dollár   | IC             | AUD AUE  |
| belga frank       |                | BEF BEF  |
| bolgár leva       |                | BGL BGL  |
| kanadai dollár    |                | CAD CAE  |
| svájci frank      |                | CHF CHF  |
| kínai yuan        |                | CNY CNY  |
| ciprusi font      |                | CYP CYP  |
| cseh korona       |                | CZK CZK  |
| német márka       |                | DEM DEM  |
| dán korona        |                | DKK DKK  |

Megjeleníti az aktuális tábla rejtett oszlopait - példánkban a devizanemek. Az oszlopokat fogjuk meg az egérrel és húzzuk rá a testreszabás kisablakra, ha el szeretnénk tüntetni őket, ill. onnan visszahúzhatjuk a táblázatra azt, amelyiket meg szeretnénk jeleníteni.

-0-

#### Aktuális oszloppal kapcsolatos műveletek

| Nézet | <u>E</u> szkö                                | izök <u>M</u> | <u>M</u> űveletek <u>S</u> | úgó |                             |       |  |
|-------|----------------------------------------------|---------------|----------------------------|-----|-----------------------------|-------|--|
| 1     | <u>E</u> szköztárak<br><u>T</u> ábla működés |               |                            | 1 🗷 | Név 🔻                       | ¢.    |  |
|       |                                              |               |                            | •   |                             |       |  |
| 6     | Tábla n                                      | ézet          | •                          | ·k  |                             |       |  |
| 1     | Nézet műveletek                              |               | tek 🕨 🕨                    | is  |                             |       |  |
|       | Oszlopok kiválasztás                         |               |                            |     |                             |       |  |
|       | Név                                          |               | •                          | ų,  | Növekvő                     |       |  |
| 1     | Paramé                                       | araméterek 🕨  |                            | 1ª  | Csökkenő                    |       |  |
|       |                                              |               | ausztrál dolla             | X   | Rendezetlen                 |       |  |
|       |                                              |               | belga frank                |     |                             | 10103 |  |
|       |                                              |               | bolgár leva                |     | Legyen csoport ez az oszlop |       |  |
| ak    |                                              |               | kanadai dolla              | -   | Oszlop törlése              |       |  |
| CK    |                                              | 💌 🔤 svájo     |                            |     | ·                           |       |  |
|       |                                              |               | kínai yuan                 |     | Legjobb szélesség           |       |  |

Ebben a példában az aktuális tábla a devizanemek, az aktuális oszlop pedig a név oszlop, ezért a menüpont neve "Név".

Az aktuális az oszloppal végezhető műveletek:

Növekvő/Csökkenő/Rendezetlen

Legyen csoport ez az oszlop

Legjobb szélesség

-0-

#### Növekvő/Csökkenő/Rendezetlen

Táblázat rendezettségének meghatározása az aktuális oszlop tartalmának megfelelően.

A rendezettséget közvetlenül is megváltoztathatjuk a táblázatból, ehhez csak kattintsunk az oszlop fejlécére. Az aktív rendezettséget kis háromszög jelzi az oszlop neve mellett. A rendezettség iránya is változtatható újbóli kattintással, ezt a kis háromszög iránya mutatja (fel vagy lefelé). Másik oszlopra kattintva a rendezettség ezen az oszlopon megszűnik és a sorrend az új oszlopban lévő adatoknak megfelelően módosul.

-0-

#### Legyen csoport ez az oszlop

A táblázat csoportosítása a kiválasztott oszlop szerint. Csoportosítani úgy is lehet, hogy megfogjuk egérrel a kiválasztott oszlop fejlécét és az egeret nyomva tartva felhúzzuk azt a <u>csoportosítási terület</u>re. Csoportosítani több oszlop szerint is lehet, csak húzzuk a megfelelő helyre az adott oszlopot.

-0-

#### Oszlop törlése

Az aktuális oszlop elrejtése. Az oszlop elrejtésével nem adatokat törlünk, csak a megjelenítést változtatjuk meg. Az oszlopok a baloldali információs sáv feletti csillagra kattintva is megjeleníthetők és eltüntethetők.

-0-

#### Legjobb szélesség

Átalakítja a táblázat aktuális oszlopcelláinak szélességét a legoptimálisabb megjelenéshez. Nagyobb táblákon a művelet hosszabb időt is igénybe vehet.

-0-

#### Paraméterek

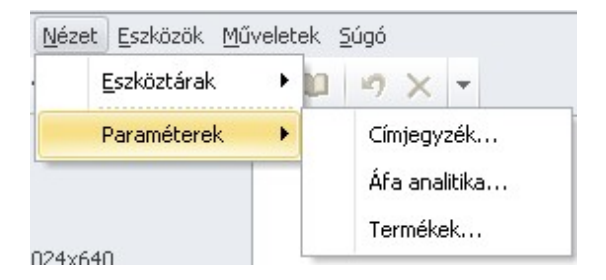

Egyéb megjelenítést előre szabályozó paraméterek testreszabása a különböző modulokon.

Címjegyzék Áfa analitika Termékek

# Címjegyzék

| 9) <u>&gt;</u><br>M | izerki<br>1enti | esztés <u>N</u> ézet <u>E</u> szközök <u>S</u> úgó<br>és és <u>b</u> ezárás 🗙 🎒 + - 💌 |                |        |      |
|---------------------|-----------------|---------------------------------------------------------------------------------------|----------------|--------|------|
| Bö                  | ingé            | sző                                                                                   |                |        |      |
| ~                   | Ala             | pértelmezett nézet                                                                    |                | Címjeç | gyzé |
|                     |                 | Név                                                                                   |                |        |      |
| >                   | Lá              | tható mezők                                                                           |                |        |      |
| ~                   | Né              | zetoszlopok                                                                           |                |        |      |
|                     | ~               | Partnerkategóriák                                                                     |                |        |      |
|                     |                 | 1                                                                                     | Vevő           |        |      |
|                     |                 | 2                                                                                     | Szállító       |        |      |
|                     |                 | 3                                                                                     | Gyártó         |        |      |
|                     | ✓ Címjelek      |                                                                                       |                |        |      |
|                     |                 | 1                                                                                     | Cím            |        |      |
|                     |                 | 2                                                                                     | Levelezési cím |        |      |
|                     |                 | 3                                                                                     | Szállítási cím |        |      |
|                     | ~               | Telefonszámok                                                                         |                |        |      |
|                     |                 | 1                                                                                     | Hivatali       |        |      |
|                     |                 | 2                                                                                     | Mobil          |        |      |
|                     |                 | 3                                                                                     | Titkár         |        |      |
|                     | ~               | E-mailek                                                                              |                |        |      |
|                     |                 | 1                                                                                     | E-mail         |        |      |
|                     |                 | 2                                                                                     | E-mail 2       |        |      |
|                     |                 | 3                                                                                     | E-mail 3       |        |      |
| 0.b                 | lak             |                                                                                       |                |        |      |

-0-

A <u>címjegyzék</u> böngészőben és párbeszédablakokon megjelenő nézetparaméterei.

-0-

# Áfa analitika

| 1 0 - Ala anattika nezetparameterek         | 2. |
|---------------------------------------------|----|
| <u>Eájl Szerkesztés Nézet Eszközök Súgó</u> |    |
| 📕 Mentés és <u>b</u> ezárás 🗙 🎒 + - 🔻       |    |
| > Alapértelmezett nézet                     |    |
| SZANALID                                    |    |
| UVSETTINGSID                                |    |
| GESMID                                      |    |
| DATUM                                       |    |
| YY                                          |    |
| MM                                          |    |
| MM_NAME                                     |    |
| SZANALCSOPID                                |    |
| SZANALTOMBID                                | -  |
| SZANALTOMBSORSZAM                           |    |
| BIZONYLATSZAM                               |    |
| BIZONYLATSZAM_C                             | l  |
| SZANALTYPID                                 |    |
| NAPLOID                                     |    |
| NYITO                                       |    |
| PARTNERID                                   |    |
| FIZMODID                                    |    |
| TELJESITES                                  |    |
| KELT                                        |    |
| HATARIDO                                    |    |
| HIVATKOZAS                                  |    |
| HIVSZANAL_BIZONYLATSZAM                     |    |
| HIVSZANAL_BIZONYLATSZAM_C                   |    |

Az áfa analitikában megjelenő oszlopok. Az áfa analitika testreszabható és az elmentett alapértelmezett nézet itt előre beállítható.

-0-

## Termékek

| 🐔 0 - Termékek nézetparaméterek          |  | 23 |
|------------------------------------------|--|----|
| Eájl Szerkesztés Nézet Eszközök Súgó     |  |    |
| 🕴 🛃 Mentés és <u>b</u> ezárás  🗙 🎒 + - 💌 |  |    |
| ✓ Látható mezők                          |  |    |
| > Párbeszédablakon                       |  |    |
| > Böngészőben                            |  |    |
| > Gazdasági információk                  |  |    |
| > Raktárak                               |  |    |
| ✓ Képkezelés                             |  |    |
| > Logó                                   |  |    |
| > Képek                                  |  |    |
| > Alapértelmezett nézet                  |  |    |
|                                          |  |    |
|                                          |  |    |
|                                          |  |    |
|                                          |  |    |
|                                          |  |    |
|                                          |  |    |
|                                          |  |    |
|                                          |  |    |
|                                          |  |    |
|                                          |  |    |
|                                          |  |    |
|                                          |  |    |
|                                          |  |    |
|                                          |  |    |

A termékekek/szolgáltatások nézetparaméterei.

Itt adhatjuk meg azt is, hogy az információs oszlopok milyen gazdasági információkat jelenítsenek meg.

-0-

Eszközök

| Eszközök Művelete    | k <u>S</u> úgó   |
|----------------------|------------------|
| Modulok              |                  |
| <u>T</u> estreszabás | Shift+Ctrl+F11   |
| <u>A</u> laphelyzet  | Shift+Ctrl+F12   |
| Erissítések ker      | esése            |
| Cégek                |                  |
| Adatbázis felh       | asználók         |
| Felhasználók         |                  |
| Beállítások és       | alapértelmezések |
| Üzleti évek          |                  |
| Import               |                  |
| Importforráso        |                  |
| Kele3 jogcímka       | onverziók        |

<u>Modulok</u> <u>Testreszabás</u> <u>Alaphelyzet</u>

Erissítések keresése Cégek Adatbázis felhasználók Felhasználók Beállítások és alapértelmezések... Üzleti évek

Import...

Importforrások... Kele3 jogcímkonverziók

-0-

Testreszabás

| Eszköztárak Parancsok             | Opciók              |
|-----------------------------------|---------------------|
| zköztárak:<br>Státuszsor          | Új                  |
| Főmenü<br>Szokásos<br>Gvorskereső | Á <u>t</u> nevezés  |
| Tábla működés<br>Main menu        | Ţörlés              |
|                                   | <u>A</u> laphelyzet |
|                                   |                     |

Az eszköztárak, parancsok és a menürendszer átalakítása.

-0-

#### Alaphelyzet

A menük és eszköztárak alaphelyzetbe állítása.

-0-

#### Műveletek

Új adatok felvitelét támogató dinamikusan változó menüpont.

#### -0-

## Súgó

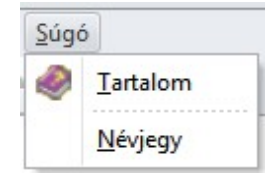

<u>Tartalom</u> <u>Névjegy</u>

-0-

#### Tartalom

A súgó tartalomjegyzékének megjelenítése.

#### Névjegy

| Kele3     |    |
|-----------|----|
| 1.0.11.34 |    |
|           | ОК |

A program neve, a számítógépen telepített aktuális verziószáma, valamint a készítő névjegye.

-0-

#### Eszköztárak

Az eszköztárak a menüpontok gyors elérését segítik.

<u>Szokásos</u> Gyorskereső

-0-

#### Szokásos

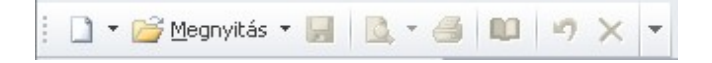

A szokásos műveletek gyorselérését biztosító eszköztár mindig látható.

Itt a fájl és a szerkesztés menü egyes pontjainak megfelelőit találjuk.

| Új | <u>Megnyitás</u> | <u>Mentés</u> | <u>Nyomtatási kép</u> | <u>Nyomtatás</u> | <u>Oldalbeállítá</u> | <u>Visszavonás</u> | <u>Törlés</u> |
|----|------------------|---------------|-----------------------|------------------|----------------------|--------------------|---------------|
|    |                  |               |                       |                  | <u>S</u>             |                    |               |

-0-

-0-

# Új

Új műveletet kezdhetünk.

#### Megnyitás

Egy már elmentett xxxxx

#### -0-

#### Mentés

#### -0-

-0-

#### Nyomtatási kép

A nyomtatásra váró feladat végleges formáját jeleníti meg ez a menüpont.

#### Nyomtatás

Kinyomtatja az aktív ablakban szereplő feladatot az operációs rendszerben alapértelmezettnek beállított nyomtatóra.

-0-

-0-

#### Utolsó művelet visszavonása

Törlés

-0-

#### Gyorskereső

1 b c d

A képernyő jobb szélén található a gyorskereső. Akív adattáblákon a gyorskereső segítségével navigálhatunk az egyes sorok között.

A megfelelő betűre kattintva a kurzor az adott sorra ugrik. A gyorskereső más eszköztárakhoz hasonlóan áthelyezhető más pozícióba, helyzete is megváltoztatható, akár vízszintesen is megjeleníthető.

-0-

#### Tábla nézet

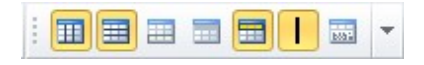

A tábla működés eszköztár csak akkor látható, ha valamilyen táblázat nyitva van.

<u>Automatikus</u> <u>Automatikus</u> <u>Lábléc</u> <u>Csoportosítás</u> <u>Fejléc</u> <u>Automatikus</u> <u>"Új sor"</u> <u>oszlopszélesség</u> <u>sormagasság</u> <u>fejlécmagasság</u>
#### . . . . . .

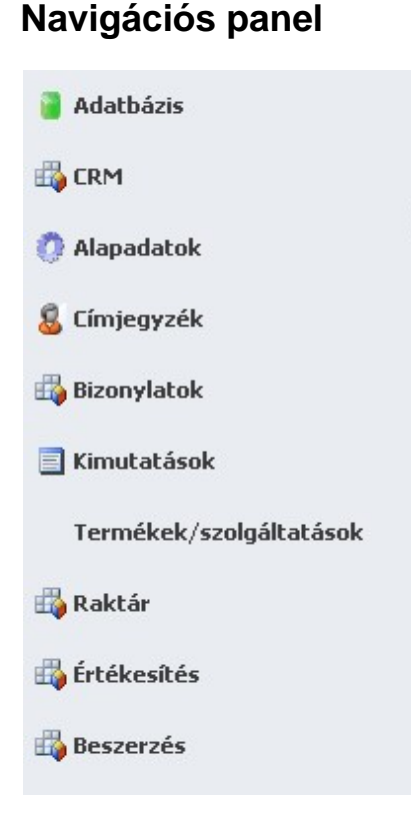

Az egyes funkciókat a navigációs panelen keresztül is elérhetjük. A főbb csoportok megnevezésén kattintva az aktuális elem felülre kerül és alatta megjelennek a csoportjához tartozó műveletek. Egyes műveletek, példul egy tábla megnyitása új sorral bővítheti a navigációs panelt, annak bezárásakor az így keletkezett új sor is eltűnik. Egyidőben több feladatot is végezhetünk, az egyes feladatok a munkaterületen külön fülön jelennek meg. A feladatok között a füleken történő kattintással válthatunk, de ugyanerre használhatjuk a navigációs panelt is, ehhez csak kattintsunk rá a feladathoz tartozó megfelelő elemre.

A panelt a jobb oldalán látható három pötty segítségével átméretezhetjük. Ehhez vigyük az egeret a három pötty közelébe és amikor a kurzor képe megváltozik, csak húzzuk a kívánt irányba az egeret, miközben a bal oldali gombot lenyomva tartjuk. A gomb felengedése után a panel az új méretet veszi fel.

A navigációs panel el is tüntethető. A három pötty felett csak kattintsunk egyet az egérrel, ezután a panel bezárul, de bármikor újra megjeleníthető. Az átméretező sáv továbbra is látható marad a képernyő baloldalán. Csak kattintsunk rá még egyszer és a navigációs panel újra az eredeti méretét veszi fel.

-0-

| Státuszsor                       |       |      |   |  |
|----------------------------------|-------|------|---|--|
| localhost KELE3_TEST_2011 SYSDBA | Nincs | 2011 | 1 |  |

A státuszsorban lévő információk:

Kiszolgáló

- Adatbázis
- Felhasználónév
- Aktuális cég (több céges adatbázis esetén)
- Üzleti év
- Jelenleg csatlakozott felhasználók száma
- Állapotjelző

# Adatbázis

#### Adatbázis műveletek

<u>Mentés</u> <u>Visszatöltés</u> <u>Szerviz</u> <u>Adatbázis felhasználók</u> <u>Felhasználók</u>

-0-

#### Mentés

Bármikor készíthetünk biztonsági mentést, de csak azon a gépen, ahol az adatbázis tároljuk.

A megjelenő párbeszédablakban válasszuk ki a mentés helyét. A fájlnév végéhez a program időbélyeget illeszt.

| 🐔 Mentés                   |                                       |      |                 |       | x |
|----------------------------|---------------------------------------|------|-----------------|-------|---|
| 🕞 🗢 🧊 🕨 Kör                | nyvtárak 🕨                            | • 4j | Keresés: Könyv  | tárak | ٩ |
| Fáj <u>l</u> név:          | KELE3_TEST_2011 - 2011-06-09-19-32-27 |      |                 |       | • |
| Fájl <u>t</u> ípusa:       | Mentések (*.fdb)                      |      |                 |       | • |
| 💌 <u>M</u> appák tallózása |                                       |      | M <u>e</u> ntés | Mégs  | e |

Adatbázis műveletek

-0-

#### Visszatöltés

Előzőleg elmentett adatbázisaink korábbi állapotát visszaállíthatjuk, ha saját szám ítógépünk egyben adatbázis szerver is.

| 🐔 Visszatöltés    |                                                                             | X                                                           |
|-------------------|-----------------------------------------------------------------------------|-------------------------------------------------------------|
| 🚱 🗢 🖳 🕨 Számi     | tógép 🕨                                                                     | ✓ 4 Keresés: Számítógép                                     |
| Rendezés 🔻        |                                                                             | ₩ <b>=</b> ▼ □ 0                                            |
| 🛛 🔆 Kedvencek     | Merevlemez-meghajt (1)                                                      |                                                             |
| 🛛 詞 Könyvtárak    | <ul> <li>Cserélhető adathordo (3)</li> <li>Hálózati hely (1) ———</li> </ul> |                                                             |
| 🝓 Otthoni csoport |                                                                             | Nincs betekintés.                                           |
| Istámítógép       |                                                                             |                                                             |
| ⊳ 🗣 Hálózat       |                                                                             |                                                             |
| Fá                | j <u>l</u> név:                                                             | <ul> <li>✓ Mentések (*.fdb)</li> <li>✓ Megnyitás</li> </ul> |

Adatbázis műveletek

-0-

Szerviz

| 🐔 Szervizműveletek | c  | - | ۰      | 23 |
|--------------------|----|---|--------|----|
| > Cimjegyzek       |    |   |        |    |
| > Common           |    |   |        |    |
| > IC               |    |   |        | _  |
| > IC_Afa           |    |   |        |    |
| > IC_Bank          |    |   |        | _  |
| > IC_Cim           |    |   |        | _  |
| > IC_Deviza        |    |   |        | _  |
| > IC_Nyelv         |    |   |        | _  |
| > Kele3            |    |   |        | _  |
| > Szanal           |    |   |        | _  |
| > Uv               |    |   |        |    |
|                    |    |   |        |    |
|                    |    |   |        |    |
| Stopper            | QK | м | égserr | 1  |

#### Adatbázis felhasználók

A rendszer két szinten biztosítja az adatbázis hozzáférést.

Első szinten itt adhatók meg az adatbázist kezelő személyek.

-0-

# Új felhasználó

| <u>B</u> ejelentkezési név  |  |
|-----------------------------|--|
| Jelszó                      |  |
| Jelszó <u>m</u> egerősítése |  |
| <u>√</u> ezetéknév          |  |
| Középső név                 |  |
|                             |  |
| Keresztnév                  |  |

Új adatbázis felhasználó. A bejelentkezési név mellett kétszer kell megadni a jelszót és - nem kötelezően - a felhasználó teljes nevét.

-0-

#### Módosítás

| <u>3</u> ejelentkezési név | SYSDBA        |    |        |
|----------------------------|---------------|----|--------|
| <u>/</u> ezetéknév         | Sql           |    |        |
| (özépső név                | Server        |    |        |
| Keresztnév                 | Administrator |    |        |
|                            |               | ОК | Méasem |

Az aktuális adatbázis felhasználó személyes adatainak módosítása.

-0-

#### Felhasználó törlése

Kiválasztott adatbázis felhasználó törlése. Az aktuális nem törölhető!

-0-

#### Jelszó módosítása

| SYSDBA - Felhasználók       |    | ٤      |
|-----------------------------|----|--------|
| Jelszó                      |    |        |
| Jelszó <u>m</u> egerősítése |    |        |
|                             | OK | Méasem |

Az aktuális adatbázis felhasználó jelszavának módosítása. A jelszót kétszer egymás után kell beírni.

### Felhasználók

| Stork. | Adatbázis felhasználók | Cégek | Felhasználók |               |
|--------|------------------------|-------|--------------|---------------|
|        | Alkalmazás felhaszn    | álók  |              |               |
| *      | Azonosító              |       |              | Név           |
| Þ      | ANTI                   |       |              | Anti          |
|        | GABOR                  |       |              | Gábor         |
|        | JULIKA                 |       |              | Julika        |
|        | NIKI                   |       |              | Niki          |
|        | PETER                  |       |              | Péter         |
|        | SYSDBA                 |       |              | Rendszergazda |
|        | VISITOR                |       |              | Látogató      |

-0-

# Műveletek

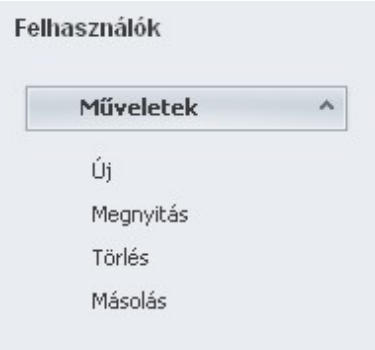

-0-

# Új

| - Felhasználó                                                        | 23 |
|----------------------------------------------------------------------|----|
| Eájl <u>S</u> zerkesztés <u>N</u> ézet <u>E</u> szközök <u>S</u> úgó |    |
| 📕 Mentés és <u>b</u> ezárás 🛛 🗙 🎯 💌                                  |    |
|                                                                      |    |
|                                                                      |    |
| <u>B</u> ejelentkezési név                                           |    |

-0-

# Megnyitás

| Anti - Felhasználó                                                   | 23  |
|----------------------------------------------------------------------|-----|
| <u>Eájl S</u> zerkesztés <u>N</u> ézet <u>E</u> szközök <u>S</u> úgó |     |
| 🚽 🚽 Mentés és <u>b</u> ezárás 🛛 🗙 🎯 💌                                |     |
|                                                                      |     |
| <u>B</u> ejelentkezési név                                           | 1 m |

# Törlés

| Confirm        | ٤                  |
|----------------|--------------------|
| Valóban törölj | ük a felhasználót? |
|                |                    |

-0-

# Másolás

-0-

# Jogok

| Jogok        | ^ |
|--------------|---|
| Engedélyezés |   |
| Tiltás       |   |

-0-

# Engedélyezés

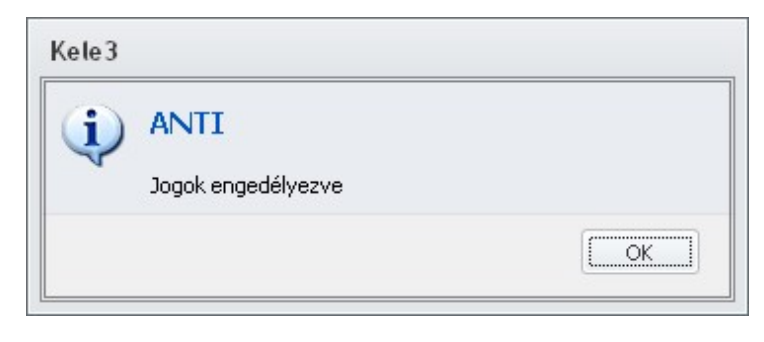

-0-

Tiltás

| , r | ogok vissza | vonva |  |  |
|-----|-------------|-------|--|--|

# SQL lekérdezés

| and the second second sec |                              |                                      | 265                            |
|----------------------------------------------------------------------------------------------------|------------------------------|--------------------------------------|--------------------------------|
| SQL lekérdezés                                                                                                    |                              |                                      |                                |
| Paranos <u>V</u> álasz                                                                                                    |                              |                                      |                                |
|                                                                                                    |                              |                                      |                                |
|                                                                                                    |                              |                                      |                                |
|                                                                                                    |                              |                                      |                                |
|                                                                                                    |                              |                                      |                                |
|                                                                                                    |                              |                                      |                                |
|                                                                                                    |                              |                                      |                                |
| Csoportosítás                                                                                                    |                              |                                      |                                |
| *                                                                                                    |                              |                                      |                                |
|                                                                                                    | Parancs Válasz Csoportosítás | Earancs ⊻álasz<br>Csoportosítás<br>* | Parancs Válasz Csoportosítás * |

-0-

# Beállítások és alapértelmezések

| 🚽 Mentés és bezárás 🗙 🖂 💌             |                        |                                           |   |  |
|---------------------------------------|------------------------|-------------------------------------------|---|--|
| iég <u>Nincs</u>                      | •                      |                                           |   |  |
|                                       | Jelzők                 | Alapértelmezések                          | ^ |  |
| Üzleti év                             | Költséghelv            | Orszán Manyarorszán                       | * |  |
| Év 2011                               | Munkaszám              | Árforma Eladási ár 🔹                      |   |  |
| Név 2011                              | Deviza                 |                                           |   |  |
| Kezdete Vége                          |                        |                                           |   |  |
| 2011.01.31 2011.01.31                 | Egyenlegek             | Mód készpénz                              | * |  |
| Rögzítés kezdete Vége                 | Kezdő dátum Záró dátum | Alap Kiállítás dátuma 🔻 8 🗘 naptári nap 👻 |   |  |
| 2011.01.31 2011.01.31                 | 2011.01.01 2011.12.31  |                                           |   |  |
| Lezárva                               |                        | Szállítás                                 |   |  |
|                                       |                        | Mód házhozszállítás                       | - |  |
| izonylat sorszámformátum [C]-[T]-[N4] | /[Y2]                  | Alap Kiállítás dátuma 👻 5 🗘 naptári nap 👻 |   |  |
| Z Ciliaría                            |                        |                                           |   |  |

Az aktuális üzleti év alapvető rendszerparaméterei.

-0-

-0-

## Cégek

|   | Cégek        |
|---|--------------|
| ( | Cégek        |
| * | Megnevezés / |
| Þ | Test Kft.    |

Egy adatbázison belül kezelt cégek listája.

# Cégadatok felvitele

| - Cég             |                    |               |         |      |         |                        |   |
|-------------------|--------------------|---------------|---------|------|---------|------------------------|---|
| Szerkesztés N     | ézet Eszközök Súgó |               |         |      |         |                        |   |
| Mentés és bezá    | rás 🗙 🎯 + -        | *             |         |      |         |                        |   |
| lapadatok Egye    | ib adatok          |               |         |      |         |                        |   |
| év                |                    |               |         |      |         |                        |   |
| Egyéni vállalkozó |                    |               |         |      |         |                        |   |
| Thès              | Vezetéknév         |               |         |      | Litónév |                        |   |
|                   |                    |               |         |      |         |                        |   |
|                   |                    |               |         |      |         |                        |   |
| Székhely          |                    |               |         |      |         |                        |   |
| Ország            |                    | Irányítószám  | Helység |      |         |                        |   |
|                   |                    |               |         |      |         |                        | _ |
| Közterület neve   |                    |               |         |      |         | Közterület jellege     | _ |
| Házszám           | Épület             | Lépcsőház     | Emelet  | Aitó |         |                        | _ |
|                   |                    |               |         |      |         | Levelezési cím ugyanaz |   |
|                   |                    |               |         |      |         |                        |   |
| Levelezési cim    |                    |               |         |      |         |                        |   |
| Ország            |                    | Irányitószám  | Helység |      |         |                        | - |
| Västarillet neue  |                    |               |         |      |         | (Anterilet iellene     |   |
| NULLEI GIEL TIETE |                    |               |         |      |         | Notice dec Josego      |   |
|                   | Antiles            | Léncsőház     | Emelet  | Aitó |         |                        |   |
| Házszám           | Epulec             | e-op-solation |         | -    |         |                        |   |

Az adatbázison belüli egyes cégadatok. Egyes bizonylatok és az APEV nyomtatványkitöltő adatexport is használja.

#### Datasync

# Üzleti évek

| Üzleti évek   |            |             |             |         |
|---------------|------------|-------------|-------------|---------|
| Üzleti évek   |            |             |             |         |
| Csoportosítás |            |             |             |         |
| Üzleti év /   | Megnevezés | Kezdő dátum | Záró dátum  | Lezárva |
| 2004          | 2004       | 2004.01.01. | 2004.12.31. |         |
| 2005          | 2005       | 2005.01.01. | 2005.12.31. |         |
| 2006          | 2006       | 2006.01.01. | 2006.12.31. |         |
| 2007          | 2007       | 2007.01.01. | 2007.12.31. |         |
| 2008          | 2008       | 2008.01.01. | 2008.12.31. |         |
| 2009          | 2009       | 2009.01.01. | 2009.12.31. |         |
| 2010          | 2010       | 2010.01.01. | 2010.12.31. |         |
| 2011          | 2011       | 2011.01.31. | 2011.01.31. |         |

Az adatbázisban lévő üzleti évek. A <u>navigációs panelen</u> itt válaszhatjuk ki az aktuális üzleti évet.

# <u>Modulok</u>

#### Modulok

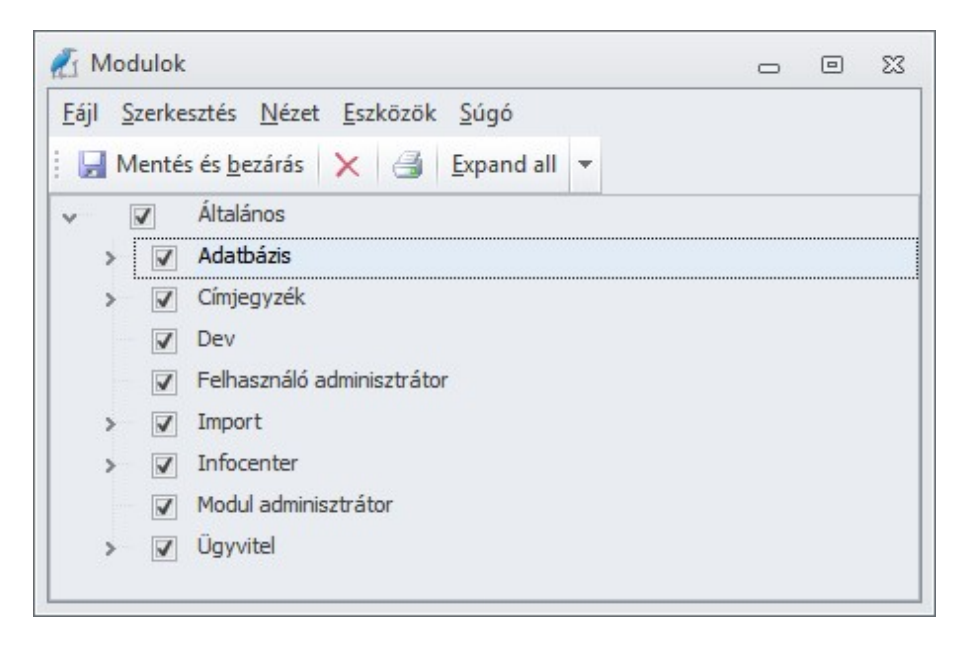

A rendszer moduláris felépítésű, az egyes modulok egymással mellé vagy alárendelt kapcsolatban vannak.

A modulokhoz tartozó funkciók csak bekapcsolt állapotban funkcionálnak, a hozzájuk tartozó elemek az aktuális felhasználói csoport jogosultságainak megfelelően jelennek meg.

Fő modulok:

Adatbázis

# Import

# Importálás

| nportDialog  |                          | 5                   |
|--------------|--------------------------|---------------------|
| <u>S</u> éma |                          |                     |
| Séma         | C:\SQL\balux\BALUX11.SQL | ··· Darabolás Blokk |
| Könyvtár     | C:\SQL\BALUX\BALUX11     | 5000 ‡              |
| ✓ Alkalmazás | s : Kele3                |                     |
| > Csopo      | ort : Forgalom           |                     |
| > Csopo      | ort : Szerviz            |                     |
| > Csopo      | ort : Törzsek            |                     |
|              |                          |                     |
|              |                          |                     |
|              |                          |                     |
|              |                          |                     |
| Mind         | Stopper                  | OK Méasem           |

Külső adatok importálása.

Az importálással kapcsolatos tudnivalókkal kapcsolatban személyes technikai segítséget nyújtunk elérhetőségeinken.

#### -0-

## Importforrások

| 🐔 Import beállí                  | itások                                      | _ 0 %         |
|----------------------------------|---------------------------------------------|---------------|
| <u>F</u> ájl <u>S</u> zerkesztés | <u>N</u> ézet <u>E</u> szközök <u>S</u> úgó |               |
| Hentés és <u>b</u> e             | zárás 🗙 🆪 🔻                                 |               |
| KELE_MARKA                       |                                             | Gyártó        |
| KELE_CSOP                        |                                             | Termékcsoport |
| KELE_MIN                         |                                             | Minőség       |
| ¥onalkód                         |                                             | Nincs         |
|                                  |                                             |               |

Kele import esetén az egyes adattáblák összekapcsolása.

-0-

# Kele jogcímkonverziók

| Kele          | e jogcímkonverziók |            |               |                        |  |  |  |
|---------------|--------------------|------------|---------------|------------------------|--|--|--|
| Kele          | e jogímkonverziók  |            |               |                        |  |  |  |
| Csoportosítás |                    |            |               |                        |  |  |  |
| * Ke          | le mozgásnem kód   | Megnevezés | Konvertálandó | Gazdasági esemény      |  |  |  |
| ► 000         | 01                 |            | 1             | Nyitó készlet          |  |  |  |
| 000           | 02                 |            |               | Nincs megadva          |  |  |  |
| 000           | 03                 |            |               | Nincs megadva          |  |  |  |
| 000           | 04                 |            | 1             | Beérkező szállítólevél |  |  |  |
| 000           | 05                 |            |               | Nincs megadva          |  |  |  |
| 000           | 06                 |            |               | Nincs megadva          |  |  |  |
| 000           | 07                 |            |               | Nincs megadva          |  |  |  |
| 000           | 09                 |            | 1             | Leltár többlet         |  |  |  |
| 100           | 02                 |            |               | Nincs megadva          |  |  |  |
| 100           | 03                 |            |               | Nincs megadva          |  |  |  |
| 100           | 04                 |            |               | Nincs megadva          |  |  |  |
| 100           | 05                 |            |               | Nincs megadva          |  |  |  |
| 100           | 06                 |            |               | Nincs megadva          |  |  |  |
| 100           | 07                 |            | 1             | Szállítólevél          |  |  |  |
| 100           | 08                 |            | 1             | Selejtezés             |  |  |  |
| 100           | 09                 |            | 1             | Leltár hiány           |  |  |  |
| 200           | 01                 |            |               | Nincs megadva          |  |  |  |
| 200           | 02                 |            |               | Nincs megadva          |  |  |  |
| 200           | 03                 |            | 1             | Nincs megadva          |  |  |  |
| 200           | 04                 |            | 1             | Nincs megadva          |  |  |  |
| 200           | 05                 |            | 1             | Szállítói megrendelés  |  |  |  |
| 200           | 06                 |            | 1             | Nincs megadva          |  |  |  |
| 200           | 07                 |            | 1             | Nincs megadva          |  |  |  |
| 200           | 08                 |            | 1             | Nincs megadva          |  |  |  |
| 200           | 09                 |            | 1             | Nincs megadva          |  |  |  |

Kele3 mozgásnem és számlacsoport táblaszinkronizáció táblái.

# Infocenter (I.C.)

#### Infocenter

Az infocenter olyan általános üzleti alapadatokat tartalmaz, melyeket előre feltöltöttünk, a felhasználó általi módosításukra általában ritkán van szükség.

Áfa Bankok BTO kódok Cím Devizanemek Naptár Nyelv SZJ kódok Termékdíj Vámtarifaszámok

-0-

# Áfa

Áfatípusok, áfajelek és áfák alaptáblái.

<u>Irányok</u> <u>Típusok</u> <u>Áfakulcsok</u>

-0-

### Irányok

|                                        | Áta           |                                                                               |          |  |  |  |  |
|----------------------------------------|---------------|-------------------------------------------------------------------------------|----------|--|--|--|--|
| Műveletek ^                            | Csoportosítás |                                                                               |          |  |  |  |  |
| Új                                     | * Megnevezés  | Hosszú név                                                                    | Irány    |  |  |  |  |
| legnyitás                              | Levonható     | Beszerzést terhelő, előzetesen felszámított, levonható általános forgalmi adó | Csökkené |  |  |  |  |
| örlés                                  | Fizetendő     | Fizetendő általános forgalmi adó                                              | Növekedé |  |  |  |  |
|                                        |               |                                                                               |          |  |  |  |  |
| Vézetek ^                              |               |                                                                               |          |  |  |  |  |
| Nézetek ^                              |               |                                                                               |          |  |  |  |  |
| liézetek ^<br>Irányok<br>Típusok       |               |                                                                               |          |  |  |  |  |
| Nézetek ^<br>Irányok<br>Típusok<br>Áfa |               |                                                                               |          |  |  |  |  |

<u>Áfa</u>

Típusok

| * | Megnevezés    |
|---|---------------|
| Þ | Áfa           |
|   | Fordított áfa |
|   | Import áfa    |
|   | Export áfa    |
|   | Hulladék áfa  |

#### <u>Áfa</u>

-0-

# Áfakulcsok

| * Megnevezés                                           | IC | Jel   | Info                                                          |
|--------------------------------------------------------|----|-------|---------------------------------------------------------------|
| ▶ 0 %                                                  | 1  | 0     |                                                               |
| 5 %                                                    | 1  | 5     |                                                               |
| 12 %                                                   | 1  | 12    |                                                               |
| 15 %                                                   | 1  | 15    |                                                               |
| 18 %                                                   | 1  | 18    |                                                               |
| Normál                                                 | 1  |       |                                                               |
| Áfa hatálya alá nem tartozó                            | 1  | AHNT  | Áfa hatálya alá nem tartozó                                   |
| Kerekítés                                              | 1  |       |                                                               |
| Tárgyi adómentes                                       | 1  |       |                                                               |
| Adómentes közösségen belüli termékért. levonási joggal | 1  | AMKLJ | Adómentes közösségen belüli termékértékesítés levonási joggal |
| Mentes az adó alól, adómentesség levonási joggal       | 1  | MAALJ | Mentes az adó alól, adómentesség levonási joggal              |

A "Normál" áfakulcs jelenti a mindenkor hatályos alap áfakulcsot.

Az áfakulcsok aktuális változásai a következő táblában követhetők:

| Kulcs         | Kezdő dátum | Záró dátum  |
|---------------|-------------|-------------|
| v Ál          | fa:0%       |             |
| √ Ái          | fa:5%       |             |
| 5,00          |             |             |
| ✓ Ál          | a:12 %      |             |
| 12,00         |             |             |
| ✓ Áí<br>15,00 | fa : 15 %   |             |
| ✓ Ál          | fa:18 %     |             |
| 18,00         |             |             |
| ∽ Ál          | fa : Normál |             |
| 25,00         |             | 2005.12.31. |
| 20,00         | 2006.01.01. | 2009.06.30. |
| 25,00         | 2009.07.01. |             |

<u>Áfa</u>

#### Bankok

|   | Bankok                                      |           |     |                    |      |          |
|---|---------------------------------------------|-----------|-----|--------------------|------|----------|
|   | Bankok                                      |           |     |                    |      |          |
|   | Csoportosítás                               |           |     |                    |      |          |
| * | Megnevezés                                  | Rövid név | Jel | Típus              | Giro | Megszűnt |
| Þ | Abasár és Vidéke, Abasár                    |           | 615 | Takarékszövetkezet |      |          |
|   | [Nincs kiadva]                              |           | 161 | Bank               | 1    |          |
|   | ABN AMRO (Magyar) Bank                      | ABN       | 102 | Bank               | 1    |          |
|   | Algyői, Algyő                               |           | 563 | Takarékszövetkezet |      |          |
|   | Alsójászsági, Jászalsószentgyörgy           |           | 691 | Takarékszövetkezet |      |          |
|   | Alsónémedi és Vidéke, Alsónémedi            |           | 644 | Takarékszövetkezet | 1    |          |
|   | Általános Értékforgalmi Bank                |           | 105 | Bank               | 1    |          |
|   | Általános Közlekedési, Budapest             |           | 807 | Hitelszövetkezet   |      |          |
|   | Apátfalvai, Apátfalva                       |           | 564 | Takarékszövetkezet |      |          |
|   | Ásványrárói, Ásványráró                     |           | 584 | Takarékszövetkezet |      |          |
|   | Bácska II. (volt Hercegszántó és Vidéke)    |           | 516 | Takarékszövetkezet |      | 1        |
|   | Bácska III. (volt Nagybaracskai), Bácsalmás |           | 522 | Takarékszövetkezet |      | 1        |
|   | Bácska, Bácsalmás (516 és 522 is itt!)      |           | 510 | Takarékszövetkezet |      |          |
|   | Badacsonytomaj és Vidéke, Badacsonytomaj    |           | 728 | Takarékszövetkezet |      |          |
|   | Bak és Vidéke, Bak                          |           | 740 | Takarékszövetkezet |      |          |
|   | Bakonyvidéki, Kisbér                        |           | 629 | Takarékszövetkezet |      |          |
|   | Balatonfőkajár és Vidéke, Balatonfőkajár    |           | 729 | Takarékszövetkezet |      |          |
|   | Balatonföldvár és Vidéke, Balatonföldvár    |           | 661 | Takarékszövetkezet |      |          |

-0-

A magyarországi bankok és takarékszövetkezetek aktuális listája. A címjegyzékben bankszámlaszámok rögzítésénél a számlaszám alapján ennek a táblának a segítségével megjeleníti a partner bankjának nevét.

-0-

-0-

### BTO, SZJ kódok, Vámtarifaszámok

Termékjegyzékhez és termékcsoporthoz használatos alapszótárak.

## Cím

<u>Országok</u> <u>Helységek</u> Irányítószámok

### Országok

|   | Ország    | Helység I      | rányítószámok |       |     |
|---|-----------|----------------|---------------|-------|-----|
| • | Ország    |                |               |       |     |
| • | Soport    | osítás         |               |       |     |
| * | Megne     | vezés          | Állampolgársá | g Iso | Jel |
|   | Afganisz  | tán            | afgán         | AF    | AFG |
|   | Albánia   |                | albán         | AL    | ALB |
| Þ | Algéria   |                | algériai      | AG    | ALG |
|   | Amerikai  | egyesült állam | iok amerikai  | US    | USA |
|   | Andorra   |                | andorrai      | AN    | AND |
|   | Angola    |                | angolai       | AO    | ANG |
|   | Argentín  | а              | argentin      | AR    | ARG |
|   | Aruba     |                | arubai        | AA    | ARU |
|   | Ausztráli | а              | ausztrál      | AS    | AUS |
|   | Ausztria  |                | osztrák       | AU    | AUT |
|   | 1         |                |               |       |     |

# Helységek

|   | Ország   | Helység | Irányítószámok |
|---|----------|---------|----------------|
| 1 | Helység  |         |                |
| ( | Csoport  | osítás  |                |
| * | Megne    | vezés   | Ország         |
|   | Aba      |         | Magyarország   |
| Þ | Abádsza  | lók     | Magyarország   |
|   | Abaliget |         | Magyarország   |
|   | Abasár   |         | Magyarország   |
|   | Abaújalp | ár      | Magyarország   |
|   | Abaújké  | -       | Magyarország   |
|   | Abaújlak |         | Magyarország   |
|   | Abaújsza | ántó    | Magyarország   |

-0-

-0-

# Irányítószámok

| - |                |                  |            | -      |           |     |  |  |
|---|----------------|------------------|------------|--------|-----------|-----|--|--|
|   | Orszá          | g                | Helység    | Irá    | nyítószár | nok |  |  |
|   | Irányítószámok |                  |            |        |           |     |  |  |
|   | Helys          | ég               | 7          |        |           |     |  |  |
| * | SZAM           |                  |            |        |           |     |  |  |
| _ | > F            | leh              | /ség : Ede | elény  |           |     |  |  |
| - | > F            | > Helység : Edve |            |        |           |     |  |  |
|   | ✓ Helység:Eger |                  |            |        |           |     |  |  |
|   | 3300           |                  |            |        |           |     |  |  |
|   | 3304           |                  |            |        |           |     |  |  |
|   | 3323           |                  |            |        |           |     |  |  |
|   | v H            | leh              | /ség:Ege   | erág   |           |     |  |  |
|   | 7763           |                  |            |        |           |     |  |  |
|   | v H            | leh              | /ség : Eg  | eralja | 1         |     |  |  |
|   | 8497           |                  |            |        |           |     |  |  |
| _ |                |                  |            |        |           |     |  |  |

#### Devizanemek

|   | Bankok        | Deviza   | anemek |        |       |        |  |
|---|---------------|----------|--------|--------|-------|--------|--|
| 1 | Devizane      | emek     |        |        |       |        |  |
| • | Csoportosítás |          |        |        |       |        |  |
| * | Név           |          | Jel    | 2. jel | Aktív | Egység |  |
| Þ | magyar f      | forint   | HUF    | Ft     | 1     | 1      |  |
|   | euró          |          | EUR    | EUR    | V     | 1      |  |
|   | osztrák s     | chilling | ATS    | ATS    |       | 1      |  |
|   | ausztrál      | dollár   | AUD    | AUD    | 1     | 1      |  |
|   | belga fra     | ink      | BEF    | BEF    |       | 1      |  |
|   | bolgár le     | va       | BGL    | BGL    |       | 1      |  |
|   | kanadai d     | dollár   | CAD    | CAD    |       | 1      |  |
|   | svájci fra    | ank      | CHF    | CHF    | 1     | 1      |  |
|   | kínai yua     | n        | CNY    | CNY    |       | 1      |  |
|   | ciprusi fo    | nt       | CYP    | CYP    |       | 1      |  |
|   | cseh kord     | ona      | CZK    | CZK    | 1     | 1      |  |
|   |               |          |        |        | -     |        |  |

A devizanemek alaptáblája.

-0-

# Naptár

Napjelek és a naptárak adattáblái 2009-től feltöltve a naptártól eltérő napok adataival.

#### <u>Napjelek</u> <u>Naptárak</u>

-0-

# Napjelek

|     | Napjelek Naptár                                |          |
|-----|------------------------------------------------|----------|
| 1   | Napjelek                                       |          |
| ,   |                                                |          |
|     | L'soportositas                                 |          |
| *   | Megnevezés                                     | Munkanap |
| * • | Megnevezés<br>Fizetett ünnep                   | Munkanap |
| * • | Megnevezés<br>Fizetett ünnep<br>Heti pihenőnap | Munkanap |

-0-

# Naptárak

|   | Napjelek 1   | Vaptár         |                         |
|---|--------------|----------------|-------------------------|
| 1 | Naptár       |                |                         |
| ( | Csoportosíta | ás             |                         |
| * | Dátum        | Napjel         | COMMENT                 |
| Þ | 2009.05.01.  | Fizetett ünnep | Munka ünnepe            |
|   | 2009.06.01.  | Fizetett ünnep | Pünkösd hétfő           |
|   | 2009.08.20.  | Fizetett ünnep | Szent István Áll. Ünnep |
|   | 2009.08.21.  | Heti pihenőnap | 2009.08.29 áthelyezése  |
|   | 2009.08.29.  | Munkanap       | 2009.08.21 áthelyezése  |
|   | 2009.10.23.  | Fizetett ünnep | Nemzeti ünnep           |
|   | 2009.12.19.  | Munkanap       | 2009.12.24 áthelyezése  |
|   | 2009.12.24.  | Heti pihenőnap | 2009.12.19 áthelyezése  |
|   | 2009.12.25.  | Fizetett ünnep | Karácsony               |
|   | 2010.01.01.  | Fizetett ünnep | Újév                    |
|   | 2010.03.15.  | Fizetett ünnep | Nemzeti ünnep           |
|   | 1            |                |                         |

-0-

## Nyelv

Többnyelvű bizonylatok készítéséhez szükséges adatszótárak.

<u>Nyelvek</u> <u>Szótár</u>

# Nyelvek

|     | Nyelvek                            | Szó   | tár                   |
|-----|------------------------------------|-------|-----------------------|
|     | Nyelvek                            |       |                       |
| •   | Soporto                            | sítás |                       |
|     |                                    |       |                       |
| *   | Megnev                             | ezés  | Jel                   |
| *   | Megnev<br>angol                    | ezés  | Jel<br>en             |
| * • | Megnev<br>angol<br>magyar          | ezés  | Jel<br>en<br>hu       |
| * • | Megnev<br>angol<br>magyar<br>német | ezés  | Jel<br>en<br>hu<br>de |

A bizonylatok bármilyen nyelven előállíthatók, ehhez először vegyük fel az új nyelvet, majd a szavak jelentéseit a <u>szótár</u>ban.

-0-

#### Szótár

|   | Nyelvek Szótár                                                |       |                     |
|---|---------------------------------------------------------------|-------|---------------------|
|   | Szótár                                                        |       |                     |
|   | Csoportosítás                                                 |       |                     |
| * | Szó                                                           | Nyelv | Jelentés            |
|   | Adó                                                           | angol | VAT                 |
|   | Adóalap                                                       | angol | Netto               |
|   | Adómentes közösségen belüli termékértékesítés levonási joggal | angol | Tax free sale in EU |
|   | Adószám                                                       | angol | UID Nr.             |
|   | Áfa                                                           | angol | VAT                 |
| Þ | Átvevő                                                        | angol | Recipient           |
|   | Bank                                                          | angol | IBAN                |
|   | Bizonylatszám                                                 | angol | Delivery No.        |
|   | Bruttó                                                        | angol | Brutto              |
|   | Cím                                                           | angol | Address             |
|   | Dátum                                                         | angol | Date                |
|   | Dev.                                                          | angol | #                   |
|   | Egység                                                        | angol | Unit                |
|   | Egységár                                                      | angol | Unit price          |
|   | ELŐLEG SZÁMLA                                                 | angol | DEPOSIT INVOICE     |
|   | E-mail                                                        | angol | #                   |
|   | Eredeti példány                                               | angol | Original            |
|   |                                                               |       |                     |

Az egyes magyar szavak és kifejezések jelentései a megfelelő nyelven.

-0-

#### Termékdíj

A jelenlegi törvényeknek megfelelően a termékdíjak adattábláit előre feltöltöttük.

<u>Termékdíj kategóriák</u> <u>Termékdíjak</u>

# Termékdíj kategóriák

| Termékdíj kategóri | Termékdíjak         |
|--------------------|---------------------|
| Termékdíj kateg    | iák                 |
| Csoportosítás      |                     |
| * Megnevezés       |                     |
| Þ -                |                     |
| Akkumulátorok      |                     |
| Csomagolás         |                     |
| Elektromos és elek | onikai berendezések |
| Gumiabroncsok      |                     |
| Kereskedelmi csom  | golás               |
| Kőolajtermékek     |                     |
| Reklámhordozó pa   | rok                 |

-0-

Termékdíjak

| Kategória /                                                                        |             |
|------------------------------------------------------------------------------------|-------------|
| Megnevezés                                                                         | Egységár/kg |
|                                                                                    |             |
| <ul> <li>Kategória : Gumiabroncsok</li> </ul>                                      |             |
| Gumiabroncs                                                                        | 110,00      |
| v Kategória : Csomagolás                                                           |             |
| Műanyan                                                                            | 36.00       |
| Társított                                                                          | 44.00       |
| Alumínium                                                                          | 16.00       |
| Fém (kivéve alumínium)                                                             | 13.00       |
| Papír, fa, természetes alapú textil                                                | 16.00       |
| V Kategoria : Kereskedelmi csomagolas<br>Üveg                                      | 6,00        |
| Uveg                                                                               | 6,00        |
| Lyycu<br>Műanyan Rivéve műanyan (bevácárló-reklám) táskal                          | 350,00      |
| Műanyag (Nyévé muanyag (bévasanon enam) taskaj<br>Műanyag (bevásárló-reklám) táska | 1 900 00    |
| Rétenzett italcsomanolás                                                           | 450.00      |
| Fém                                                                                | 1 150,00    |
| Egyéb anyagok                                                                      | 2 200,00    |
|                                                                                    |             |
| <ul> <li>Kategória : Kőolajtermékek</li> </ul>                                     |             |
| Kenőolaj                                                                           | 97,00       |
| <ul> <li>Kategória : Akkumulátorok</li> </ul>                                      |             |
| Elektrolittal feltöltött akkumulátor                                               | 112,00      |
| Elektrolittal fel nem töltött akkumulátor                                          | 156,00      |
| <ul> <li>Kategória : Reklámhordozó papírok</li> </ul>                              |             |
| Reklámhordozó papír                                                                | 26,00       |
| <ul> <li>Kategória : Elektromos és elektronikai berendezések</li> </ul>            |             |
| Háztartási nagygépek                                                               | 83.00       |
|                                                                                    | 05,00       |

A termékdíjak esetleges változása ebben a táblában aktualizálható.

# <u>Címjegyzékszótárak</u>

#### Címjegyzékszótárak

A címjegyzékszótárak a <u>címjegyzék</u>ben lévő partnerek csoportosításának, jelölésének ill. adattípusainak forrásait tartalmazó kódszótárak gyűjtőhelye.

<u>Címjelek</u> <u>E-mail típusok</u> <u>Kapcsolattípusok</u> <u>Közterület jellegek</u> <u>Partnerkategóriák</u> <u>Partnerstátuszok</u> <u>Telefonszám típusok</u> <u>Titulusok</u>

-0-

#### Címjelek

A címjegyzékbe felvett személyek, partnerek, kapcsolattartók, stb. mellett több címet is rögzíthetünk. Ezeket a címeket típusaik szerint megjelölhetjük címjellel. A kiválasztható címjeleket szükség esetén bővíthetjük. Alapértelmezés szerint az alábbi címjelek választhatók:

|   | Titulus   | Partnerkategóriák | Kapcsolattípusok | Közterület jellegek | Partstat | Címjelek |
|---|-----------|-------------------|------------------|---------------------|----------|----------|
| ( | Cimjele   | k                 |                  |                     |          |          |
| C | soport    | osítás            |                  |                     |          |          |
| * | Megne     | vezés             |                  |                     |          |          |
| Þ | Cím       |                   |                  |                     |          |          |
|   | Leveleze  | ési cím           |                  |                     |          |          |
|   | Nincs     |                   |                  |                     |          |          |
|   | Szállítás | i cím             |                  |                     |          |          |

-0-

#### E-mail típusok

Az egy partnerhez megadható e-mail jellegek gyűjtője. Szükség esetén bővíthető.

|   | E-mail típusok                   |
|---|----------------------------------|
| 1 | -mail tipusok                    |
| ( | soportosítás                     |
|   |                                  |
| * | Megnevezés                       |
| * | Megnevezés<br>E-mail             |
| * | Megnevezés<br>E-mail<br>E-mail 2 |

#### Kapcsolattípusok

Partnerkapcsolatok osztályozása típusuk szerint. A névjegyekhez tartozó kapcsolattartók így jelölhetők kapcsolat szerint. A tábla bővíthető.

|   | Kapcsolattípusok |  |
|---|------------------|--|
|   | Kapcsolattipusok |  |
|   | Csoportosítás    |  |
| * | Megnevezés       |  |
| Þ | Könyvelés        |  |
|   | Központ          |  |
|   | Pénzügy          |  |
|   | Telephely        |  |
|   | Ügyintéző        |  |
|   | Ügyvezető        |  |
|   | Üzletkötő        |  |

-0-

### Közterület jellegek

Részletes címadatok rögzítésekor a közterület jelleg lenyíló ablaka ebből a táblából dolgozik. Szükség esetén bővíthető.

|   | Közterület jellegek |  |
|---|---------------------|--|
| 1 | Közterület jellegek |  |
| ( | Csoportosítás       |  |
| * | * Megnevezés        |  |
| Þ | ▶ akna              |  |
|   | állomás             |  |
|   | domb                |  |
|   | dűlő                |  |
|   | fasor               |  |
|   | határút             |  |
|   | körtér              |  |
|   | köz                 |  |
|   | Nincs               |  |
|   | őrház               |  |
|   | park                |  |
|   | postafiók           |  |
|   | puszta              |  |
|   | sétány              |  |
|   | sor                 |  |
|   | tanya               |  |
|   | telep               |  |
|   | tér                 |  |
|   | tere                |  |
|   | tető                |  |
|   | út                  |  |
|   | utca                |  |
|   | utcája              |  |
|   | útja                |  |
|   | völgy               |  |

# Partnerkategóriák

A partnerek kategóriánkénti alapszótára. Igény esetén új kategóriák is felvehetők vagy a meglévők módosíthatók.

| × F | Felirat /                                | Megnevezés                     | Számlaszá |
|-----|------------------------------------------|--------------------------------|-----------|
|     | -                                        | Nincs                          |           |
|     | Gyártók                                  | Gyártó                         |           |
|     | Partnercsoportok                         | Partnercsoport                 |           |
|     | Személyek                                | Személy                        |           |
|     | ✓ Szállítók                              | Szállító                       |           |
|     | Belföldi anyag- és áruszállítók          | Belföldi anyag- és áruszállító | 4541      |
|     | Belföldi szolgáltatók                    | Belföldi szolgáltató           | 4543      |
|     | <ul> <li>Beruházási szállítók</li> </ul> | Beruházási szállító            |           |
|     | Belföldi beruházási szállítók            | Belföldi beruházási szállító   | 4551      |
|     | Külföldi beruházási szállítók            | Külföldi beruházási szállító   | 4552      |
|     | Külföldi anyag- és áruszállítók          | Külföldi anyag- és áruszállító | 4542      |
|     | Külföldi szolgáltatók                    | Külföldi szolgáltató           |           |
|     | Vevők                                    | Vevő                           | 311       |

A kategóriákat fastruktúra szerűen is meghatározhatjuk a fenti példa szerint.

#### -0-

#### Partnerstátuszok

Partnereinket kategorizálhatjuk státusz szerint is. A státuszokat szabadon meghatározhatjuk például az alábbi módon:

|   | Partstat       |  |
|---|----------------|--|
|   | Partstat       |  |
| ( | Csoportosítás  |  |
| * | Megnevezés     |  |
| Þ | Egyéni vásárló |  |
|   | Kiskereskedő   |  |
|   | Nincs          |  |
|   |                |  |

-0-

### Telefonszám típusok

A telefonszámok típusainak alapszótára. Minden egyes telefonszámhoz külön típus rendelhető.

|   | Telefonszám típusok |
|---|---------------------|
| 1 | Telefonszám típusok |
| ( | Esoportosítás       |
| * | Megnevezés          |
| Þ | Autó                |
|   | Fax                 |
|   | Hivatali            |
|   | Mobil               |
|   | Személyhívó         |
|   | Titkár              |

#### Titulusok

Magánszemély esetén a választható titulusok alapszótára.

|   | Titulus  | Partnerkategóriák | Kapcsolattípusok | Közterület jellegek | Pa |
|---|----------|-------------------|------------------|---------------------|----|
|   | Titulus  |                   |                  |                     |    |
|   | Csoport  | osítás            |                  |                     |    |
| * | Megne    | vezés             |                  |                     |    |
| Þ | Dr.      |                   |                  |                     |    |
|   | Dr. Dr.  |                   |                  |                     |    |
|   | Dr. Pr.  |                   |                  |                     |    |
|   | Id.      |                   |                  |                     |    |
|   | Id. Dr.  |                   |                  |                     |    |
|   | Ifj.     |                   |                  |                     |    |
|   | Ifj. Dr. |                   |                  |                     |    |
|   | Nincs    |                   |                  |                     |    |
|   | Özv.     |                   |                  |                     |    |
|   | Özv. Dr  |                   |                  |                     |    |
|   | Pr. Dr.  |                   |                  |                     |    |
|   | Prof.    |                   |                  |                     |    |

# <u>Alapadatok</u>

### Alapadatok

Alapvető működést érintő törzsadatok és kódszótárak.

# Árfolyamok

|   | Árfolyamok                       |           |        |       |  |
|---|----------------------------------|-----------|--------|-------|--|
| [ | Bank / Dátum / Típus             | 7         |        |       |  |
| * | Pénznem                          | Fajta     | Egység | Érték |  |
| • | > Bank : Magyar Fejlesztési Bank | (volt MBI | FB)    |       |  |

Az aktuális devizaárfolyamok táblája bankonként, devizafajtánként és típusonként csoportosítva. Devizát tartalmazó bizonylatoknál ez alapján számítódnak a szükséges forint összegek és árfolyamkülönbözetek.

-0-

-0-

### Áfrolyamok felvitele

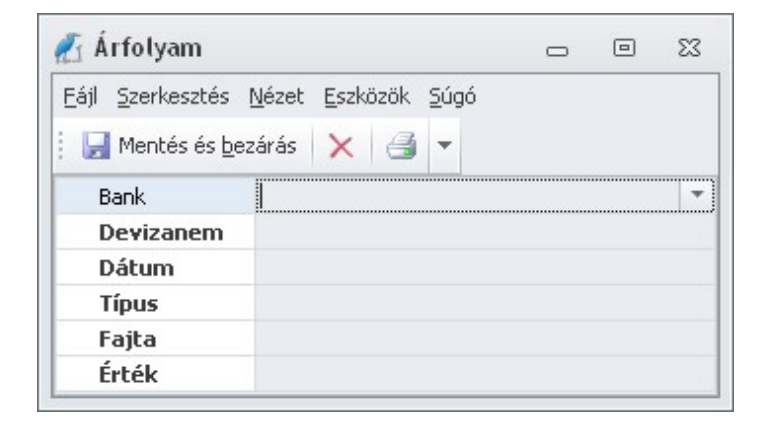

A bank és a devizanem kiválasztása után adjuk meg az árfolyam dátumot.

Árfolyamtípus lehet: Bankkártya, Deviza, Kereskedelmi, Számlakonverziós vagy Valuta.

Fajta: Eladási, Közép vagy Vételi.

Végül következik az árfolyam mértéke.

-0-

# Árformák

|                 | Általános |        |               | Me       | Arbánzás            |               |       |                  |                                                                                                    |                                                                      |
|-----------------|-----------|--------|---------------|----------|---------------------|---------------|-------|------------------|----------------------------------------------------------------------------------------------------|----------------------------------------------------------------------|
| ·               | Aicaianos |        |               | PRE      | gjeienes            | Arkepzes      |       |                  |                                                                                                    |                                                                      |
| Megnevezés      | 5or /     | Bruttó | Devizane<br>m | Termékek | Termékcsopor<br>tok | Mód           | Arrés | Alap             | Kerekítés<br>(tízedese<br>k száma<br>2=két<br>tízedes,<br>1=egy<br>tízedes,<br>0=egész,<br>-1=tíz,<br>-2=száz<br>stb.) | Végeredm<br>ény (Az<br>eredmény<br>hez<br>hozzáada<br>ndó<br>összeg) |
| , Eladási ár    |           |        | HUF           | V        |                     | Árrés alapjái | 40,00 | Beszerzési<br>ár | 2                                                                                                    | : 0                                                                  |
| Beszerzési ár   |           |        | HUF           | 1        |                     |               |       |                  | 0                                                                                                    | )                                                                    |
| Import ár       |           |        | HUF           |          |                     |               |       |                  | 0                                                                                                    | 1                                                                    |
| EUR ÁR          |           |        | HUF           |          |                     |               |       |                  | 0                                                                                                    | )                                                                    |
| KISKER ÁR       |           |        | HUF           |          |                     |               |       |                  | 0                                                                                                    | )                                                                    |
| ÁFÉSZ           |           |        | HUF           |          |                     |               |       |                  | 0                                                                                                    | )                                                                    |
| •               |           |        | HUF           |          |                     |               |       |                  | 0                                                                                                    |                                                                      |
| -               |           |        | HUP           |          |                     |               |       |                  | 0                                                                                                    | 1                                                                    |
| -               |           |        | HUF           |          |                     |               |       |                  | 0                                                                                                    | )                                                                    |
| -               |           |        | HUF           |          |                     |               |       |                  | 0                                                                                                    | 1                                                                    |
| Import ár (EUR) |           |        | EUR           |          |                     |               |       |                  | 0                                                                                                    | 1                                                                    |

Tetszőleges számú árformát használhatunk a kereskedelmi folyamatok során. Az árformák közötti kapcsolatok is leírhatók.

-0-

### Árformák felvitele

| Eájl | <u>S</u> zerkesztés <u>N</u> ézet <u>E</u> szközök <u>S</u> úgó |   |
|------|-----------------------------------------------------------------|---|
|      | Mentés és <u>b</u> ezárás 🗙 🎒 💌                                 |   |
|      | Megnevezés                                                      |   |
| ~    | Megjelenés                                                      |   |
|      | Új terméknél<br>Új termékcsoportnál<br>Bruttó                   |   |
|      | Sor                                                             |   |
| Ť    | Arkepzes<br>Mód<br>Alap<br>Árrés<br>Kerekítés<br>Eredmény       | ( |
|      | KELE index                                                      |   |
|      |                                                                 |   |

Új <u>termékcsoport</u> vagy <u>termék</u> felvitele esetén megjelenítendő árformáknál pipáljuk ki a megfelelő megjelenés mezőket.

A sor megmutatja, hogy a termék párbeszédablakán az árforma hányadik sorban jelenjen meg.

Az árképzés módja kétféle lehet: ár vagy árrés alapján.

Mindkét esetben adjuk meg az ár alapjául szolgáló árformát, az árrést és kerekítésre

vonatkozó szabályokat.

A példa kedvéért lássunk egy "Eladási ár" árformát, amely a "Beszerzési ár" alapján automatikusan képződik, az árrés 20% és az eredmény mindig 99 Ft-ra végződik:

| Æ 1          | Eladási ár - Árforma                     |                 | •    | ۰      | 23      |
|--------------|------------------------------------------|-----------------|------|--------|---------|
| <u>F</u> ájl | <u>Szerkesztés N</u> ézet <u>E</u> szköz | ōk <u>S</u> úgó |      |        |         |
| : 6          | Mentés és <u>b</u> ezárás 🗙 🔮            | j -             |      |        |         |
|              | Megnevezés                               | Eladási ár      |      |        |         |
| ~            | Megjelenés                               |                 |      |        |         |
|              | Új terméknél<br>Új termékcsoportnál      |                 |      |        |         |
|              | Brutto                                   |                 |      |        |         |
|              | Sor<br>Árkénzés                          |                 |      |        |         |
|              | Mód<br>Alap                              | Beszerzési ár   | Árré | s alap | ján     |
|              | Kerekítés                                | 0               |      | 20,00  | 70      |
|              | Eredmény<br>KELE index                   | <u></u>         |      |        | 99<br>1 |
|              |                                          |                 |      |        |         |
|              |                                          |                 |      |        |         |

#### Bizonylatcsoport nézetparaméterek

| Bizonylatcsoport nézetparaméterek |          |           |        |        |          |         |    |    |           |
|-----------------------------------|----------|-----------|--------|--------|----------|---------|----|----|-----------|
| Csoportosítás                     |          |           |        |        |          |         |    |    |           |
| * NAME                            | SZANALID | UVSETTING | CYYEAR | GESMID | GESM_NA  | N DATUM | YY | MM | SZANALCSI |
| Ajánlatok                         |          |           |        |        | 1        |         |    |    |           |
| Raktár                            |          |           |        |        | <b>v</b> | 1       |    |    |           |
| Szállítólevelek                   |          |           |        |        | 1        | 1       |    |    |           |
| Beérkező számlák                  |          |           |        |        | 1        |         |    |    |           |
| Rendelések                        |          |           |        |        | 1        | 1       |    |    |           |
| Szállítói rendelések              |          |           |        |        | 1        | 1       |    |    |           |
| Beérkező szállítólevelek          |          |           |        |        | 1        | 1       |    |    |           |
| Beérkező szállítólevelek          |          |           |        |        | 1        | 1       |    |    |           |
| Számlák                           | 1        |           |        |        | 1        |         |    |    |           |
| Kiegyenlítések                    |          |           |        |        |          | 1       |    |    |           |

-0-

Az egyes bizonylatcsoportok alapértelmezett oszlopmezői.

-0-

#### **Bizonylatcsoportok**

| M | legnevezés                        | Info             | Jel    | Nézet |  |  |  |  |
|---|-----------------------------------|------------------|--------|-------|--|--|--|--|
| , | Modul : KELE3_I                   | BESZERZES_KIEGY  |        |       |  |  |  |  |
| , | Modul : KELE3_I                   | BESZERZES_RENDEL | ES     |       |  |  |  |  |
| > | Modul : KELE3_I                   | BESZERZES_SZALLI | OLEVEL |       |  |  |  |  |
| , | Modul : KELE3_BESZERZES_SZAMLA    |                  |        |       |  |  |  |  |
| , | Modul : KELE3_ERTEKESITES_AJANLAT |                  |        |       |  |  |  |  |
| , | > Modul : KELE3_ERTEKESITES_KIEGY |                  |        |       |  |  |  |  |
| , | Modul : KELE3_I                   | RTEKESITES_REND  | ELES   |       |  |  |  |  |
| , | Modul : KELE3_I                   |                  |        |       |  |  |  |  |
| , | Modul : KELE3_I                   | RTEKESITES_SZAM  | LA     |       |  |  |  |  |
| , | Modul : KELE3_I                   | RAKTAR           |        |       |  |  |  |  |

A rendszerben használatos bizonylatcsoportok. A modulok ezeket az adatokat automatikusan létrehozzák az ajánlott beállítások szerint, de igény esetén módosíthatók.

-0-

### Bizonylatcsoportok felvitele

| 1 Szamiak - Bizonyiatcsoport                                 |                                                     |     | Σ    |
|--------------------------------------------------------------|-----------------------------------------------------|-----|------|
| <u>F</u> ájl <u>S</u> zerkesztés <u>N</u> ézet <u>E</u> szkö | izök <u>S</u> úgó                                   |     |      |
| 📕 Mentés és <u>b</u> ezárás 🛛 🗙 🧃                            | g -                                                 |     |      |
| Alapadatok                                                   |                                                     |     |      |
|                                                              |                                                     |     |      |
| Modul                                                        | KELE3_ERTEKESITES_SZAP                              | MLA |      |
| > Megnevezés                                                 | KELE3_ERTEKESITES_SZAF<br>Számlák                   | MLA | <br> |
| <ul> <li>Megnevezés</li> <li>Info</li> </ul>                 | Számla<br>Számla                                    | MLA | <br> |
| <ul> <li>Megnevezés</li> <li>Info</li> <li>Jel</li> </ul>    | KELE3_ERTEKESITES_SZAP<br>Számlák<br>Számla<br>E-SZ | 4LA | <br> |

A bizonylatcsoportok felviteli párbeszédablaka.

-0-

#### Bizonylattömbök

| В   | lizonylattömbök                                     |     |       |
|-----|-----------------------------------------------------|-----|-------|
| В   | izonylatcsoport 7                                   |     |       |
| *   | Megnevezés                                          | Jel | Modul |
| -,- | > Bizonylatcsoport : Ajánlatok                      |     |       |
| •   | > Bizonylatcsoport : Beérkező szállítólevelek       |     |       |
|     | > Bizonylatcsoport : Beérkező számla kiegyenlítések |     |       |
|     | > Bizonylatcsoport : Beérkező számlák               |     |       |
|     | > Bizonylatcsoport : Kiegyenlítések                 |     |       |
|     | > Bizonylatcsoport : Megrendelések                  |     |       |
|     | > Bizonylatcsoport : Raktár                         |     |       |
|     | > Bizonylatcsoport : Szállítói megrendelések        |     |       |
|     | > Bizonylatcsoport : Szállítólevelek                |     |       |
|     | > Bizonylatcsoport : Számlák                        |     |       |

Az egyes bizonylatcsoportokon belül tetszőleges számú bizonylattömb használható. A bizonylattömböknek a sorszámozásban van jelentősége. Általáben egy bizonylatcsoporton belül csak egy bizonylattömböt használunk, ezeket a program fel is tölti, de saját igényeink szerint módosíthatjuk ezeknek is a működését.

-0-

#### Bizonylattömbök felvitele

| ájl <u>S</u> zerl  | kesztés Nézet Es:                 | 1                         | <br> |   |
|--------------------|-----------------------------------|---------------------------|------|---|
|                    | 1002000 Horoc FD                  |                           |      |   |
| 戻 Meni<br>Alapadat | tés és <u>b</u> ezárás 🛛 🗙<br>tok |                           |      |   |
| > Megr             | nevezés                           | Ajánlatok                 | <br> | _ |
| Bizon              | ylatcsoport                       | Ajánlatok                 |      |   |
| Jel                |                                   | 1                         |      |   |
| Y Sors             | zám                               |                           |      |   |
| K                  | ezdő                              |                           |      | 1 |
| Z                  | áró                               |                           |      | C |
| Modu               | ul                                | KELE3_ERTEKESITES_AJANLAT |      |   |
|                    |                                   |                           |      |   |

A bizonylattömbök felviteli párbeszédablaka. Használjunk a jel mezőben '#'-ot, ha a bizonylatcsoportokhoz csak egy bizonylattömb tartozik, így a bizonylatsorszámokban a tömb jele - példánkban '1' - nem fog megjelenni, így egyszerűbb lesz a bizonylatsorszámok kijelzése.

#### -0-

#### CRM

CRM alapszótárak

-0-

## **CRM** típusok

| Crm típusok           |               |         |                  |  |  |  |  |  |
|-----------------------|---------------|---------|------------------|--|--|--|--|--|
| Csoportosítás         | Csoportosítás |         |                  |  |  |  |  |  |
| Megnevezés            | INFO          | NEGATIV | HIV_REQU<br>IRED |  |  |  |  |  |
| Ajánlatkérés          |               | 0       | 0                |  |  |  |  |  |
| Ajánlatküldés         |               | 0       | 0                |  |  |  |  |  |
| Belső bizonylat       |               | 0       | 0                |  |  |  |  |  |
| Értesités             |               | 0       | 0                |  |  |  |  |  |
| Ígéret                |               | 0       | 0                |  |  |  |  |  |
| Meghívó               |               | 0       | 0                |  |  |  |  |  |
| Megkeresés            |               | 0       | 0                |  |  |  |  |  |
| Névnapi üdvözlet      |               | 0       | 0                |  |  |  |  |  |
| Nincs megadva         |               | 0       | 0                |  |  |  |  |  |
| Probléma              |               | 0       | 0                |  |  |  |  |  |
| Reklamáció            |               | 0       | 0                |  |  |  |  |  |
| Szerződés             |               | 0       | 0                |  |  |  |  |  |
| Születésnapi üdvözlet |               | 0       | 0                |  |  |  |  |  |
| Teendő                |               | 0       | 0                |  |  |  |  |  |

A CRM események kódtáblája, szabadon bővíthető.

# Értesítés típusok

| 1 | Értesítés típusok |
|---|-------------------|
| ( | Csoportosítás     |
| * | Megnevezés        |
|   | E-mail            |
|   | Fax               |
|   | Nincs megadva     |
|   | Szóban            |
| Ľ | Telefon           |

Partnerértesítések alapkódszótára.

-0-

# Partnerlátogatási módok

| 1000 | Partnerlátogatási módok |
|------|-------------------------|
|      | Csoportosítás           |
| *    | NAME                    |
| Þ    | E-mail                  |
|      | Fax                     |
|      | Személyes               |
|      | Telefon                 |

Partnermegkeresések alapszótára.

-0-

## Fizetési módok

|   | Fizetési módok |              |    |          |         |     |          |
|---|----------------|--------------|----|----------|---------|-----|----------|
|   | Fizetési módo  | k            |    |          |         |     |          |
|   | Csoportosítás  |              |    |          |         |     |          |
| * | Megnevezés     | Info         | Кр | Azonnali | KELE no | Web | Letiltva |
|   | átutalás       | átutalás     |    |          |         |     |          |
| Þ | bankkártya     | bankkártya   |    | 1        |         |     |          |
|   | csekk          | csekk        |    |          |         |     |          |
|   | előre utalás   | előre utalás |    |          |         | 1   |          |
|   | faktorálás     | faktorálás   |    |          |         |     |          |
|   | inkasszó       | inkasszó     |    |          |         |     |          |
|   | készpénz       | készpénz     | 1  | 1        |         |     |          |
|   | kompenzálás    | kompenzálás  |    |          |         |     |          |
|   | Nincs megadva  |              |    |          |         |     |          |
|   | utánvét        | utánvét      |    |          |         | 1   |          |

Fizetési módok tábla.
-0-

#### Fizetési módok felvitele

| özök Súgó                                                                                                  |  |
|----------------------------------------------------------------------------------------------------|--|
|                                                                                                    |  |
| <u>átutalás</u><br>e9811ab9f18ae54db0a6f7034ac2e030<br>✓<br>2<br>□<br>□<br>□<br>□<br>□<br>□<br>□<br>□<br>□ |  |
| e9811ab9f18ae54db0a6f7034ac2e030                                                                           |  |
| 2                                                                                                    |  |
| 2                                                                                                    |  |
| 2                                                                                                    |  |
| 2                                                                                                    |  |
| 2                                                                                                    |  |
|                                                                                                    |  |
|                                                                                                    |  |
|                                                                                                    |  |
|                                                                                                    |  |
|                                                                                                    |  |

Új fizetési mód megnevezése után a HID mezőbe csak egy '\*' jelet adjunk meg, a képzett 32 betűs jel belső használathoz szükséges.

Készpénz jellegű fizetési módoknál kapcsoljuk be a 'Kp' mezőt, azonnali teljesítés esetén az 'Azonnali' jelet pipáljuk ki.

A 'Web' jelzőt is kapcsoljuk be, ha a rendszer Webáruházzal van összekötve és azt szeretnénk, hogy a fizetési mód ott is használható legyen.

A 'Letiltva' jelzővel megadadályozhatjuk, hogy a fizetési mód kiválasztható legyen a bizonylatokon. Erre akkor lehet szükség, ha régebbi és már nem használt fizetési módokat tartalmazó bizonylatok is kerültek a rendszerbe például egy adatimport során.

-0-

#### Garanciák

| , | Garanciák      |           |      |            |         |
|---|----------------|-----------|------|------------|---------|
| 1 | Esoportosít    | ás        |      |            |         |
| * | GARANCI<br>AID | NAME      | EAHO | TELJESKORU | SZERVIZ |
| Þ | 4              | 1+2 év    | 0    | 1          | 2       |
|   | 1              | Egy év    | 0    | 1          | 0       |
|   | 3              | Három év  | 0    | 3          | 0       |
|   | 5              | Hat hónap | 1    | 6          | 0       |
|   | 2              | Két év    | 0    | 2          | : 0     |
|   | 0              | Nincs     | 0    | 0          | 0       |

Garanciák és érvényességek alaptáblája. Az egyes termékeknél megadhatjuk a garancia időtartamát - ha bekapcsoltuk a mező megjelenítését, amely ebből a táblából dolgozik.

-0-

#### Garanciális időszakok felvitele

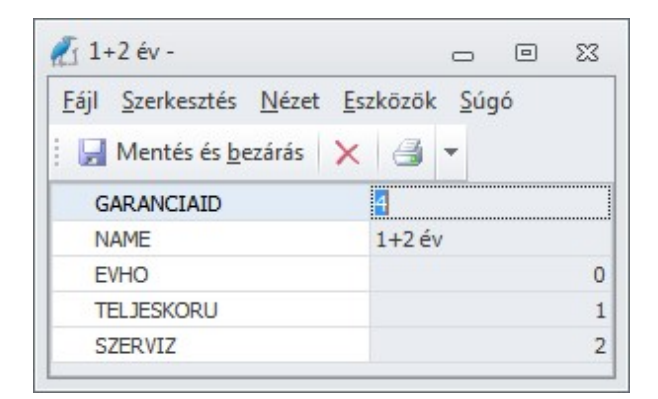

Garanciális időszakok felvitele.

-0-

#### Gazdasági eseménycsoportok

| 1             | Gazdasági eseménycsoportok |  |  |  |  |  |
|---------------|----------------------------|--|--|--|--|--|
| Csoportosítás |                            |  |  |  |  |  |
| *             | Megnevezés                 |  |  |  |  |  |
| Þ             | Nincs                      |  |  |  |  |  |
|               | Ajánlatok                  |  |  |  |  |  |
|               | Számlák                    |  |  |  |  |  |
|               | Szállítólevelek            |  |  |  |  |  |
|               | Rendelések                 |  |  |  |  |  |
|               | Szállítói rendelések       |  |  |  |  |  |
|               | Beérkező szállítólevelek   |  |  |  |  |  |
|               | Raktár                     |  |  |  |  |  |
|               | Beérkező számlák           |  |  |  |  |  |
|               | Kiegyenlítések             |  |  |  |  |  |

Az egyes gazdasági események főbb csoportjai. Itt adhatjuk meg, hogy a csoport alá tartozó gazdasági eseményeken milyen adatmezők használhatók.

# Gazdasági eseménycsoportok felvitele

| I <u>S</u> zerkesztés <u>N</u> ézet <u>E</u> szközök <u>S</u> | igó      |      |
|---------------------------------------------------------------|----------|------|
| Mentés és <u>b</u> ezárás 🗙 🎒 🔻                               |          |      |
| apadatok                                                      |          |      |
| Megnevezés                                                    | Számlák  | <br> |
| V_SZANALCSOP                                                  | V        |      |
| V_SZANALTOMB                                                  | V        |      |
| V_SZANALTYP                                                   | V        |      |
| V_NAPLO                                                       | V        |      |
| V_NYITO                                                       | V        |      |
| V_PARTNER                                                     | V        |      |
| V_FIZMOD                                                      | V        |      |
| V_TELJESITES                                                  | V        |      |
| V_KELT                                                        | V        |      |
| V_HATARIDO                                                    |          |      |
| V_HIVATKOZAS                                                  | V        |      |
| V_FEJLEC                                                      | <b>V</b> |      |
| V_LAPLEC                                                      | <b>V</b> |      |
| V_COMMENT                                                     | V        |      |
| V_ALAIRAS                                                     |          |      |
| V_UNIQUESORSZAM                                               | <b>V</b> |      |
| V_KONYVELES                                                   | <b>v</b> |      |
| V_DEVIZA                                                      | 2        |      |
| V_AFA                                                         | 2        |      |
| V_PENZ                                                        | 8        |      |
| V_MUNKASZAM                                                   | V        |      |
| V_KOLTSEGHELY                                                 | V        |      |
| V_UVSETTINGS                                                  | 2        |      |
| V_ID                                                          | 8        |      |
| V IMPORTID                                                    | 2        |      |
| V DATUM                                                       | 2        |      |
| V_KONYVELES_FELADAS                                           | 8        |      |
| V_SZAMLAT                                                     | 8        |      |
| V_GRID1                                                       | 8        |      |
| V_GRID2                                                       | V        |      |
| V_GRID3                                                       | 2        |      |
| V_TETEL                                                       | 8        |      |
| V RAKTAR                                                      | 8        |      |
| V UZLETKOTO                                                   | V        |      |
| V ARFORMA                                                     | 2        |      |
| V ARVALTOZAS                                                  |          |      |
| V SULYOZOTT                                                   |          |      |
| V SZALLMOD                                                    |          |      |
| V SZHATARIDO                                                  |          |      |
| V ATVEVO                                                      |          |      |
|                                                               |          |      |

Gazdasági eseménycsoport felvitele.

# Gazdasági események

| ( | Gaz       | dasági események                   |  |  |  |  |  |
|---|-----------|------------------------------------|--|--|--|--|--|
| 0 | Csoport / |                                    |  |  |  |  |  |
| * |           |                                    |  |  |  |  |  |
| * | Me        | gnevezés                           |  |  |  |  |  |
|   | >         | Csoport : Számlák                  |  |  |  |  |  |
|   | >         | Csoport : Szállítólevelek          |  |  |  |  |  |
|   | >         | Csoport : Rendelések               |  |  |  |  |  |
| • | >         | Csoport : Szállítói rendelések     |  |  |  |  |  |
|   | >         | Csoport : Beérkező szállítólevelek |  |  |  |  |  |
|   | >         | Csoport : Raktár                   |  |  |  |  |  |
|   | >         | Csoport : Beérkező számlák         |  |  |  |  |  |
|   | >         | Csoport : Kiegyenlítések           |  |  |  |  |  |

A rendszer működését leíró gazdasági események táblája. Itt adunk meg minden, a bizonylatok kezelésével és működésével kapcsolatos paramétert.

-0-

# Gazdasági események felvitele

| ájl | Szerkes  | ztés <u>N</u> ézet <u>E</u> szk | özök <u>S</u> úgó |                        |                          |
|-----|----------|---------------------------------|-------------------|------------------------|--------------------------|
|     | Mentés   | és <u>b</u> ezárás 🗙            | 3 +               |                        |                          |
| Ala | padatok  | Nyomtatás leírók                | Könyvelés         | Gazdasági információk  | Rendezetlen hivatkozások |
| >   | Megnevez | rés                             |                   | Értékesítés (átutalás) |                          |
| >   | Bizonyla | t                               |                   |                        |                          |
| >   | Partner  | kezelés                         |                   |                        |                          |
| >   | Megjegy  | /zések                          |                   |                        |                          |
| >   | Pénztár/ | /Bank                           |                   |                        |                          |
| >   | Tételek  |                                 |                   |                        |                          |
| >   | Áfa      |                                 |                   |                        |                          |
| >   | Könyvel  | és                              |                   |                        |                          |
| >   | Felosztá | sok                             |                   |                        |                          |
| >   | Működé   | 5                               |                   |                        |                          |
| >   | 1. tábla |                                 |                   |                        |                          |
| >   | 2. tábla |                                 |                   |                        |                          |
| >   | 3. tábla |                                 |                   |                        |                          |
| >   | Nyomtat  | tás                             |                   |                        |                          |
| × . | Kerekíté | 5                               |                   |                        |                          |
|     | > Össz   | esen                            |                   |                        |                          |
|     | > Devia  | za összesen                     |                   |                        |                          |
| >   | Jelzők   |                                 |                   |                        |                          |
| >   | Rendeze  | etlen                           |                   |                        |                          |

Gazdasági események felvitele.

Alapadatok: Megjelenő adatok és mezők viselkedésének leírása.

Nyomtatás leírók: A készült bizonylatokra vonatkozó nyomtatási információs leírók.

Könyvelés: Könyvelésre vonatkozó paraméterek.

Gazdasági információk: A gazdasági esemény által megváltozó gazdasági információk meghatározásai.

Rendezetlen hivatkozások: Bizonylat alapjául használható rendezetlen bizonylatforrások.

-0-

# Gazdasági információk

#### Gazdasági információk

| 1 | Csoportositás                          |                 |             |            |         |             |             |         |             |         |             |             |         |             |             |             |           |                         |          |             |               |                   |          |    |
|---|----------------------------------------|-----------------|-------------|------------|---------|-------------|-------------|---------|-------------|---------|-------------|-------------|---------|-------------|-------------|-------------|-----------|-------------------------|----------|-------------|---------------|-------------------|----------|----|
| Ċ |                                        |                 |             |            |         |             |             |         |             | Mi      | iködés      |             |         |             |             |             |           |                         |          | 1           |               |                   |          |    |
| ľ | Altalanos                              | Aicalarios      |             | Altalános  |         | R           | aktár       | Gazda   | Biz         | onylat  | 1           | étel        | Fizeté  | Hat         | áridő       | Szállik     | Pénzt     | Term                    | Összegtí | De          | viza          | 1                 | Egyenleg | ek |
| • | Megnevezés                             | Feldolgo<br>zás | Gyűjt<br>és | Gyűj<br>és | t Forrá | Gyűjt<br>és | Gyűjt<br>és | Forrás  | Gyűjt<br>és | Forrás  | Gyűjt<br>és | Gyűjt<br>és | Forrá   | Gyűjt<br>és | Gyűjt<br>és | Gyűjt<br>és | Gyűjtés   | 1                       | 2        | NOTUSE<br>D | EGY_TE<br>ELT | F EGY_PA<br>RTNER |          |    |
| • | Készlet                                | Tétel           |             | 1          | 1       | 4           | 4           | Eredeti | <b>V</b>    | Eredeti |             |             |         |             |             | 4           | Mennyiséç | 4                       |          |             | 1             |                   |          |    |
|   | Foglalás                               | Tétel           |             | 1          | 1       | 4           | V           | Eredeti | V           | Eredeti |             |             |         |             |             | 4           | Mennyiséç | 4                       |          |             | 1             |                   |          |    |
|   | Eladható                               | Tétel           |             | 1          | 1       |             | 4           | Eredeti | V           | Eredeti |             |             |         |             |             | 4           | Mennyiséç | 4                       |          |             | 1             |                   |          |    |
|   | Dispo                                  | Tétel           |             | 1          | 1       | 4           | 4           | Eredeti | 1           | Eredeti |             |             |         |             |             | 4           | Mennyiséç | 1                       |          |             | 1             |                   |          |    |
|   | Ajáníható                              | Tétel           |             | 1          | 1       | <b>v</b>    | 4           | Eredeti | 4           | Eredeti |             |             |         |             |             | 4           | Mennyiséç | 4                       |          |             | 1             |                   |          |    |
|   | Szállkói rendelés                      | Tétel           | 4           | 1          | 1       | 1           | 4           | Eredeti | 1           | Eredeti |             | 4           | Szálíká | 4           |             | 4           | Mennyiséç | 4                       |          |             | 1             |                   |          |    |
|   | Rendezetlen szállítói<br>megrendelések | Tétel           | 7           | 1          | 1       | V           | 1           | Eredeti | V           | Eredeti |             |             |         |             |             | V           | Mennyiséç | 1                       |          |             | V             |                   |          |    |
|   | Beérkező szállítólevél                 | Tétel           | 4           | 1          | 1       | 4           | 4           | Eredeti | 1           | Eredeti |             |             |         |             |             | 4           | Mennyiséç | 1                       |          |             | 1             |                   |          |    |
|   | Rendezetlen beérkező<br>szálltólevelek | Tétel           | V           | V          | 1       | V           | V           | Eredeti | V           | Eredeti |             |             |         |             |             | V           | Mennyiséç | 1                       |          |             | V             |                   |          |    |
|   | Rendezetlen szállítói<br>számlák       | Bizonylat       | V           |            |         | V           | V           | Eredeti |             |         | V           | V           |         |             |             |             | Bruttó    | 1                       |          |             |               | V                 |          |    |
|   | Beszerzés                              | Tétel           | 1           | 1          | 1       |             | 1           | Eredeti | V           | Eredeti | 1           | V           | Fizetés | :           |             | V           | Mennyiséç | 1                       |          |             | 1             |                   |          |    |
|   | Rendelés                               | Tétel           | 4           | 1          | 1       | 4           | 4           | Eredeti | 1           | Eredeti |             | 4           | Szálltá | 4           |             | 4           | Mennyiséç | 1                       |          |             | 1             |                   |          |    |
|   | Rendezetlen<br>megrendelések           | Tétel           | V           | V          | 1       | V           | V           | Eredeti | V           | Eredeti |             |             |         |             |             | V           | Mennyiséç | 1                       |          |             | V             |                   |          |    |
|   | Rendelés (web)                         | Tétel           |             | 1          | 1       |             | 4           | Eredeti | <b>V</b>    | Eredeti |             | 1           | Szálíká | V           |             | 1           | Mennyiséç | 1                       |          |             | 1             |                   |          |    |
|   | Rendezetlen<br>megrendelések (web)     | Tétel           | V           | V          | 1       | V           | V           | Eredeti | V           | Eredeti |             |             |         |             |             | V           | Mennyiséç |                         |          |             |               |                   |          |    |
|   | Rendelés (offline)                     | Tétel           | 4           | 1          | 1       | V           | 4           | Eredeti | V           | Eredeti |             | 1           | Szálltá | V           |             | 4           | Mennyiséç | 1                       |          |             | 1             |                   |          |    |
|   | Rendezetlen<br>megrendelések (offline) | Tétel           | V           |            | ;       | V           | V           | Eredeti | V           | Eredeti |             |             |         |             |             | V           | Mennyiséç | V                       |          |             |               |                   |          |    |
|   | Szállkólevél                           | Tétel           | 1           | 1          | 1       | V           | 1           | Eredeti | <b>V</b>    | Eredeti |             |             |         |             |             | 1           | Mennyiséç |                         |          |             |               |                   |          |    |
|   | Rendezetlen<br>szállítólevelek         | Tétel           | V           |            | 1       | V           | V           | Eredeti | V           | Eredeti |             |             |         |             |             | V           | Mennyiséç | $\overline{\mathbf{v}}$ |          |             | V             |                   |          |    |
|   | Rendezetlen számlák                    | Bizonylat       | 4           | 13         |         | 4           | 4           | Eredeti | V           | Eredeti | 4           | 1           |         | 13          | 13          |             | Bruttó    | 1                       | 13       | 1           |               | V                 |          |    |
|   | Ajánlat                                |                 | 4           |            |         | 4           | 4           |         | 1           |         |             |             |         | 4           |             | 4           |           | 0                       |          |             | 1             |                   |          |    |
|   | Értékesítés                            | Tétel           | 1           | 1          | 1       |             | 1           | Eredeti | 1           | Eredeti | 4           | 10          |         |             | 1           | 4           | Mennyiséç | 1                       |          | 1           | 1             |                   |          |    |
|   | Értékesítés (Bruttó)                   | Bizonylat       | 1           |            |         |             | 4           | Eredeti |             | Eredeti | 1           |             |         |             |             |             | Bruttó    | 1                       |          |             |               |                   |          |    |
|   | Beszerzés (Bruttó)                     | Bizonylat       | 4           |            |         |             | 4           | Eredeti |             | Eredeti | 4           | 1           |         |             |             |             | Bruttó    | 4                       |          |             |               | V                 |          |    |
|   | Rendelés (Bruttó)                      | Bizonylat       | 4           |            |         |             | 1           | Eredeti |             | Eredeti | 4           |             |         |             |             |             | Bruttó    | 1                       | 0        |             |               | 1                 |          |    |
|   | Rendezetlen<br>megrendelések (Bruttó)  | Bizonylat       | V           |            |         | V           | V           | Eredeti | V           | Eredeti |             | V           |         |             |             |             | Bruttó    | 7                       |          |             |               | V                 |          |    |

A gazdasági események által változó és a kimutatások alapjait képező gazdasági információk táblája.

-0-

# Gazdasági információk felvétele

| Eáj | Szerkesztés Nézet Eszközök Súgó  | 5                             |          |           |
|-----|----------------------------------|-------------------------------|----------|-----------|
| 6   | Mentés és bezárás 🗙 🎒 👻          |                               |          |           |
| A   | apadatok Végrehajtási feltételek | Változó gazdasági információk |          |           |
| >   | Megnevezés                       | Készlet                       |          |           |
|     | Feldolgozás                      |                               |          | Téte      |
|     | Partner                          |                               |          |           |
| >   | Raktár                           |                               | 1        |           |
|     | Pénztár/bank                     |                               |          |           |
|     | Termék/Szolgáltatás              |                               | 1        |           |
| >   | Bizonylat                        |                               | 1        |           |
| >   | Bizonylattétel                   |                               | <b>V</b> |           |
|     | Gazdasági esemény                |                               | 1        |           |
|     | Fizetési mód                     |                               |          |           |
| >   | Határidő                         |                               |          |           |
|     | Szállítási mód                   |                               |          |           |
|     | Összegtípus                      |                               |          | Mennyiség |
|     | Deviza 1                         |                               | 1        |           |
|     | Deviza 2                         |                               |          |           |
|     | NOTUSED                          |                               |          |           |
|     | EGY_TETELT                       |                               | V        |           |
|     | EGY_PARTNER                      |                               |          |           |

Gazdasági információk adatbeviteli párbeszédablak.

# Kontírok

|   | Kontírok        |  |  |  |  |
|---|-----------------|--|--|--|--|
| 1 | Kontírok        |  |  |  |  |
| * | Megnevezés      |  |  |  |  |
|   | Nincs megadva   |  |  |  |  |
| Þ | Alapértelmezett |  |  |  |  |

Termékkontírozások alaptábla.

-0-

-0-

# Kontírok felvitele

| 2 | Kontír                                             |                    |                   | 0 | 23 |
|---|----------------------------------------------------|--------------------|-------------------|---|----|
| F | ájl <u>S</u> zerkesztés <u>N</u> ézet <u>E</u> szk | özök <u>S</u> úgó  |                   |   |    |
|   | 🛃 Mentés és <u>b</u> ezárás 🛛 🗙                    | 🕘 + - 🔻            |                   |   |    |
| > | Megnevezés                                         | Alapértelmezett    |                   |   |    |
|   |                                                    |                    |                   |   |    |
| * | Megnevezés                                         | ТК                 | Számlaszám        |   |    |
| * |                                                    | Kattints ide új so | r beillesztéséhez |   |    |
| Þ | Értékesítés                                        | Követel            | 911               |   |    |
|   | Beszerzés                                          | Tartozik           | 511               |   |    |
|   | Export                                             | Követel            | 919               |   |    |
|   |                                                    |                    |                   |   |    |
|   |                                                    |                    |                   |   |    |
|   |                                                    |                    |                   |   |    |
| - |                                                    |                    |                   |   |    |

A gazdasági eseményekhez kapcsolódó kontírok párbeszédablaka.

#### -0-

# Költséghelyek

| Költséghelyek |               |  |
|---------------|---------------|--|
| Költséghelyek |               |  |
| * Kód         | Megnevezés    |  |
| ▶ Nincs       | Nincs megadva |  |

Költséghelyek alaptábla. Minden esetleges költséghelyhez kód is rendelhető.

-0-

## Költséghelyek felvitele

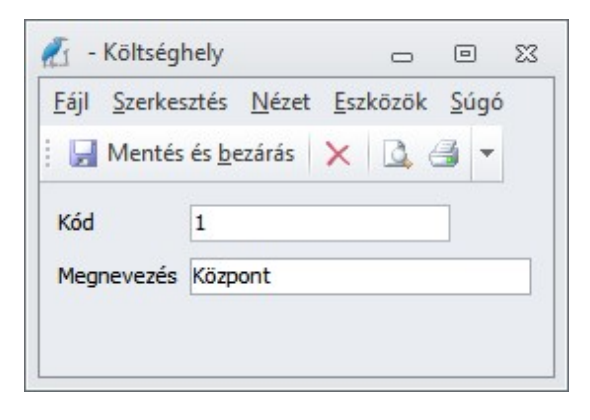

Költséghely felvitel párbeszédablak. A kódot nem kötelező kitölteni.

-0-

# Könyvelés

Könyvelés alapadatai.

# Főkönyvi naplók

| Γ   | Főkönyvi naplók                |
|-----|--------------------------------|
|     | Főkönyvi naplók                |
|     | Csoportosítás                  |
| * • | Megnevezés<br>Bank<br>Eredmény |
|     | Nincs megadva                  |
|     | Pénztár                        |
|     | Szállító<br>Vegyes             |
|     | Vevő                           |
|     | Záró                           |

Főkönyvi naplók tábla.

-0-

# Főkönyvi naplók felvitele

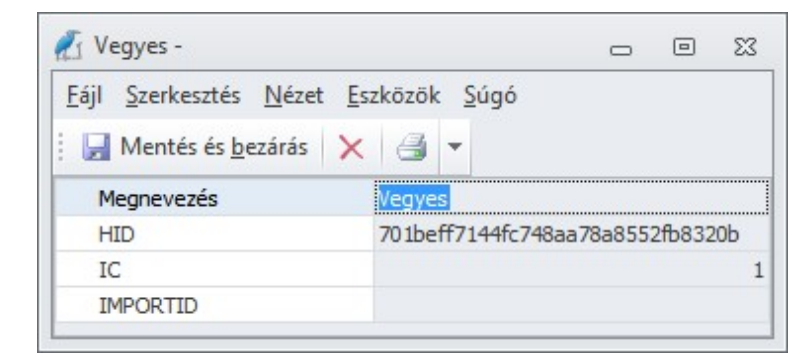

Főkönyvi napló felvitele.

-0-

# Számlatükör

| Számlatükör |                   |                                         |   |
|-------------|-------------------|-----------------------------------------|---|
| Számlaszám  | 1                 | Megnevezés                              | 4 |
| v *         |                   | Mindösszesen                            |   |
| <u>0</u>    |                   | 0. SZÁMLAOSZTÁLY NYILVÁNTARTÁSI SZÁMLÁK | = |
| > 1-4       |                   | 1-4 számlaosztály összesen              |   |
|             |                   | 5-9 számlaosztály összesen              |   |
| v 5         |                   | 5. SZÁMLAOSZTÁLY KÖLTSÉGNEMEK           |   |
| v-          | 51                | ANYAGKÖLTSÉG                            |   |
|             | 511               | Anyagköltség                            |   |
|             | 512               | Vásárolt anyagok költségei              |   |
|             | 513               | Egyéb anyagköltség                      |   |
|             | <mark>51</mark> 9 | Anyagköltség megtérülés                 |   |
| ×           | 52                | IGÉNYBE VETT SZOLGÁLTATÁSOK KÖLTSÉGEI   |   |
|             | 521               | Szállítás-rakodás, raktározás költségei |   |
|             | 522               | Bérleti díjak                           |   |
|             | 523               | Karbantartási költségek                 |   |

A számlatükör számlaosztályonként hierarchikus nézetben mutatja a szervezet számlaszámait.

-0-

#### Számlatükör felvitele

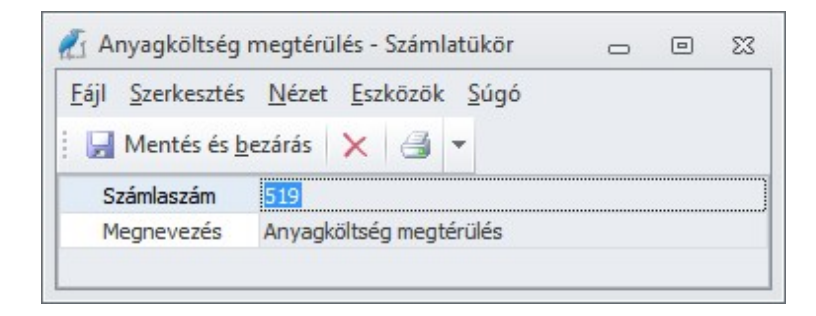

Számlatükör felvitel párbeszédablak.

A számlaszám után adjuk meg a számla megnevezését.

-0-

# Számlatükör áfatípusok

|   | Áfa irány 🛛 /                                                                              |                                                                |                   |             |
|---|--------------------------------------------------------------------------------------------|----------------------------------------------------------------|-------------------|-------------|
| * | Számlaszám                                                                                 | Áfa                                                            | Típus             | T/K         |
|   | Afa inámu                                                                                  | . Cashanda                                                     |                   |             |
| - |                                                                                            | : Fizetendo                                                    | 10                | 10          |
|   | 4671                                                                                       | Nincs megadva                                                  | Áfa<br>Áfa        | K           |
|   | <ul> <li>Ala iraliy</li> <li>4671</li> <li>4672</li> <li>Áfa irány</li> </ul>              | Nincs megadva<br>Nincs megadva<br>Nincs megadva                | Áfa<br>Áfa        | к<br>к      |
| • | <ul> <li>Afa irány</li> <li>4671</li> <li>4672</li> <li>Áfa irány</li> <li>4661</li> </ul> | Nincs megadva<br>Nincs megadva<br>: Levonható<br>Nincs megadva | Áfa<br>Áfa<br>Áfa | K<br>K<br>T |

Könyvelés során ez alapján a tábla alapján történik az automatikus áfa felosztás. Ide az összes számlát be kell vinni, amelyikre áfát könyvelünk.

-0-

# Számlatükör áfatípusok adatfelvitel

| <u>F</u> ájl <u>Szerkeszté</u> | s <u>N</u> ézet <u>E</u> szközök <u>S</u> úgó |
|--------------------------------|-----------------------------------------------|
| 📕 Mentés és                    | bezárás 🗙 🖪 🔻                                 |
| Számlaszám                     | 4671                                          |
| Áfa irány                      | Fizetendő                                     |
| Típus                          | Áfa                                           |
| T/K                            | к                                             |

Számlatükör áfatípusok párbeszédablak.

A főkönyvi számlaszám után adjuk meg az irányt (fizetendő vagy levonható).

Az áfatípus lehet Áfa, Fordított, Import, Export vagy Hulladék áfa.

Végül T vagy K attól függően, hogy az adott számlát tartozik vagy követel oldalra könyveljük.

-0-

# Megjegyzések

| Megjegyzések                 |                                                                                                    |  |
|------------------------------|----------------------------------------------------------------------------------------------------|--|
| Csoportosítás                |                                                                                                    |  |
| * Megnevezés                 | Szöveg                                                                                                    |  |
| Szállítói megrendelés lapléc |                                                                                                    |  |
| Megrendelés lapléc           | Köszönjük megrendelését!                                                                                                    |  |
| Készpénzes számla lapléc     | Köszönjük a vásárlást!<br>Tekintse meg webáruházunkat: www.baluxbolt.hu                                                                                                |  |
| Ajánlat fejléc               | Ide írja be az ajánlatokhoz tartozó általános bevezető szöveget.                                                                                                    |  |
| Ajánlat lapléc               | Tekintse meg webáruházunkat: www.baluxbolt.hu                                                                                                    |  |
| Átutalásos számla lapléc     | Köszönjük a vásárlást!<br>Késedelmes fizetés esetén a jegybanki alapkamat mértékével megegyező kamatot számítunk fel.<br>Tekintse meg webáruházunkat :www.baluxbolt.hu |  |
| 1 (Kele)                     | Köszönjük a vásárlást! Tekintse meg weblapunkat: www.balux.hu                                                                                                    |  |
| 2 (Kele)                     | Köszönjük a vásárlást! Tekintse meg weblapunkat: www.baluxbolt.hu<br>Késedelmes fizetés esetén 20% késedelmi kamatot számítunk fel!                                    |  |
| 4 (Kele)                     | A SZÁMLA HÁROM PÉLDÁNYBAN KÉSZÜLT                                                                                                    |  |
| 5 (Kele)                     | AZ ÁFA MEGFIZETÉSÉRE A VEVŐ KÖTELEZETT                                                                                                    |  |

Bizonylatokon gyakran használt megjegyzéseket ebben a táblában tudjuk előre rögzíteni. Használhatók fejlécként és laplécként is. Gazdasági eseményenként előre is meghatározhatók.

-0-

#### Megjegyzések felvitele

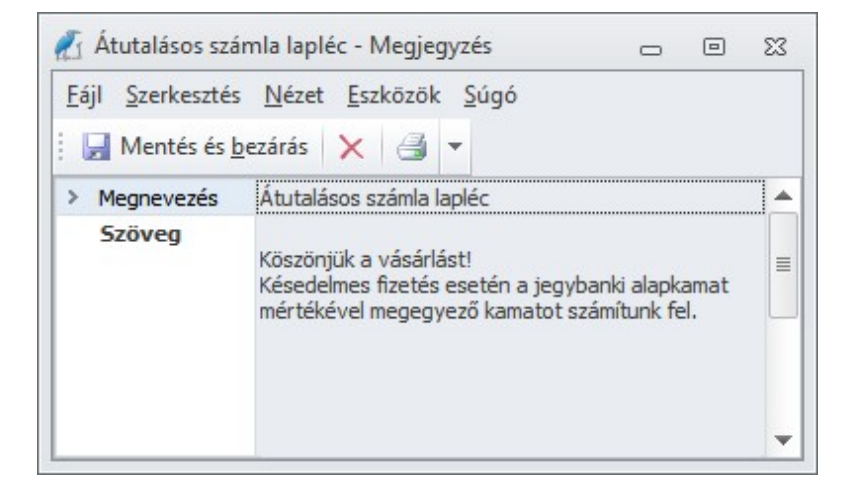

Megjegyzések párbeszédablak.

-0-

#### Munkaszámok

| M    | Munkaszámok |               |  |
|------|-------------|---------------|--|
| * K  | (ód         | Megnevezés    |  |
| ► Ni | lincs       | Nincs megadva |  |

Munkaszámok alaptábla. A bizonylatokon munkaszámokhoz köthetők a gazdasági események.

-0-

## Munkaszámok felvitele

| - Munkas                    | zam                            |                   |    |
|-----------------------------|--------------------------------|-------------------|----|
| <u>Fájl</u> <u>S</u> zerkes | ztés <u>N</u> ézet <u>E</u> sz | közök <u>S</u> úg | gó |
| 🛃 Mentés                    | és <u>b</u> ezárás 🗙           |                   | *  |
| Kód                         | 1/A                            |                   |    |
|                             |                                |                   |    |

Munkaszám felvitele párbeszédablak.

-0-

# Nyomtatási nézetek

Bizonylatok nyomtatási paraméterei. Itt határozhatjuk meg a számlák, szállítólevelek, megrendelések, ajánlatok, raktári és egyéb bizonylatok nyomtatási tulajdonságait.

-0-

# Pénzeszközök

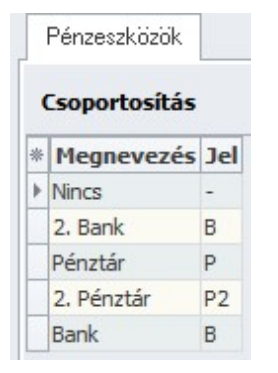

A szervezet pénztárai és bankszámláinak alaptáblája.

-0-

#### Pénzeszközök felvitele

| Pénzeszközö                   | k                                             |                                   |                          | _   | ۰ | 23 |
|-------------------------------|-----------------------------------------------|-----------------------------------|--------------------------|-----|---|----|
| <u>Fájl</u> <u>Szerkeszté</u> | s <u>N</u> ézet <u>E</u> szközök <u>S</u> úgó |                                   |                          |     |   |    |
| 📙 Mentés és                   | bezárás 🗙 🎒 👻                                 |                                   |                          |     |   |    |
| Megnevezés                    | Pénztár                                       | Devizanem                         | HUF*                     |     | - |    |
| Jel                           | P                                             | 🔲 Bevétel és l                    | kiadás külön bizonylattö | imb |   |    |
| Bizonylacsoport               | Nincs                                         | <ul> <li>Bizonylattömb</li> </ul> | Nincs                    |     | - |    |
| Típus                         |                                               | Főkönyvi számla                   | 38111                    |     | - |    |
| 🧿 Pénztár                     |                                               | KELE jel                          |                          |     |   |    |
| 🔘 Bank                        |                                               |                                   |                          |     |   |    |

A megnevezés és jel kitöltése után kiválasztható a pénzeszköz által használt bizonylatcsoport.

Határozzuk meg, hogy pénztárról vagy bankszámláról van-e szó.

A devizanem \*-al jelölve a rendszerbeállítás alapértelmezett devizaneme, ettől eltérő esetben módosítsuk.

A bevételek és a kiadások külön is sorszámozhatók, ha bekapcsoljuk a "bevétel és kiadás külön bizonylattömb" mezőt, ki kell választanunk a bevételekre és a kiadásokra használni kívánt tömböt.

A főkönyvi számla meghatározása esetén elkerülhetők a kontírozási hibák.

-0-

#### Raktárak

| Raktárak, üzletkötők |            |
|----------------------|------------|
| Raktárak             |            |
| * Megnevezés         | Bizományos |
| Nincs                |            |
| Főraktár             |            |

Raktárak és azon üzletkötők vagy bizományos partnerek alaptáblája, ahol készletnyilvántartást végzünk.

-0-

#### Raktárak felvitele

| 🛃 Raktár, üzletkötő                             |                               | 0    | 23 |
|-------------------------------------------------|-------------------------------|------|----|
| <u>F</u> ájl <u>Szerkesztés N</u> ézet <u>I</u> | <u>E</u> szközök <u>S</u> úgó |      |    |
| Mentés és <u>b</u> ezárás                       | < 🕘 👻                         |      |    |
| Megnevezés<br>Bizományos<br>Kele kód            | Főraktár<br>*                 |      |    |
|                                                 |                               | <br> |    |

Raktár vagy üzletkötő adatbeviteli párbeszédablak.

Bizományos partnernél kapcsoljuk be a jelzőt.

-0-

# Származtathatóság műveletek

 Származtathatóság műveletek

 Származtathatóság műveletek

 Név:
 Ajánlat

 Mód:
 Tétel

 Gomb felirat:
 Ajánlatok

 Ablakfejléc:
 Rendezetlen ajánlatok

 Bizonylatcsoport:
 Ajánlatok

 Gazdasági információ:
 Ajánlat

Ez a tábla tartalmazza a bizonylatok származtathatóságának szabályait.

-0-

#### Származtathatóság műveletek felvitele

| Származtathatóság műveletek                                     |                       |      | Σ   |
|-----------------------------------------------------------------|-----------------------|------|-----|
| <u>F</u> ájl <u>S</u> zerkesztés <u>N</u> ézet <u>E</u> szközök | <u>S</u> úgó          |      |     |
| 📙 Mentés és <u>b</u> ezárás 🗙 🎒 🔻                               | -                     |      |     |
| Alapadatok                                                      |                       |      |     |
| > Megnevezés                                                    | Ajánlat               | <br> |     |
| Művelet                                                         |                       | Т    | éte |
| Gomb felirat                                                    | Ajánlatok             |      |     |
|                                                                 | Pendezetlen ajánlatok |      |     |
| Fejléc                                                          | Kendezeden ajanlatok  |      |     |
| Fejléc<br>Bizonylatcsoport                                      | Ajánlatok             |      |     |

Származtathatóság műveletek párbeszédablak.

A műbelet típusa lehet bizonylat vagy tételes. Bizonylatszintű például a számlakiegyenlítés, az ajánlatok, szállítólevelek tételesek.

-0-

# Szállítási módok

| Szállítási módok<br>Csoportosítás |          |  |  |
|-----------------------------------|----------|--|--|
|                                   |          |  |  |
| házhozszállítás                   |          |  |  |
| ingyenes kiszállítás              | V        |  |  |
| kiszállítás futárszolgálattal     | V        |  |  |
| Nincs megadva                     |          |  |  |
| személyes átvétel                 | <b>v</b> |  |  |

Szállítási módok alaptábla.

-0-

# Szállítási módok felvitele

| szemelyes atvetel -                          | - Θ Σ                            |
|----------------------------------------------|----------------------------------|
| <u>Fájl</u> <u>Szerkesztés</u> <u>N</u> ézet | <u>E</u> szközök <u>S</u> úgó    |
| 📕 Mentés és <u>b</u> ezárás 💙                | < 🕘 🝷                            |
| Megnevezés                                   | személyes átvétel                |
| HID                                          | eb2535044dce5b449cf2327bd57fdb8d |
| IC                                           |                                  |
| Web                                          | V                                |
| Letiltva                                     |                                  |

Szállítási módok párbeszédablak.

Webáruház modul használata esetén kapcsoljuk be a Web kapcsolót, hogy a ott is kiválasztható legyen.

-0-

# Számlatípusok

| Számlatípusok           |                               |  |  |  |
|-------------------------|-------------------------------|--|--|--|
| Csoportosítás           |                               |  |  |  |
| * Megnevezés            | INFO                          |  |  |  |
| ▶ <mark>Előleg</mark>   | ELŐLEG SZÁMLA                 |  |  |  |
| Elszámoló               | ELSZÁMOLÓ SZÁMLA              |  |  |  |
| Érvénytelenítő          | ÉRVÉNYTELENÍTŐ SZÁMLA         |  |  |  |
| Érvénytelenítő, jóváíró | ÉRVÉNYTELENÍTŐ JÓVÁÍRÓ SZÁMLA |  |  |  |
| Gyűjtő                  | GYŰJTŐSZÁMLA                  |  |  |  |
| Helyesbítő              | HELYESBÍTŐ SZÁMLA             |  |  |  |
| Jóváíró                 | JÓVÁÍRÓ SZÁMLA                |  |  |  |
| Nincs megadva           |                               |  |  |  |
| Normál                  | SZÁMLA                        |  |  |  |
| Proforma                | PROFORMA SZÁMLA               |  |  |  |
| Rész                    | RÉSZSZÁMLA                    |  |  |  |
| Vég                     | VÉGSZÁMLA                     |  |  |  |

Számlatípusok alapszótár.

-0-

#### Számlatípusok felvitele

| 🚹 Helyesbítő -                                          |                                  |  | 23 |
|---------------------------------------------------------|----------------------------------|--|----|
| <u>F</u> ájl <u>S</u> zerkesztés <u>N</u> ézet <u>E</u> | szközök <u>S</u> úgó             |  |    |
| 🛃 Mentés és <u>b</u> ezárás 📏                           | <   ⊴ ▼                          |  |    |
| Megnevezés                                              | Helyesbítő                       |  |    |
| HID                                                     | 37bcda658bf9f54ca444dfdb2ef9c4e6 |  |    |
| IC                                                      |                                  |  | 1  |
| INFO                                                    | HELYESBÍTŐ SZÁMLA                |  |    |
| MSZORZO                                                 |                                  |  | 1  |

Számlatípus felvitel párbeszédablak.

Termékek/szolgáltatások

A termékek és szolgáltatások alapszótárai.

-0-

-0-

#### Akciók

| Akciók     |           |         |               |             |            |          |         |       |
|------------|-----------|---------|---------------|-------------|------------|----------|---------|-------|
| Megnevezés | Üzleti év | Sorszám | Kezdő dátum   | Záró dátum  | Megjegyzés | Végleges | Árforma | Aktiv |
| Nincs      |           |         |               |             |            |          |         |       |
| Tavasz     |           |         | 1 2011.04.01. | 2011.05.30. |            | V        |         | 1     |

Egyes termékakciók alaptáblája. A termékeknél kiválaszthatjuk, hogy melyik akcióhoz kötődnek. A bizonylatok készítésekor a program figyeli az akciók táblát és akció esetén a terméket akciós áron számlázza ill. azon az áron készíti el a rendelést. Ennek feltételei:

- a termék a megfelelő akcióra mutasson
- akció aktuális üzleti éve az aktív
- a bizonylat dátuma az akció kezdő- és záró dátuma közé esik
- az akció véglegesítve legyen
- az akció aktív

-0-

#### Akciók felvitele

| 1           | Tavasz - Ako                                    | ió                                                         |      | 23 |
|-------------|-------------------------------------------------|------------------------------------------------------------|------|----|
| <u>E</u> áj | l <u>S</u> zerkesztés<br>🚽 Mentés és <u>b</u> e | <u>N</u> ézet <u>E</u> szközök <u>S</u> úgó<br>zárás 🗙 🎯 👻 |      |    |
|             | Megnevezés                                      | Tavasz                                                     | <br> |    |
|             | Kezdő dátum                                     | 2011.04.01.                                                |      |    |
|             | Záró dátum                                      | 2011.05.30.                                                |      |    |
|             | Megjegyzés                                      |                                                            |      |    |
|             | Végleges                                        |                                                            |      |    |
|             | Árforma                                         | Eladási ár                                                 |      |    |
|             | Aktív                                           |                                                            |      |    |
| ¥           | Info                                            |                                                            |      |    |
|             | Üzleti év                                       | 2011                                                       |      |    |
|             | Sorszám                                         |                                                            |      |    |

A megnevezés alatt, adjuk meg az akció érvényességének időtartamát (kezdő és záró dátum). A megjegyzés mező csak információs jellegű. Véglegesítés előtt az akció nem kap sorszámot és nem lesz figyelembe véve. Válasszuk ki, melyik árformát érinti. Ideiglenesen inaktívvá tehetjük az aktív mező kikapcsolásával. Az információs sávban látható az üzleti év és az akció sorszáma, ezek új akció felvitelekor automatikusan kitöltődnek.

-0-

#### Márkák

| Márkák        |                 |
|---------------|-----------------|
| Csoportosítás |                 |
| * Megnevezés  | Saját<br>termék |
| Biopon        |                 |
| Nincs megadya |                 |

-0-

#### Márkák felvitele

| R1 Bi        | opon -                |                        | 0       |              | 23 |
|--------------|-----------------------|------------------------|---------|--------------|----|
| <u>F</u> ájl | <u>S</u> zerkesztés   | <u>N</u> ézet <u>I</u> | szközök | <u>S</u> úgó |    |
|              | Mentés és <u>b</u> ez | árás >                 | ( 🕘 -   | -            |    |
| M            | legnevezés            |                        | Biopon  |              |    |
|              |                       |                        |         |              |    |

Márkák adatbeviteli párbeszédablak.

Saját gyártású termékeknél pipáljuk ki az alsó mezőt.

-0-

# Mennyiségi egységek

| 1 | Mennyiségi egységek |         |
|---|---------------------|---------|
| 1 | Esoportosítás       |         |
| * | Megnevezés          | TIZEDES |
| Þ | -                   |         |
|   | CS                  | 0       |
|   | CSG.                | 0       |
|   | db                  | 0       |
|   | DB                  | 0       |
|   | HT                  | 0       |
|   | KG                  | 0       |
|   | KLT                 | 0       |
|   | M                   | 0       |

Mennyiségi egységek alaptábla.

-0-

# Mennyiségi egységek felvitele

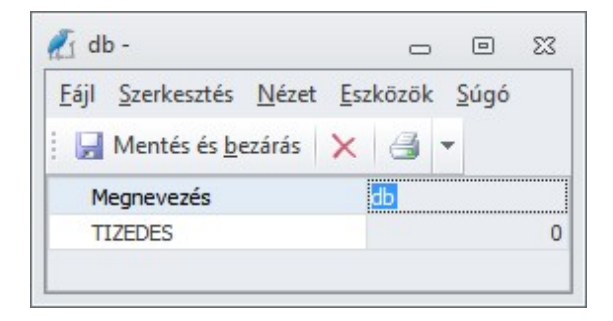

Mennyiségi egység felvitele párbeszédablak.

A megnevezés után adjuk meg, hogy az adott mennyiséget hány tizedesjegyig kezeljük.

-0-

# Minőségek

| I | Minőségek     |  |
|---|---------------|--|
| ( | Esoportosítás |  |
| * | Megnevezés    |  |
| • | Használt      |  |
|   | I. osztály    |  |
|   | II. osztály   |  |
|   | Nincs         |  |
|   | Nincs megadva |  |
|   | Új            |  |

Termékminőségek alaptábla.

-0-

## Minőségek felvitele

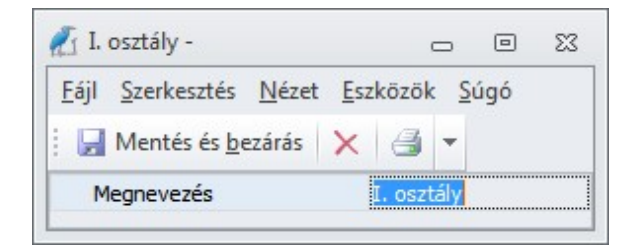

Minőség felvitelének párbeszédablaka.

-0-

# Tárolási helyek

| ſ |                      |
|---|----------------------|
| - | Tárolási helyek      |
|   | Csoportosítás        |
| * | Megnevezés           |
| Þ | 1. szekrény, 1. polc |
|   | 1. szekrény, 2. polc |
|   | Nincs megadva        |
|   |                      |

Tárolási helyek alaptábla. Nem azonos a raktárak táblával, amely a készletinformációk alapja.

-0-

#### Tárolási helyek felvitele

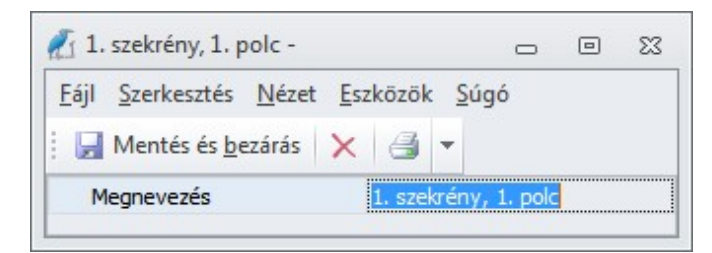

# Termékcsoportok

| Т | Fermékcsoportok        | <b>•</b> | × |
|---|------------------------|----------|---|
| Т | fermékcsoportok        |          |   |
| > | Barkács                |          |   |
| > | Dekoráció              |          |   |
| > | Fürdőszoba-wc          |          |   |
| Y | Kert                   |          |   |
|   | Borászati termékek     |          |   |
|   | Dézsák-Kádak-Tárolók   |          |   |
|   | Egyéb                  |          |   |
|   | Grillezés              |          |   |
|   | Hordók-Ballonok-Kannák |          |   |
|   | Kertibútorok-Játékok   |          |   |
|   | > Kertészet            |          |   |
|   | Vetőmagok              |          |   |
|   | Virágok                |          |   |
|   | Kifutótermékek         |          |   |
| > | Konyha                 |          |   |
| > | Kutya-Macska           |          |   |
| > | Papír-Írószer          |          |   |
| > | Szeméttárolás          |          |   |
| > | Textilek               |          |   |
| > | Tisztaság              |          |   |
| > | Tárolók-Kosarak        |          |   |

Termékcsoportok alaptábla. A termékeket öt szintig csoportosíthatjuk.

A fenti példában a "Kert" termékcsoportot az első szintik bontva láthatjuk.

-0-

# Termékcsoportok adatfelvitel

| őcsoport                                                                                                    |                 |   | Alcsoportok              |                                                                                                  |           |            |     |            |   |
|----------------------------------------------------------------------------------------------------|-----------------|---|--------------------------|--------------------------------------------------------------------------------------------------|-----------|------------|-----|------------|---|
| Megnevezés Kert                                                                                                    | <u> </u>        |   | Megnevezés               | Jelleg                                                                                           | Saját     | Vámtarifa  | SZJ | Mennyiségi | 4 |
| Saját termék                                                                                                    |                 |   | > Kertészet              | Alapértelm<br>ezett                                                                              |           | -          | -   | -          | - |
| Jelleg Készt<br>Vámtarifaszám -                                                                                                    | ermék 🗧         |   | > Kertibútorok-Játékok   | Alapértelm<br>ezett                                                                              |           | -          | -   | •          |   |
| SZJ -                                                                                                    |                 |   | > Hordók-Ballonok-Kannák | Alapértelm<br>ezett                                                                              |           | •          | -   | -          |   |
| Áfa Norm<br>Szállító Norm                                                                                                    | ál 🗸            |   | > Vetőmagok<br>+ × ×     | Alapértelm                                                                                       |           | -          | -   | -          |   |
| irrések                                                                                                    |                 |   | Árrések                  |                                                                                                  |           |            |     |            |   |
| Árforma                                                                                                    | Árrés           | : | Árforma                  |                                                                                                  |           | Árrés      |     |            | - |
| <nincs megje<="" td=""><td>denithető adat&gt;</td><td></td><td></td><td><nincs meg<="" td=""><td>ijelenîtî</td><td>hető adat&gt;</td><td></td><td></td><td></td></nincs></td></nincs> | denithető adat> |   |                          | <nincs meg<="" td=""><td>ijelenîtî</td><td>hető adat&gt;</td><td></td><td></td><td></td></nincs> | ijelenîtî | hető adat> |     |            |   |

A bal felső sarokban adjuk meg az adott termékcsoport alapértelmezéseit. Új termék rögzítésekor a termékcsoport kiválasztása után ezeket a mezőket a rendszer automatikusan feltölti az itt megadott adatokkal.

A bal alsó részen árformánként megadhatjuk az adott termékcsoport árréseinek alapértelmezéseit.

A jobb felső ablakban az alcsoportokat - első szintig szintén alapértelmezésekkel - adjuk meg.

A jobb alsó az első alcsoport árréseit mutatja, működése megegyezik a főcsoportéval.

-0-

## Termékjellegek

| * | Megnevezés      |  |
|---|-----------------|--|
| Þ | Alapértelmezett |  |
|   | Szolgáltatás    |  |
|   | Alapanyag       |  |
|   | Késztermék      |  |
|   | Egyéb           |  |

Termékjelleg alaptábla. A termékeknél fontos a pontos meghatározás, mert egyes gazdasági információk működése függ a termékjellegtől. Például a "Készlet" információ csak azoknál a termékeknél változik, ahol a termékjelleg alapanyag vagy késztermék.

#### Termékjellegek felvitele

| I ermekjelleg                                                                | 0 | ▣ | 23 |
|------------------------------------------------------------------------------|---|---|----|
| <u>F</u> ájl <u>S</u> zerkesztés <u>N</u> ézet <u>E</u> szközök <u>S</u> úgó |   |   |    |
| 🚽 Mentés és <u>b</u> ezárás 🗙 🎒 + - 🔻                                        |   |   |    |
| > Megnevezés Késztermék                                                      |   |   |    |

# <u>Címjegyzék</u>

# Áttekintés

|   | Címjegyzék    |   |           |             |                    |  |
|---|---------------|---|-----------|-------------|--------------------|--|
| • | Csoportosítás |   |           |             |                    |  |
| * | Név           | 1 | Helység   | Értékesítés | Rendezetlen számla |  |
|   | TI-MO BT.     |   | PÉCS      |             |                    |  |
|   | TIMPA BT.     |   | PÉCS      |             |                    |  |
|   | TINTAHÁZ KFT. |   | PÉCS      |             |                    |  |
|   | TINTIN KFT    |   | KECSKEMÉT |             |                    |  |

Itt található meg minden olyan partner, aki a szervezettel valamilyen szinten kapcsolatba kerül, például a vevők, szállítók, kapcsolattartók. A partnerek tetszőleges partnerkategóriákba sorolhatók, a partnerkategóriák és szabadon bővíthetők. Egy partner több kategóriába is tartozhat, tehát lehet vevő és szállító is egyszerre. A partnereket a rendszer egyedi azonosítóval látja el (sorszám), ez új partner felvitele esetén automatikusan képződik. A címjegyzék a program bármely pontjából a Shift+Alt+C lenyomásával is elérhető.

Kérhetünk teljes vagy bizonyos kategóriába tartozó partnerlistát, ehhez a szűrés panelt használhatjuk:

| ategóriák    | ^       |
|--------------|---------|
| ✓ Szűrés     |         |
| Gyártók      |         |
| Kapcsolattar | tók     |
| Partnercsopo | ortok _ |
| Személyek    | =       |
| Szállítók    |         |
| Vevők        |         |
| 5            |         |

További mezőket is felvehetünk a panelre az Ok gomb melletti második gomb lenyomásával, majd a kívánt elemet húzzuk a panelre:

| Elrendezés faág nézet | Elérhető elemek  |   |
|-----------------------|------------------|---|
| 0 0 ×                 | <b>6 6 2 4 1</b> |   |
| Gyökér                | Adóig. szám      | - |
|                       |                  |   |
| Cím                   | Bankszámlaszám   |   |
| Fizetési mód          | Betű             |   |
| - Heetes mod          |                  |   |
|                       | G Csoport        |   |
|                       | 🕒 Cég            |   |
|                       | Oevizanem        | = |
|                       | E-mail           |   |
|                       | Engedmény        |   |
|                       | EU Adószám       |   |
|                       | Helység          |   |
|                       | Honlap           |   |
|                       | Irányítószám     |   |
|                       | Kep              |   |
|                       | Megjegyzes       |   |
|                       | Orezán           |   |
|                       | Urszag           |   |

A szűrési feltételek mentéséhez kattintsunk a jobb oldali lemez gombra.

-0-

# Névjegy felvitele

| Mentés és <u>b</u> ezárás 🗙 🎯 🕻<br>talános Egyéb adatok <u>A</u> datlap                                                                                                    | Cím összes adat 👻<br>Egyenlegek                                                                                                    |                                                                |   |  |  |  |
|----------------------------------------------------------------------------------------------------|----------------------------------------------------------------------------------------------------|----------------------------------------------------------------|---|--|--|--|
| ✔ Cég                                                                                                    |                                                                                                    | E-mail cimek                                                   |   |  |  |  |
| év                                                                                                    |                                                                                                    | <ul> <li>Új e-mail cím hozzáadásához kattintson ide</li> </ul> |   |  |  |  |
| łróba Kft.                                                                                                    |                                                                                                    | ← E-mail mailto:info@proba. ♥<br>+  -   <   × ← ← →            |   |  |  |  |
| 4                                                                                                    |                                                                                                    | Honlap                                                         |   |  |  |  |
| elefonszámok                                                                                                    |                                                                                                    | http://www.probakft.hu                                         |   |  |  |  |
| Új telefonszám l                                                                                                    | hozzáadásához kattintson ide                                                                                                    | Megjegyzés                                                     |   |  |  |  |
| Mobil +36 20 123 456                                                                                                    | 1                                                                                                    |                                                                |   |  |  |  |
| +  -  ~  ×                                                                                                    |                                                                                                    |                                                                |   |  |  |  |
| +  -   ×   × •                                                                                                    |                                                                                                    |                                                                |   |  |  |  |
| + - V X (<br>imek<br>Cím<br>Ország: Magyarország<br>Irányítószám: 8500<br>Megye/Állam:<br>Helység: Pápa<br>Közterület neve: u.<br>Jellege: utca                                                             | Levelezési cím<br>Ország: Magyarország<br>Irányítószám: 8500<br>Megye/Állam:<br>Helység: Pápa<br>Közterület neve: Fő<br>Jellege: tér                                                            |                                                                |   |  |  |  |
| + - V X (<br>imek<br>Cím<br>Ország: Magyarország<br>Irányítószám: 8500<br>Megye/Állam:<br>Helység: Pápa<br>Közterület neve: u.<br>Jellege: utca<br>Házszám: 55<br>Órszá                                     | Levelezési cím<br>Ország: Magyarország<br>Irányítószám: 8500<br>Megye/Állam:<br>Helység: Pápa<br>Közterület neve: Fő<br>Jellege: tér<br>Házszám: 1                                              | Coport Státusz                                                 | * |  |  |  |
| + - V X (<br>imek<br>Cím<br>Ország: Magyarország<br>Irányítószám: 8500<br>Megye/Álam:<br>Helység: Pápa<br>Közterület neve: u.<br>Jellege: utca<br>Házszám: 55<br>Épület:<br>Léocsőház:                      | Levelezési cím<br>Ország: Magyarország<br>Irányítószám: 8500<br>Megye/Állam:<br>Helység: Pápa<br>Közterület neve: Fő<br>Jellege: tér<br>Házszám: 1<br>Épület:<br>Léocsőház:                     | Csoport Státusz<br>ÁLTALÁNOS V Kiskereskedő                    | • |  |  |  |
| + - × × •<br>imek<br>Cím<br>Ország: Magyarország<br>Irányítószám: 8500<br>Megye/Állam:<br>Helység: Pápa<br>Közterület neve: u.<br>Jellege: utca<br>Házszám: 55<br>Épület:<br>Lépcsőház:<br>Emelet:<br>Ajtó: | Levelezési cím<br>Ország: Magyarország<br>Irányítószám: 8500<br>Megye/Állam:<br>Helység: Pápa<br>Közterület neve: Fő<br>Jellege: tér<br>Házszám: 1<br>Épület:<br>Lépcsöház:<br>Emelet:<br>Ajtó: | Csoport Státusz<br>ÁLTALÁNOS V Kiskereskedő<br>Kjategóriák     | • |  |  |  |

Névjegy párbeszédablak a partnerek törzsadatainak rögzítésére. Shift+Ctrl+N lenyomásával bármikor közvetlenül felvihető egy új partner.

A következő adatok rögzítésére van lehetőség:

<u>Általános</u> Egyéb adatok

További információk:

Adatlap Egyenlegek

-0-

# Általános

Cég Telefonszámok Címek E-mail címek Honlap Megjegyzés Csoport Státusz Kategóriák -0-

#### Cég

Kapcsoljuk ki ezt a mezőt, ha magánszemély névjegyét tároljuk.

A <u>név</u> ekkor Titulus, Vezetéknév és Utónév formára változik.

-0-

#### Név

Adjuk meg a partner nevét.

-0-

# Telefonszámok

A partner telefonszámai. A telefonszámok jellege is megadható (hivatali, mobil, fax, stb.)

A felkínált számok típusát a <u>címjegyzékszótár</u>ban bővíthetjük.

-0-

# Címek

A partner címei (cím, levelezési, stb.). A címjelek szabadon bővíthetők a címjegyzékszótárban. A címeknél rendszerparaméteren keresztül beállítható, hogy részletes vagy egyszerűsített tárolást szeretnénk alkalmazni. Részletes tárolásnál a cím házszámra és közterület jellegre bontható. A gyors rögzítést segítendő az irányítószámok alapján automatikusan bekerül a helység, ill. ha egy irányítószámhoz több helység tartozik, akkor kiválasztható a megfelelő. A módszer visszafelé is működik, tehát ha a felhasználó a helységet írja be, akkor az irányítószám kerül be automatikusan vagy nagyobb városok esetén a megfelelő tartományból választható.

| a. |
|----|
| b. |
| c  |

Egyenlegek

Azt egyenlegek fülön a partner valamennyi információját egy ablakban láthatjuk. Alapesetben összesítve mutatja az össz forgalmat, folyószámla egyenleget. A bizonylatok tételesen is megjelenythetők, ehhez csak meg kell nyitni a kívánt információ sort, amelyen dupla kattintással akár azonnal meg is tekinthetők a bizonylatok.

E-mail címek

-0-

-0-

Honlap

#### Megjegyzés

Csoport

Hálózatok esetén használható, pl. CBA, Metro, stb.

-0-

-0-

-0-

#### Státusz

Státusz (kereskedő, viszonteladó, stb.) Felhasználó által bővíthető

#### Kategóriák

-0-

-0-

# Egyéb adatok

<u>Hivatalos azonosítók</u> <u>Üzletkötő</u> <u>Bankszámlaszámok</u> <u>Fizetéssel kapcsolatos adatmezők</u> <u>Szállítással kapcsolatos mezők</u> <u>Jelzők</u> <u>Web</u> <u>Kapcsolattartók</u>

-0-

#### Hivatalos azonosítók

Adószám, EU adószám, Adóigazgatási azonosító, Jövedéki engedély száma.

-0-

# Üzletkötő

A kapcsolódó üzletkötő neve. Az üzletkötő adatai szintén a címjegyzékben találhatók és üzletkötő partnerkategóriával jelöltek.

-0-

#### Bankszámlaszámok

| ••••• |      |     |       |        |      |     |       |       |
|-------|------|-----|-------|--------|------|-----|-------|-------|
| Szám  | lasz | :ám | 10102 | 2440-1 | 1111 | 111 | 1-000 | 00000 |
| Deviz | ane  | em: | HUF*  |        |      |     |       |       |
| Elsőd | lea  | es: |       |        |      | V   |       |       |
|       |      |     |       |        |      |     |       |       |
| -     | 4    | x   |       |        |      |     |       |       |

A partner bankszámlaszámai. Tetszőleges számú bankszámla megadható, a partner részére kiállított bizonylatokon az itt elsődlegesként jelölt bankszámlaszám fog megjelenni.

A bankszámlaszám alatt megjelenik a partner bankjának neve is, ha szerepel a bankok alapszótárban.

-0-

#### Fizetéssel kapcsolatos adatmezők

| Fizetés       |                   |   |
|---------------|-------------------|---|
| Árforma       | Eladási ár*       | Ŧ |
| Engedmény     | 0                 | + |
| Fizetési mód  | készpénz*         | Ŧ |
| Határidő alap | Kiállítás dátuma* | Ŧ |
| 8 -           | naptári nap*      | + |

Árforma\*: a partner milyen áron kapja a termékeket

Engedmény: szerződés szerinti alapértelmezett kedvezmény mértéke százalékban, ha van

Fizetési mód\*: alapértelmezett fizetési mód

Határidő alap\*: Kiállítás dátuma v. teljesítés dátuma Határidő napok száma\*: Fizetési határidő napjai Határidő napok módja\*: Naptári v. banki nap

Azoknál az adatoknál, ahol '\*' található, a rendszer az alapértelmezett adatokkal dolgozik.

-0-

## Szállítással kapcsolatos mezők

| Mód     |        | házhozszállítás*  | * |
|---------|--------|-------------------|---|
| Határid | ő alap | Kiállítás dátuma* | Ŧ |
| 5*      | -      | naptári nap*      | - |

Értelmezése megegyezik a fizetéssel kapcsolatos adatmezőknél leírtakkal.

-0-

#### Jelzők

| C-11-                 | - |
|-----------------------|---|
| Сзак кр               |   |
| Letiltva              |   |
| Nincs felszólítás     |   |
| Nincs késedelmi kamat |   |
| Szerződött            |   |

Csak kp: A vevő csak készpénzre vásárolhat

Letiltva: A vevő részére nem állítható ki bizonylat

Nincs felszólítás: Nem küldünk fizetési felszólítást esetleges tartozás esetén

Nincs késedelmi kamat: Késedelmi kamat levelek készítésekor a partnert ne vegye figyelem be

-0-

#### Web

| Web            |  |
|----------------|--|
| Felhasználónév |  |
| Jelszó         |  |

Felhasználónév: Webáruház felületén a partner belépési azonosítója

Jelszó: Belépési jelszó

-0-

#### Kapcsolattartók

A partnerhez tartozó kapcsolattartók listája státuszuk szerint. A kapcsolattartók jellege is bővíthető.

-0-

#### Adatlap

| Általános                               | Egyéb adatok  | <u>A</u> datlap | Egyenlegek |
|-----------------------------------------|---------------|-----------------|------------|
| Próba Kft.                              |               |                 |            |
| http://www                              | v.probakft.hu |                 |            |
| Megbízhato                              | ó partner.    |                 |            |
| Pápa<br>u. utca 55<br>8500<br>Magyarors | zág           |                 |            |
| Pápa<br>Fő tér 1<br>8500<br>Magyarors   | zág           |                 |            |
| Hivatali                                | +             | 36 72 111 2     | 22         |
| Mobil                                   | +             | 36 20 123 4     | 56         |
| E-mail                                  | m             | ailto:info@p    | roba.hu    |
| Vevő, Száll                             | ító           |                 |            |

Itt összesítve megtekinthetjük a partner összes fontosabb adatát névjegy formában.

-0-

Egyenlegek

| Általános    | Egyéb adatok    | Adatlap | Egyenlegek |          |
|--------------|-----------------|---------|------------|----------|
| * Bizonylats | zám Egyenle     | g       |            |          |
| > Rende      | ezetlen számlák |         | 107        | 7 164,00 |
| ✓ Értéke     | esítés (Bruttó) |         | 1 791      | L 010,00 |
| E-SZ-K3-0    | 047/11          |         | 24         | 1863,00  |
| E-SZ-K3-0    | 073/11          | 11 6 1  |            |          |
| E-SZ-K4-0    | 005/11          |         | 114        | 750,00   |
| E-SZ-K4-0    | 006/11          |         | 89         | 950,00   |
|              |                 |         |            |          |

A partnerre vonatkozó összes vonatkozó gazdasági információ aktuális állapota. Az egyes csoportok kibonthatók. Az információk forrásául szolgáló bizonylatok közvetlenül innen is megnyithatók.

# Termékek/Szolgáltatások

# Áttekintés

|          | Termékek/szolgáltatások                 |         |          |          |       |                 |           |  |
|----------|-----------------------------------------|---------|----------|----------|-------|-----------------|-----------|--|
| <u>(</u> | Esere 🛛 🛃 🚔<br>Termékek, szolgáltatások |         |          |          |       |                 |           |  |
| •        | Csoportosítás                           |         |          |          |       |                 |           |  |
| *        | Általános                               | Info    |          |          |       |                 |           |  |
| *        | Megnevezés /                            | Készlet | Rendelés | Eladható | Dispo | Várható<br>érk. | Ajánlható |  |
| Þ        | Búgócsiga                               | 82,00   |          |          |       |                 |           |  |
|          | Fuvar                                   |         |          |          |       |                 |           |  |
|          | Nem búgó ceiga                          | 3.00    |          |          |       |                 |           |  |

Termékek és szolgáltatások áttekintése. Közvetlenül is elérhető a Shift+Alt+T billentyűkombinációval.

Az eszköztár segítségével egyes mezők adattartalma több terméken is gyorsan és egyszerűen módosítható.

Azoknál a termékeknél amelyikhez rendeltünk képet, az alsó információs panelen megjelenik.

Előszűrést is végezhetünk:

| Szűrés          | ^        |
|-----------------|----------|
| ► OK            |          |
| Cikkszám        |          |
| Megnevezés      |          |
| Termékjelleg    |          |
|                 | · ···    |
| Termékcsoport   | ^        |
|                 | <b>~</b> |
| 1               | <b>-</b> |
| 2               | <b>*</b> |
| Kép             |          |
| Web             |          |
| Arhív           |          |
| Local           |          |
| Gyártó          |          |
|                 | -        |
| Akció           |          |
|                 | <b></b>  |
| Partnercikkszám |          |

A jelző típusú mezők - Kép, Web stb. - esetén három állás lehetséges. Nincs szűrés, ha a mező be van satírozva, ezen kívül ki- illetve bekapcsolhatók.

-0-

Az előszűrő itt is testreszabható a címjegyzéknél leírt módon.

Termék/szolgáltatás felvitele

| apauatok  | Megjegyzé    | s Képek       | Szállítócikkszámok    | Idegen nyelvű meg | nevezések   | Terméka      | dijak  | Vevőcikkszámok | Egye | nlegek | Leirás     |             |     |
|-----------|--------------|---------------|-----------------------|-------------------|-------------|--------------|--------|----------------|------|--------|------------|-------------|-----|
| kkszám    |              | Megnevezé     | és –                  |                   | Terméko     | soportok     |        |                |      | ^      | Kép        |             |     |
|           |              | Búgócsiga     |                       |                   | Fő term     | Acconnect    | Nince  | megadya        | -    |        |            |             |     |
| cikkszám  |              | 2. megnew     | ezés                  |                   |             | Chicadopon C |        | incguoro .     |      |        |            |             |     |
|           |              |               |                       |                   | Termeka     | soport 1.    | Nincs  | megadva        | *    |        |            |             |     |
| Árak      |              |               |                       | 5                 | Terméko     | soport 2.    | Nincs  | megadva        | -    |        |            |             |     |
| la ar     |              |               |                       |                   |             |              |        |                |      |        |            |             |     |
| Altaláno  | os Egyedi    | árak          |                       |                   | Jeleg       |              | Készte | ermék          |      |        |            |             |     |
| Arforma   |              | Cattlinte Ida | Arrés Egységá         | r Fix             | Vámtarifas  | szám         |        |                |      |        |            |             |     |
| 0         | 4            | atonts loe    | u) sor beliesztesenez | 6 000 00 10       | \$71 erim   |              |        |                |      |        | Jelzők     |             |     |
| Beszerz   | ar<br>ési ár |               | 20,00                 | 5 000,00          | 323 S2dill  |              | _      |                | -    |        | Arhiv      |             |     |
|           |              |               |                       |                   | BTO szám    |              | •      |                |      | *      | Lokál      |             |     |
|           |              |               |                       |                   | Mennyiség   | gi egység    | db     |                |      | Ŧ      | Web        |             |     |
|           |              |               |                       |                   | Áfa         |              | Normá  | 51             |      |        | Tömeg      |             |     |
|           |              |               |                       |                   | Szállító    |              | Nincs  |                |      | +      | News       | D- HI       |     |
|           |              |               |                       |                   | Culati      |              |        |                |      |        | Netto      | Brutto      |     |
|           |              |               |                       |                   | Gyarto      |              | NINCS  |                |      | *      |            | 0           | U   |
|           |              |               |                       |                   | Kontir      |              | Nincs  | megadva        |      | ۳      | Azonositó  |             |     |
|           |              |               |                       |                   | Vonalkód    |              |        |                |      |        | 41-14      |             |     |
|           |              |               |                       |                   | Tárolási he | ely          | Nincs  | megadva        |      |        | AKCIO      |             |     |
|           |              |               |                       |                   | Minőség     |              | Nincs  | megadya        |      | v      | Név        | Tavasz vége | Ŧ   |
|           |              |               |                       |                   | Mide        |              | Mag    | and a          |      |        | Eredeti ár | 6 000,00    | 0 - |
| +         | XA           | 4             |                       |                   | Marka       |              | NINCS  | megadva        |      |        | Akciós ár  | 4 990,00    | - C |
|           | 11           |               |                       |                   | Garancia    |              | Nincs  |                |      | · ···  |            |             |     |
| egjegyzés |              |               |                       |                   | Leirá       | s            |        |                |      |        |            |             |     |

Termék párbeszédablak. Új termék közvetlenül a Shoft+Ctrl+T lenyomásával is felvihető.

Adatok:

Alapadatok Megjegyzés <u>Képek</u> Szállítócikkszámok Idegen nyelvű megnevezések Termékdíjak Vevőcikkszámok Egyenlegek Leírás

Alapadatok

Cikkszám

-0-

| 2. cikkszám |  |
|-------------|--|

A termék elsődleges és másodlagos cikkszáma.

-0-

#### Megnevezés

| Búgócsiga     |  |
|---------------|--|
| 2. megnevezés |  |

Elsődleges és másodlagos megnevezés.

-0-

## Termékcsoportok

| Termékcsoportok  |               |   | ^ |
|------------------|---------------|---|---|
| Fő termékcsoport | Nincs megadva | - |   |
| Termékcsoport 1. | Nincs megadva | * |   |
| Termékcsoport 2. | Nincs megadva | - |   |

A termékek öt termékcsoportszintig kategorizálhatók. A fő termékcsoport kiválasztása után az alapadatatainál megadott alapértelmezés szerint az adatmezők feltöltődnek. Ezután kiválaszthatjuk az alá tartozó csoportokat az 1. termékcsoportból és így tovább.

-0-

# Jelleg

| Jelleg | Késztermék | - |  |
|--------|------------|---|--|
|        |            |   |  |

A termékjelleg megfelelő kiválasztása fontos, mert ettől függ, történik-e készletkövetés.

# Vámtarifaszám

A vámtarifaszám általában szerepel a számlákon és egyéb bizonylatokon is.

```
-0-
```

#### SZJ szám

A termék SZJ száma.

#### BTO

A termék BTO azonosító száma.

-0-

-0-

#### Mennyiségi egység

A termék alapértelmezett mennyiségi egysége.

Árformánként eltérő mennyiségi egységeket is használhatunk.

## Áfa

Az áfa mezőnél határozzuk meg, a termék milyen áfa kategóriába esik.

-0-

-0-

#### Szállító

A termék szállítója, leíró mező.

-0-

## Gyártó

A gyártó.

-0-

#### Kontír

Itt adjuk meg, milyen szempontok szerint kontírozzuk a terméket. Az automatikus bizonylatkönyvelést szabályozza.

## Vonalkód

A vonalkód általában a termék 13 karakteres EAN kódja.
#### Tárolási hely

Leíró mező a tárolási hely.

#### Minőség

A termék minősége, leíró mező.

Márka

A termék márkája.

-0-

-0-

-0-

-0-

-0-

#### Garancia

Garanciaidő.

#### Kép

| X        | Kivágás        |
|----------|----------------|
|          | Másolás        |
| B        | Beillesztés    |
| $\times$ | Törlés         |
| 2        | Betöltés       |
|          | Mentés másként |

A termék képe. Ez a kép fog szerepelni a Webáruházban is.

Új képet felette jobb egérgombot lenyomva a felugró menü "Betöltés..." pontjával tudunk kiválasztani számítógépünkről vagy a vágólapról a Ctrl+V gombbal.

Jelzők

| Jelzők |  |
|--------|--|
| Arhív  |  |
| Lokál  |  |
| Web    |  |

Leíró mezők. A Webáruházban csak azok a termékek láthatók, ahol a Web jelző be van kapcsolva.

-0-

-0-

-0-

### Tömeg

| Tömeg |        |
|-------|--------|
| Nettó | Bruttó |
| 0     | 0      |

A termék nettó és bruttó tömege.

Azonosító

Belső azonosító.

#### Akció

| Akció      |             |   |
|------------|-------------|---|
| Név        | Tavasz vége | Ŧ |
| Eredeti ár | 6 000,00    | Ŧ |
| Akciós ár  | 4 990,00    | + |

Akció információk.

-0-

### Árak

| Ára | ak         |                            |                  |           |          | \$  |
|-----|------------|----------------------------|------------------|-----------|----------|-----|
| [   | Általános  | Egye <mark>d</mark> i árak |                  |           |          |     |
| *   | Árforma    |                            | Árrés            | Egységár  |          | Fix |
| *   |            | Kattints id                | le új sor beille | sztéséhez |          |     |
| Þ   | Eladási ár |                            | 20,0             | 00        | 6 000,00 |     |
|     | Beszerzési | ár                         |                  |           | 5 000,00 |     |

Árak felsorolása. Termékenként tetszőleges számú ár megadható.

A propeller segítségével manuális eladási árak beírása esetén árrést is számíthatunk.

-0-

### Egyedi árak

| Ira      | ak                   |                                    | \$                       |
|----------|----------------------|------------------------------------|--------------------------|
|          | Általános            | Egyedi árak                        |                          |
|          |                      |                                    |                          |
| (        | Csoportosítá         | s                                  |                          |
| (        | Csoportosítá<br>Vevő | s<br>Árforma                       | Ár                       |
| (<br>* * | Csoportosítá<br>Vevő | s<br>Árforma<br>Kattints ide új so | Ár<br>pr beillesztéséhez |

Vevőnkénti egyedi árak árformánként.

-0-

#### Megjegyzés

Általános megjegyzés. Külön fülön nagyobb méretben is szerkeszthető.

#### -0-

#### Képek

Az alapadatoknál megadott fő kép mellé továbbiakat is rendelhetünk.

Felső részen a lista, az alsón az aktuális kép nagyméretű másolata látszik.

-0-

#### Szállítócikkszámok

| Alapadatok Megjegyzés Képek Szállítócikkszámok Idegen nyelvű megnevezések Termékdíjak Vevőcikkszámok Egyenlegek Leírás |     |       |            |                                    |         |   |         |  |  |  |  |  |
|----------------------------------------------------------------------------------------------------|-----|-------|------------|------------------------------------|---------|---|---------|--|--|--|--|--|
| Csoportosítás                                                                                                    |     |       |            |                                    |         |   |         |  |  |  |  |  |
| * Partner                                                                                                    | Cik | kszám | Megnevezés |                                    | Dátum Á | r | Készlet |  |  |  |  |  |
| *                                                                                                    |     |       |            | Kattints ide új sor beillesztéséhe | z       |   |         |  |  |  |  |  |

Szállítóink árlistáit tartalmazó tábla.

Itt történik a cikkszámok, megnevezések összevezetése és láthatók a szállítók aktuális készletei is. A listát az egyedi felolvasó programmal frissíthetjük. A támogatott beszállítói lista folyamatosan bővül, további információért kérjük forduljon munkatársainkhoz.

-0-

#### ldegen nyelvű megnevezések

|   | lapadatok Megjegyzés Képek Szállítócikkszámok |     | Idegen nyelvű megnevezések | Termékdíjak | Vevőcikkszámok | Egyenlegek | Leírás |  |  |
|---|-----------------------------------------------|-----|----------------------------|-------------|----------------|------------|--------|--|--|
| ( | Csoportosítás                                 |     |                            |             |                |            |        |  |  |
| * | Nyelv                                         | Me  | gnevezés                   |             |                |            |        |  |  |
| * | L                                             | -   |                            |             |                |            |        |  |  |
|   | angol                                         | The | bugochiga                  | 1           |                |            |        |  |  |
|   | német                                         | Der | Bugochig                   |             |                |            |        |  |  |

Idegen nyelvű számlákhoz nyelvenként megadhatjuk a termékneveket, több nyelvű számlán nyomtatásnál az ide beírt nevek is megjelennek.

-0-

Termékdíjak

|   | Alapadatok Megjegyzés Képek Szállítócikkszámok |  |  |   | Idegen nyelvű megnevezések Termékdíjak Vevőcikkszámok Egyenlegek Lei |  |  |  |     |  |  |
|---|------------------------------------------------|--|--|---|----------------------------------------------------------------------|--|--|--|-----|--|--|
|   | Megnevezés                                     |  |  |   | Tömeg (kg)                                                           |  |  |  |     |  |  |
| + |                                                |  |  | - |                                                                      |  |  |  |     |  |  |
|   | Alumínium                                      |  |  |   |                                                                      |  |  |  | 3,0 |  |  |

A termékdíjak automatikus számításaihoz szükséges megadnunk az érintett termékkategóriákhoz a tömegadatokat.

-0-

#### Vevőcikkszámok

| Alapadatok   | Megjegyzés | Képek | Szállítócikkszámok | Idegen nyelvű megnevezések         | Termékdíjak | Vevőcikkszámok | Egyenlegek | Leírás |
|--------------|------------|-------|--------------------|------------------------------------|-------------|----------------|------------|--------|
| Csoportositá | s          |       |                    |                                    |             |                |            |        |
| * Vevő       | Cikkszám   | Meg   | nevezés            |                                    |             | Árforma        | Ár         |        |
| *            |            |       |                    | Kattints ide új sor beillesztéséhe | z           |                |            |        |
| Noti Béla    | 123        |       |                    |                                    |             | Eladási ár     |            | 895,00 |

Egyes vevőink saját cikkszámmal vagy megnevezéssel kérhetik a számlázást. Ezeket az adatokat itt adhatjuk meg.

Egyenlegek

Az egyenlegek fülön az adott termék összes aktuális gazdasági információ mutatóját láthatjuk. A sorok kibonthatok és az érintett bizonylatok akár azonnal meg is tekinthetők.

#### Leírás

A termék leírása külön fülön is megtekinthető. Ez a mező HTML formátumú adatot is tartalmazhat és a Webáruházban is látható.

### <u>Beszerzés</u>

### Ajánlatok

|   | Ajánlatok                                                                                                    |            |
|---|----------------------------------------------------------------------------------------------------|------------|
| 1 | Bizonylatok                                                                                                    |            |
| ( | soportosítás                                                                                                    |            |
| * | Általános                                                                                                    | Megjegyzés |
| ÷ | Gazdasági esemény Partner Számlatínus Fizetési mód Hivatkozás Teljesítés Határidő Kelt Nettó Áfa Bruttó Kiállít | Menienvzés |

Szállítói ajánlatok kimutatásai. Bármelyik oszlop szerint csoportosíthatjuk, rendezhetjük és az oszlopok helyzetét és láthatóságát is szabályozhatjuk.

Lekérdezés után is lehetőségünk van szűrésre, de gyorsabb eredményt kapunk, ha előszűrést végzünk, ebben az előszűrés lesz a segítségünkre.

-0-

#### Bizonylatok . . . Eájl Szerkesztés Nézet Eszközök Súgó 🛃 Mentés és új 🗙 💁 🕸 💈 [Jőjelek \* Deviza Hiv.tétel \* Tételek betöltése \* Termékek/Szolgáltatások Partnerek \* Általános Gazdasági esemény Szállítói ajánlat + Partner Partner\* Hvatkozás \* ··· Nincs Ŧ Fizetési mód Kiálítás kelt Fejléc Lapléc Megjegyzés Nap készpénz ▼ 2010.06.08. ▼ Szállítói ▼ Szállítói ▼ 0 0 ... Üzletkötő Száll. határidő Árforma Szállítási mód Jóváhagyva Engedmény ▼ 2010.06.21. ▼ Eladási ár Ŧ Nincs Nincs megadva Rendezve 0,00 - - + Iételek Áfa Áfa M.e.\* Eng. Egységár Eng. Egységár Nettó Adó Bruttó # Megnevezés Menny. Megjegyzés Kattints ide új sor beillesztéséhez <Nincs megjeleníthető adat> + - + v x Úzleti év Azonosító Import azonosító 2011 - 187

#### Szállítói ajánlat felvitele

Gyorsbillentyű: Ctrl+Shift+J

Az adatfelvitel a <u>bizonylat felvitel</u>nél leírtak szerint történik.

-0-

#### Rendelések

| Beérkező szár                                  | nla kiegyenlítés                  | ek Szállítói re                  | ndelések. |         |                 |                 |       |            |          |      |       |     |        |  |
|------------------------------------------------|-----------------------------------|----------------------------------|-----------|---------|-----------------|-----------------|-------|------------|----------|------|-------|-----|--------|--|
| Bizonylatok                                    |                                   |                                  |           |         |                 |                 |       |            |          |      |       |     |        |  |
| Csoportositá                                   | is                                |                                  |           |         |                 |                 |       |            |          |      |       |     |        |  |
| 0                                              | Általános                         |                                  |           |         |                 |                 |       |            |          |      |       |     |        |  |
| <ul> <li>Gazdasági</li> <li>esemény</li> </ul> | Bizonylatc<br>soport<br>azonosító | Bizonylat<br>tömb /<br>azonosító | Sorszám   | Partner | Számlatípu<br>s | Fizetési<br>mód | Dátum | Teljesítés | Határidő | Kelt | Nettó | Áfa | Bruttó |  |

A szállítói rendelések bizonylatai. Testreszabása és szűrés a hasonló táblázatok alapján történik.

#### -0-

#### - szállítói rendelések 0 0 23 Eájl Szerkesztés Nézet Eszközök Súgó 🚽 Mentés és új 🗙 💁 🐲 Előjelek 👻 Deviza Hiv.tétel 💌 Tételek betöltése 🖲 Termékek/Szolgáltatások Partnerek 💌 Általános Gazdasági esemény Szállítói megrendelés Ŧ Partner Partner\* Hivatkozás · ··· Nincs Ŧ Fizetési mód Dátum Kiállítás kelt Megjegyzés készpénz ▼ 2011.06.14. ▼ 2011.06.14. ▼ .... Szállítási mód Raktár Száll. határidő Árforma Engedmény Főraktár Nincs megadva ▼ 2011.06.14. ▼ Beszerzési ár -0,00 - ‡ + + Tételek Áfa Megnevezés M.e.\* Menny. Eng. Egységár Eng. Nettó Adó Bruttó Megjegyzés Áfa # Egységár % Kattints ide új sor beillesztéséhez <Nincs megjeleníthető adat> Üzleti év Azonosító Import azonosító 2011 -182

#### Szállítói rendelés felvitele

Gyorsbillentyű: Ctrl+F5

Adatfelvitel a <u>bizonylat felvitel</u>nél leírtak szerint.

-0-

#### Szállítólevelek

| I | ÷ |                        |                   |                 |            |             | Általános   |             |           |          |           |   |
|---|---|------------------------|-------------------|-----------------|------------|-------------|-------------|-------------|-----------|----------|-----------|---|
|   | ٠ | Gazdasági esemény      | Sorszám /         | Partner         | Hivatkozás | Dátum       | Teljesítés  | Kelt        | Nettó     | Áfa      | Bruttó    | I |
|   | Þ | Beérkező szállítólevél | B-SZL-1-0001/2011 | Szállító Szelén |            | 2010.04.22. | 2010.04.22. | 2010.04.22. | 15 000,00 | 3 750,00 | 18 750,00 | i |

A listában sárga színnel láthatók a rendezetlen - még le nem számlázott - szállítói szállítólevelek.

#### Szállítólevél felvitele

| E-SZL-0001/201              | 11 - Bizonylat | ok                |           |                          |                  |              |          |          |                    |       |              |        | )   |
|-----------------------------|----------------|-------------------|-----------|--------------------------|------------------|--------------|----------|----------|--------------------|-------|--------------|--------|-----|
| aji <u>Szerkesztes</u>      | Nezet Eszk     | ozok <u>S</u> ugo |           |                          |                  |              |          |          |                    |       |              |        |     |
| Mentés és be                | ezárás 🗙       |                   | e D       | eviza Hiv.t              | tétel            | <b>T</b>     | Tételek  | betöltés | e • <u>T</u> ermék | ek/Sz | olgáltatásol | Partne | rek |
| Általános                   |                |                   |           |                          |                  |              |          |          |                    |       |              |        |     |
| Gazdasági esemén            | iy             |                   |           |                          |                  |              |          |          |                    |       |              |        |     |
| Szállítólevél               |                |                   |           |                          |                  |              |          |          |                    |       |              |        | Ŧ   |
| Partner                     |                |                   |           |                          |                  |              | Partner* |          | Hivatkozás         |       |              |        |     |
| Vevő Ede                    |                |                   |           |                          |                  | *            | Vevő Ede | ٣        |                    |       |              |        |     |
| <u>D</u> átum               | Teljesítés     | Kiállítás         | kelt      | Megjegyz                 | zés              |              |          |          |                    |       |              |        |     |
| 2011.05.18. 🔻               | 2011.05.18.    | - 2011.0          | 5.18.     | <ul> <li>vvbb</li> </ul> |                  |              |          |          |                    |       |              |        |     |
| Raktár                      |                | Árforma           |           |                          |                  |              |          | Engedn   | nény               |       | Jóváhagyv    | а      |     |
| Főraktár                    | <b>v</b>       | Eladási ár        |           |                          |                  |              | *        | 0,00     | * : .              | +     | Rendezve     |        | 1   |
| <u>T</u> ételek Áf <u>a</u> |                |                   |           |                          |                  |              |          |          |                    |       |              |        |     |
| Megnevezés                  | M.e            | e.* Menny.        | Eng.<br>% | Egységár                 | Eng.<br>Egységár | Nettó        | Adó      |          | Bruttó             | Meg   | jegyzés      | Áfa    | #   |
| *                           |                |                   |           | Kat                      | tints ide új so  | r beilleszté | séhez    |          |                    |       |              |        |     |
| Búgócsiga                   | db             | 20,000            | 0         | 6 000,00                 | 6 000,00         | 120 000      | 0,00 30  | 000,00   | 150 000,00         |       |              | Normál | 1   |
|                             |                |                   |           |                          |                  | 120 000      | ,00 30   | 00,00    | 150 000,00         |       |              |        |     |
| + - + ~ ×                   |                |                   |           |                          |                  |              |          |          |                    |       |              |        | Þ   |
| E-SZL-000                   | 1/2011         | Üzleti év         | Azo       | 88                       | rt azonosító     |              | ]        |          |                    |       |              |        |     |

#### Gyorsbillentyű: Ctrl+F9

Adatfelvitel a <u>bizonylat felvitel</u>nél leírtak szerint.

Számlák

| isoportositás           tési mód         Hiva           alás         1133           alás         3180           alás         3180           alás         2011           alás         2011           alás         2013           alás         2016           alás         2016           alás         2016           alás         136/ | Általáno:           ratkozás           sili338 SZLA.           304/01 SZLA.           2011/129 SZLA.           -2011/129 SZLA.           11/2420 SZLA.           11/1449 SZLA.           5/11 SZLA. | S<br>Teljesités<br>2011.03.07.<br>2011.03.07.<br>2011.03.09.<br>2011.03.08.<br>2011.03.08.<br>2011.03.16.                                      | Határidő<br>2011.03.15.<br>2011.04.01.<br>2011.03.17.<br>2011.03.09.<br>2011.03.23.<br>2011.03.24. | Kelt<br>2011.03.07.<br>2011.03.07.<br>2011.03.09.<br>2011.03.08.<br>2011.03.08. | Nettó<br>20 717,00<br>141 967,00<br>57 210,00<br>130 124,00 | Áfa<br>5 179,00<br>35 497,00<br>14 303,00<br>32 531,00 | Bruttó<br>25 896,00<br>177 484,00<br>71 513,00 | Rendezetlen<br>71 513,00 |   | OK Bizonylatcsoport     Szűrés Beérkező szán      | nlák      |   |
|----------------------------------------------------------------------------------------------------|----------------------------------------------------------------------------------------------------|----------------------------------------------------------------------------------------------------|----------------------------------------------------------------------------------------------------|---------------------------------------------------------------------------------|-------------------------------------------------------------|--------------------------------------------------------|------------------------------------------------|--------------------------|---|---------------------------------------------------|-----------|---|
| tési mód Hiva<br>alás 113:<br>alás 3186<br>alás 3186<br>alás 5M-3<br>alás 2011<br>alás 2011<br>alás 136/<br>alás 136/                                                                                                    | Általáno:<br>vatkozás<br>811338 SZLA.<br>004/01 SZLA.<br>2011/129 SZLA.<br>11/2420 SZLA.<br>111449 SZLA.                                                                                            | Teljesités           2011.03.07.           2011.03.07.           2011.03.09.           2011.03.08.           2011.03.08.           2011.03.16. | Határidő<br>2011.03.15.<br>2011.04.01.<br>2011.03.17.<br>2011.03.09.<br>2011.03.23.<br>2011.03.24. | Kelt<br>2011.03.07.<br>2011.03.07.<br>2011.03.09.<br>2011.03.08.<br>2011.03.08. | Nettó<br>20 717,00<br>141 987,00<br>57 210,00<br>130 124,00 | Áfa<br>5 179,00<br>35 497,00<br>14 303,00<br>32 531,00 | Bruttó<br>25 896,00<br>177 484,00<br>71 513,00 | Rendezetlen<br>71 513,00 |   | Bizonylatcsoport                                  | ^<br>nlák | ſ |
| t <b>ési mód Hiv</b> a<br>alás 1131<br>alás 3180<br>alás 3180<br>alás 5M-3<br>alás 2011<br>alás 2011<br>alás 2011<br>alás 136/                                                                                                    | vatkozás<br>811338 SZLA.<br>804/01 SZLA.<br>7460 SZLA.<br>-2011/129 SZLA.<br>11/2420 SZLA.<br>111449 SZLA.<br>5/11 SZLA.                                                                            | Teljesités<br>2011.03.07.<br>2011.03.07.<br>2011.03.09.<br>2011.03.08.<br>2011.03.08.<br>2011.03.16.                                           | Határidő<br>2011.03.15.<br>2011.04.01.<br>2011.03.17.<br>2011.03.09.<br>2011.03.23.<br>2011.03.24. | Kelt<br>2011.03.07.<br>2011.03.07.<br>2011.03.09.<br>2011.03.08.<br>2011.03.08. | Nettó<br>20 717,00<br>141 987,00<br>57 210,00<br>130 124,00 | Afa<br>5 179,00<br>35 497,00<br>14 303,00<br>32 531,00 | Bruttó<br>25 896,00<br>177 484,00<br>71 513,00 | 71 513,00                |   | ✓ Szűrés<br>→ Beérkező szán                       | nlák      |   |
| alás 113:<br>alás 3180<br>alás 1474<br>alás SM-3<br>alás 2011<br>alás 2011<br>alás 136/<br>alás 136/                                                                                                    | 311338 SZLA.<br>104/01 SZLA.<br>2011/129 SZLA.<br>11/2420 SZLA.<br>11/2420 SZLA.<br>111449 SZLA.<br>5/11 SZLA.                                                                                      | 2011.03.07.<br>2011.03.07.<br>2011.03.09.<br>2011.03.08.<br>2011.03.08.<br>2011.03.16.                                                         | 2011.03.15.<br>2011.04.01.<br>2011.03.17.<br>2011.03.09.<br>2011.03.23.<br>2011.03.24.             | 2011.03.07.<br>2011.03.07.<br>2011.03.09.<br>2011.03.08.<br>2011.03.08.         | 20 717,00<br>141 987,00<br>57 210,00<br>130 124,00          | 5 179,00<br>35 497,00<br>14 303,00<br>32 531,00        | 25 896,00<br>177 484,00<br>71 513,00           | 71 513,00                |   | <ul> <li>Szűrés</li> <li>Beérkező szán</li> </ul> | nlák      |   |
| alás 3180<br>alás 1474<br>alás SM-3<br>alás 2011<br>alás 2011<br>alás 136/<br>alás 136/                                                                                                    | 004/01 SZLA.<br>7460 SZLA.<br>-2011/129 SZLA.<br>11/2420 SZLA.<br>111449 SZLA.                                                                                                    | 2011.03.07.<br>2011.03.09.<br>2011.03.08.<br>2011.03.08.<br>2011.03.16.                                                                        | 2011.04.01.<br>2011.03.17.<br>2011.03.09.<br>2011.03.23.<br>2011.03.24.                            | 2011.03.07.<br>2011.03.09.<br>2011.03.08.<br>2011.03.08.                        | 141 987,00<br>57 210,00<br>130 124,00                       | 35 497,00<br>14 303,00<br>32 531,00                    | 177 484,00<br>71 513,00                        | 71 513,00                |   | Beérkező szán                                     | nlák      |   |
| alás 1474<br>alás SM-3<br>alás 2011<br>alás 2011<br>alás 136/<br>alás 136/                                                                                                    | 7460 SZLA.<br>-2011/129 SZLA.<br>11/2420 SZLA.<br>111449 SZLA.                                                                                                    | 2011.03.09.<br>2011.03.08.<br>2011.03.08.<br>2011.03.16.                                                                                       | 2011.03.17.<br>2011.03.09.<br>2011.03.23.<br>2011.03.24.                                           | 2011.03.09.<br>2011.03.08.<br>2011.03.08.                                       | 57 210,00<br>130 124,00                                     | 14 303,00<br>32 531,00                                 | 71 513,00                                      | 71 513,00                |   | - OCONCEO DEGIN                                   | ercen.    |   |
| alás SM-3<br>alás 2011<br>alás 2011<br>alás 136/<br>alás 1664                                                                                                    | -2011/129 SZLA.<br>11/2420 SZLA.<br>111449 SZLA.                                                                                                    | 2011.03.08.<br>2011.03.08.<br>2011.03.16.                                                                                                    | 2011.03.09.<br>2011.03.23.<br>2011.03.24.                                                          | 2011.03.08.<br>2011.03.08.                                                      | 130 124,00                                                  | 32 531,00                                              |                                                |                          |   |                                                   |           |   |
| alás 2011<br>alás 2011<br>alás 136/<br>alás 1664                                                                                                    | 11/2420 SZLA.<br>111449 SZLA.<br>5/11 SZLA.                                                                                                    | 2011.03.08.<br>2011.03.16.                                                                                                    | 2011.03.23.<br>2011.03.24.                                                                         | 2011.03.08.                                                                     | 16 126 00                                                   |                                                        | 162 655,00                                     |                          |   |                                                   |           |   |
| alás 2011<br>alás 136/<br>alás 1664                                                                                                    | 111449 SZLA.                                                                                                    | 2011.03.16.                                                                                                    | 2011.03.24.                                                                                        |                                                                                 | 16 136,00                                                   | 4 034,00                                               | 20 170,00                                      |                          |   |                                                   |           |   |
| alás 136/<br>alás 1664                                                                                                    | 5/11 SZLA.                                                                                                    |                                                                                                    |                                                                                                    | 2011.03.16.                                                                     | 94 940,00                                                   | 23 735,00                                              | 118 675,00                                     |                          |   |                                                   |           |   |
| alás 1664                                                                                                    |                                                                                                    | 2011.03.16.                                                                                                    | 2011.03.23.                                                                                        | 2011.03.16.                                                                     | 95 475,00                                                   | 23 869,00                                              | 119 344,00                                     |                          |   |                                                   |           |   |
|                                                                                                    | 541 SZLA.                                                                                                    | 2011.03.17.                                                                                                    | 2011.04.16.                                                                                        | 2011.03.17.                                                                     | 181 560,00                                                  | 45 390,00                                              | 226 950,00                                     |                          |   |                                                   |           |   |
| pénz                                                                                                    |                                                                                                    | 2011.03.21.                                                                                                    | 2011.03.21.                                                                                        | 2011.03.21.                                                                     | 12 700,00                                                   | 3 175,00                                               | 15 875,00                                      |                          | 1 |                                                   |           |   |
| alás 11/0<br>Selej                                                                                                    | 000242 SZLA.<br>ejtes áru                                                                                                    | 2011.04.01.                                                                                                    | 2011.04.09.                                                                                        | 2011.04.01.                                                                     | -4 492,00                                                   | -1 123,00                                              | -5 615,00                                      | -5 615,00                |   | Teljesítés                                        |           |   |
| alás 11/0<br>vissz                                                                                                    | 000241 SZLA.<br>Izáru                                                                                                    | 2011.04.01.                                                                                                    | 2011.04.09.                                                                                        | 2011.04.01.                                                                     | -24 750,00                                                  | -6 188,00                                              | -30 938,00                                     | -30 938,00               |   | Kezdő dátum                                       |           |   |
| alás IP/1<br>SZLA                                                                                                    | 11/03-0000495<br>A.                                                                                                    | 2011.03.21.                                                                                                    | 2011.04.21.                                                                                        | 2011.03.21.                                                                     | 389 370,00                                                  | 97 343,00                                              | 486 713,00                                     | 486 713,00               |   | Záró dátum                                        |           |   |
| alás 3185                                                                                                    | 352/01 SZLA.                                                                                                    | 2011.03.21.                                                                                                    | 2011.04.12.                                                                                        | 2011.03.21.                                                                     | 124 142,00                                                  | 31 035,00                                              | 155 177,00                                     |                          |   |                                                   | *         |   |
| alás 2011                                                                                                    | 1/3034 SZLA.                                                                                                    | 2011.03.22.                                                                                                    | 2011.04.21.                                                                                        | 2011.03.22.                                                                     | 11 250,00                                                   | 2813,00                                                | 14 063,00                                      | 14 063,00                |   |                                                   |           |   |
| pénz                                                                                                    |                                                                                                    | 2011.03.22.                                                                                                    | 2011.03.22.                                                                                        | 2011.03.22.                                                                     | 3 120,00                                                    | 780,00                                                 | 3 900,00                                       |                          |   | D/han                                             |           |   |
| pénz 2011                                                                                                    | 11/K0065 SZLA.                                                                                                    | 2011.03.23.                                                                                                    | 2011.03.23.                                                                                        | 2011.03.23.                                                                     | 18 6 16,00                                                  | 4 654,00                                               | 23 270,00                                      |                          |   | Catum                                             |           |   |
| slás P108                                                                                                    | 08209                                                                                                    | 2011.03.24.                                                                                                    | 2011.04.04.                                                                                        | 2011.03.24.                                                                     | 5 111,00                                                    | 1 278,00                                               | 6 389,00                                       |                          |   | Kezdo datum                                       | Ŧ         |   |
|                                                                                                    |                                                                                                    |                                                                                                    |                                                                                                    |                                                                                 | 23 310 884 00                                               | 5 820 070 00                                           | 20 140 863 00                                  | 7 914 925 00             |   | Záró dátum                                        |           |   |

Beérkező számlák. A rendezetlen tételek sárga színnel kiemelve jelennek meg.

-0-

### Beérkező számla felvitele

| - Bizonylatok               |                 |                            |             |                |                                                                                                    |               |         |                    |           |                       |           | 0     | ۰ |
|-----------------------------|-----------------|----------------------------|-------------|----------------|----------------------------------------------------------------------------------------------------|---------------|---------|--------------------|-----------|-----------------------|-----------|-------|---|
| ájl <u>S</u> zerkesztés     | Nézet Eszköző   | k <u>S</u> úgó             |             |                |                                                                                                    |               |         |                    |           |                       |           |       |   |
| Mentés és új                | XQ              | 2 Előj                     | elek •      | <u>D</u> eviza | Hiv.tétel 🔻                                                                                                    | Tételek b     | etöltés | e • <u>T</u> ermék | cek/Szolg | gáltatások <u>P</u> a | rtnerek * | ·     |   |
| Általános                   |                 |                            |             |                |                                                                                                    |               |         |                    |           |                       |           |       |   |
| Gazdasági esemén            | y               |                            |             |                |                                                                                                    |               |         |                    |           |                       |           |       |   |
| Beszerzés (átutal           | ás)             |                            |             |                |                                                                                                    |               |         |                    |           |                       |           |       | Ŧ |
| Partner                     |                 |                            |             |                |                                                                                                    | Partner*      |         | Számlatípus        |           | Hivatkozás            |           |       |   |
|                             |                 |                            |             |                | ·                                                                                                    | Nincs         | -       | Normál             | *         |                       |           |       |   |
| Fizetési mód                | Teljesítés      | Kiállítás                  | kelt        | Nap            | Fiz. határidő                                                                                                    | Megjegy       | zés     |                    |           |                       |           |       |   |
| átutalás                    | * 2011.06.14.   | + 2011.0                   | 5.14.       | • 0 ÷          | 2011.05.14.                                                                                                    | -             |         |                    |           |                       |           |       |   |
| Raktar                      |                 |                            | Arton       | ma             |                                                                                                    |               |         |                    |           |                       | Engedmé   | ny    |   |
| Foraktar                    |                 |                            | Besz        | erzesi ar      |                                                                                                    |               |         |                    |           | •                     | 0,00      | - : - | + |
|                             |                 |                            |             |                |                                                                                                    |               |         |                    |           |                       |           |       |   |
| <u>T</u> ételek Áf <u>a</u> | Könyvelési téte | lek                        |             |                |                                                                                                    |               |         |                    |           |                       |           |       |   |
| Megnevezés                  | M.e.            | <ul> <li>Menny.</li> </ul> | Eng.<br>%   | Egységár       | Eng.<br>Egységár                                                                                                    | Nettó         | 4       | vdó                | Bruttó    | Megj                  | egyzés    | Áfa   | * |
| •                           |                 |                            |             | 1              | Kattints ide új s                                                                                                    | sor beileszté | séhez   |                    |           |                       |           |       |   |
|                             |                 |                            |             |                | <nincs meate<="" td=""><td>eleníthető ad</td><td>at&gt;</td><td></td><td></td><td></td><td></td><td></td><td></td></nincs> | eleníthető ad | at>     |                    |           |                       |           |       |   |
|                             |                 |                            |             |                |                                                                                                    |               |         |                    |           |                       |           |       |   |
|                             |                 |                            |             |                |                                                                                                    |               |         |                    | 1         |                       |           |       |   |
| + - * × ×                   | 4               |                            |             |                |                                                                                                    |               |         |                    |           |                       |           |       | Þ |
|                             | 0               | zleti év<br>2011 💌         | Azonos<br>1 | itó Import a   | zonosító                                                                                                    | _             |         |                    |           |                       |           |       |   |
|                             |                 |                            |             |                |                                                                                                    |               |         |                    |           |                       |           |       |   |

Gyorsbillentyű: CtrI+F2

Adatfelvitel a <u>bizonylat felvitel</u>nél leírtak szerint.

-0-

#### Kiegyenlítések

|   | Beérkező szám | ila kiegyen | lítések |           |          |          |            |
|---|---------------|-------------|---------|-----------|----------|----------|------------|
| ł | Bizonylatok,  | Gazdasá     | gi esem | nény: Sza | ámla kie | gyenlíté | s          |
| C | soportosítá   | 5           |         |           |          |          |            |
| * |               | Álta        | alános  |           |          | Deviza   | Megjegyzés |
| * | Sorszám 🕖     | Partner     | Dátum   | Összeg    | Kiállító | Összeg   | Megjegyzés |

A beérkező számla kiegyenlítések kimutatásai. Bármelyik oszlop szerint csoportosíthatjuk, rendezhetjük és az oszlopok helyzetét és láthatóságát is szabályozhatjuk.

#### -0-

#### Beérkező számla kiegyenlítés felvitele

| - Beérkező szár          | nla kiegyenlítések                        |                                                                                       |                         |                           | 0         | • |
|--------------------------|-------------------------------------------|---------------------------------------------------------------------------------------|-------------------------|---------------------------|-----------|---|
| Eájl <u>S</u> zerkesztés | Nézet Eszközök Súgó                       |                                                                                       |                         |                           |           |   |
| 🛃 Mentés és új           | X 🖪 🗟 💈 🗉                                 | őjelek • Deviza Hiv.té                                                                | tel 👻 Tételek betöltése | • Termékek/Szolgáltatások | Partnerek | - |
| Általános                |                                           |                                                                                       |                         |                           |           |   |
| Gazdacári ecemén         | ar an an an an an an an an an an an an an |                                                                                       |                         |                           |           |   |
| Beérkező számla k        | iegvenlités                               |                                                                                       |                         |                           |           | - |
| Partner                  |                                           |                                                                                       |                         | Hivatkozás                |           |   |
|                          |                                           |                                                                                       | *                       |                           |           |   |
| Dátum                    | Megjegyzés                                |                                                                                       |                         |                           |           |   |
| 2011.06.14. 🔻            |                                           |                                                                                       |                         |                           |           |   |
| Kiállító                 |                                           |                                                                                       |                         |                           |           |   |
| ismeretlen               |                                           |                                                                                       |                         |                           |           |   |
| Tételek                  |                                           |                                                                                       |                         |                           |           |   |
| * Partner                | Hiv. Bizonylat                            | Összeg                                                                                | Megjegyzés              |                           |           | # |
|                          |                                           | Kattints ide                                                                          | új sor beillesztéséhez  |                           |           |   |
|                          |                                           |                                                                                       |                         |                           |           |   |
|                          |                                           | <nincs m<="" td=""><td>egjeleníthető adat&gt;</td><td></td><td></td><td></td></nincs> | egjeleníthető adat>     |                           |           |   |
|                          |                                           |                                                                                       | 1                       |                           |           |   |
| +-+                      | 4                                         |                                                                                       | 1                       |                           |           |   |
|                          |                                           |                                                                                       |                         |                           |           |   |
|                          | Üzlati áv                                 | Aronocité Import aronoci                                                              | 24                      |                           |           |   |
|                          | Ūzleti év                                 | Azonosító Import azonos                                                               | tó                      |                           |           |   |

#### Gyorsbillentyű: Shift+Ctrl+F7

Adatfelvitel a bizonylat felvitelnél leírtak szerint.

Egy bizonylaton több számlát is kiegyenlíthetünk.

## <u>Értékesítés</u>

### Ajánlatok

| * |                   |          |              |             | Általános |           |           |            |           |             |
|---|-------------------|----------|--------------|-------------|-----------|-----------|-----------|------------|-----------|-------------|
| * | Gazdasági esemény | Partner  | Fizetési mód | Kelt        | Nettó     | Áfa       | Bruttó    | Kiállító   | Üzletkötő | Rendezetlen |
| Þ | Ajánlat           | Vevő Ede | átutalás     | 2011.06.08. | 49 900,00 | 12 475,00 | 62 375,00 | ismeretlen | 0         | 62 375,00   |

Vevői ajánlatok áttekintése.

-0-

### Ajánlat felvitele

| - Ajánlatok                      |               |                |                   |                             |                      |           |        |            |        | (                     | - 1    |          |
|----------------------------------|---------------|----------------|-------------------|-----------------------------|----------------------|-----------|--------|------------|--------|-----------------------|--------|----------|
| ájl <u>S</u> zerkesztés <u>I</u> | Nézet Eszközö | k <u>S</u> úgó |                   |                             |                      |           |        |            |        |                       |        |          |
| 📕 Mentés és új                   | XQG           | 2 <u>E</u> lő  | jelek • Deviza    | Hiv.téte                    | I <del>▼</del> i Tét | elek betö | tése 🕶 | Termékek/  | Szolgá | Itatások <u>P</u> art | tnerek | -        |
| Általános                        |               |                |                   |                             |                      |           |        |            |        |                       |        |          |
|                                  |               |                |                   |                             |                      |           |        |            |        |                       |        |          |
| Gazdasagi esemeny                |               |                |                   |                             |                      |           |        |            |        |                       |        |          |
| Ajaniaų                          |               |                |                   |                             |                      |           |        | 10 - 0 - 0 |        |                       |        |          |
| rther                            |               |                |                   |                             | -                    | Partner*  | -      | Hivatkozas | 5      |                       |        |          |
| Tankfal mód                      | Mallada Lalk  | Faile          | Lealfa            | Maniagan                    | • •                  | NINCS     |        |            |        |                       |        |          |
| -izetesi mod                     | KJalitas Keit | Fejiec         | Lapiec            | Megjegyze                   | 15                   |           |        |            |        |                       | IN2    | p<br>o ^ |
| Nincs megadiva                   | 2010.00.07.   | Szalito        | All backside      | Á-forma                     |                      |           |        |            |        | 1 1/ 1/               |        | 0 -      |
| Jzietkoto                        | Szalitasi mod | 52             | olo of 11         | Artorma<br>Eladási ás       |                      | -         | Enged  | mény       |        | Jovahagyva            | 3      |          |
| NINCS                            | vincs megad   | va 🕈 2         | 010.06.11. +      | Eladasi ar                  |                      | •         | 0,00   | * \$ +     | +      | Rendezve              |        |          |
|                                  |               |                |                   |                             |                      |           |        |            |        |                       |        |          |
| <u>T</u> ételek Áf <u>a</u>      |               |                |                   |                             |                      |           |        |            |        |                       |        |          |
| Megnevezés                       | M.e.*         | Menny. E       | ng. Egységár<br>6 | Eng.<br>Egységár            | Nettó                | Adó       |        | Bruttó     | Meg    | gjegyzés              | Áfa    | #        |
| *                                |               |                | Kat               | tints ide új s              | or beillesztés       | éhez      |        |            |        |                       |        | -        |
| +  -   *   ×   X                 | 4             | )zleti év      | Azonosító Impo    | Nincs megje<br>rt azonositó | leníthető ad         | at>       |        |            |        |                       |        | •        |

Gyorsbillentyű: Ctrl+Shift+A

Az adatfelvitel a bizonylat felvitelnél leírtak szerint történik.

-0-

#### Rendelések

| 1 | Rendelések            |                 |              |             |            |           |            |                               |   |
|---|-----------------------|-----------------|--------------|-------------|------------|-----------|------------|-------------------------------|---|
| ł | Bizonylatok           |                 |              |             |            |           |            |                               |   |
| ( | soportosítás          |                 |              |             |            |           |            |                               | 4 |
| * |                       |                 |              |             | Á          | Italános  |            |                               |   |
| * | Gazdasági esemény     | Sorszám         | Fizetési mód | Dátum /     | Nettó      | Áfa       | Bruttó     | Szállítási mód                |   |
|   | Megrendelés (offline) | E-R-1-0018/2011 | készpénz     | 2011.02.22. | 5 304,00   | 1 326,00  | 6 630,00   | Nincs megadva                 |   |
| Þ | Megrendelés (web)     | E-R-1-0044/2011 | készpénz     | 2011.02.23. | 111 200,00 | 27 800,00 | 139 000,00 | Személyes átvétel az üzletben |   |
|   | Megrendelés (offline) | E-R-1-0057/2011 | készpénz     | 2011.02.23. | 8 700,00   | 2 175,00  | 10 875,00  | Nincs megadva                 |   |
|   | Megrendelés (web)     | E-R-1-0045/2011 | átutalás     | 2011.02.24. | 21 500,00  | 5 375,00  | 26 875,00  | Ingyenes kiszállítás          |   |

Vevői offline és webes megrendelések kimutatásai.

#### -0-

#### **Rendelés felvitele**

| - Rendelések                     |                      |                  |              |              |                                                                                                    |             |                 |                |         |           | •   | • |
|----------------------------------|----------------------|------------------|--------------|--------------|----------------------------------------------------------------------------------------------------|-------------|-----------------|----------------|---------|-----------|-----|---|
| ájl <u>S</u> zerkesztés <u>N</u> | lézet <u>E</u> szkö: | tök <u>S</u> úgó |              |              |                                                                                                    |             |                 |                |         |           |     |   |
| 🛃 Mentés és új                   | XQa                  | 1 2 E            | őjelek •     | Deviza       | Hiv.tétel 🔻 🗄                                                                                                    | Tételek b   | etöltése • Tern | nékek/Szolgált | tatások | Partnerek | Ŧ   |   |
| Általános                        |                      |                  |              |              |                                                                                                    |             |                 |                |         |           |     |   |
| Gazdasági esemény                |                      |                  |              |              |                                                                                                    |             |                 |                |         |           |     |   |
| Megrendelés (offline             | k                    |                  |              |              |                                                                                                    |             |                 |                |         |           |     | - |
| Partner                          |                      |                  |              |              |                                                                                                    |             | Partner*        | Hivatkozá      | s       |           |     |   |
|                                  |                      |                  |              |              |                                                                                                    | · ···       | Nincs           | •              |         |           |     |   |
| Fizetési mód                     | Dátum                | Kiállíta         | s kelt       | Megjeg       | yzés                                                                                                    |             |                 |                |         |           |     |   |
| készpénz 👻                       | 2011.06.14           | - 2010           | .06.08.      | -            |                                                                                                    |             |                 |                |         |           |     |   |
| Raktár                           |                      | Szállítási mó    | d            |              | Száll. határidő                                                                                                  | Árforma     |                 |                |         | Engedmér  | ту  |   |
| Föraktár                         | *                    | Nincs mega       | dva          | *            | 2010.06.30. *                                                                                                    | Eladási á   | ir .            |                | Ŧ       | 0.00 -    |     | + |
|                                  |                      |                  |              |              |                                                                                                    |             |                 |                |         |           |     |   |
| Tételek Áfa                      |                      |                  |              |              |                                                                                                    |             |                 |                |         |           |     |   |
| Megnevezés                       | M.e                  | e.* Menn         | /. Eng.<br>% | Egységár     | Eng. N<br>Egységár                                                                                               | lettó       | Adó             | Bruttó         | Meg     | jegyzés   | Áfa | = |
| •                                |                      |                  |              |              | Kattints ide új sor l                                                                                            | peillesztés | éhez            |                |         |           |     |   |
|                                  |                      |                  |              |              | <nincs megjeleni<="" td=""><td>thető ada</td><td>t&gt;</td><td></td><td></td><td></td><td></td><td></td></nincs> | thető ada   | t>              |                |         |           |     |   |
|                                  |                      |                  |              |              |                                                                                                    |             | 1               | 1              | 1       |           |     |   |
|                                  |                      |                  |              |              |                                                                                                    |             |                 |                | 1       |           |     |   |
| T - X V X                        | 4                    | Order de         | America      | alter Tangan | anna an the                                                                                                    |             |                 |                |         |           |     | P |
|                                  |                      | 2011             | Azono        | 190          | t azonositó                                                                                                    | -           |                 |                |         |           |     |   |
|                                  |                      | 2011             |              | 103          |                                                                                                    |             |                 |                |         |           |     |   |

Gyorsbillentyű: Ctrl+F4

Az adatfelvitel a <u>bizonylat felvitel</u>nél leírtak szerint.

-0-

#### Szállítólevelek

| • |                      |                 |           |             |             |             | Általános  |           |            |            |             |            |          |
|---|----------------------|-----------------|-----------|-------------|-------------|-------------|------------|-----------|------------|------------|-------------|------------|----------|
| • | Gazdasági<br>esemény | Sorszám /       | Partner   | Dátum       | Teljesítés  | Kelt        | Nettó      | Áfa       | Bruttó     | Kiállító   | Rendezetlen | Jóváhagyva | Rendezve |
| Þ | Szállítólevél        | E-SZL-0001/2011 | Vevő Ede  | 2011.05.18. | 2011.05.18. | 2011.05.18. | 120 000,00 | 30 000,00 | 150 000,00 | ismeretlen | 150 000,00  |            | <b>v</b> |
|   | Szállítólevél        | E-SZL-0002/2011 | Noti Béla | 2011.05.25. | 2011.05.25. | 2011.05.25. | 10 000,00  | 2 500,00  | 12 500,00  | ismeretlen | 12 500,00   |            | 1        |

Szállítólevelek listája. Kiemelt színnel láthatók a még le nem számlázott - rendezetlen -

szállítólevelek.

-0-

#### Szállítólevél felvitele

|                           | t <u>E</u> szközök | §úgó         |        |                                   |                  |                |               |      |                 |                 |            |        |   |
|---------------------------|--------------------|--------------|--------|-----------------------------------|------------------|----------------|---------------|------|-----------------|-----------------|------------|--------|---|
| Mentés és <u>b</u> ezárás | XQC                | 3 2 E        | őjelek | <ul> <li><u>D</u>eviza</li> </ul> | Hiv.tétel        | Tételek        | betöltése * I | erme | ékek/Szolgáltat | ások <u>P</u> a | artnerek 👻 |        |   |
| Általános                 |                    |              |        |                                   |                  |                |               |      |                 |                 |            |        |   |
| Sazdasáci esemény         |                    |              |        |                                   |                  |                |               |      |                 |                 |            |        |   |
| Szállítólevél             |                    |              |        |                                   |                  |                |               |      |                 |                 |            |        | - |
| Partner                   |                    |              |        |                                   |                  |                | Partner*      |      | Hivatkozás      |                 |            |        |   |
| Vevő Ede                  |                    |              |        |                                   |                  | +              | Vevő Ede      | -    |                 |                 |            |        |   |
| Játum Teljes              | ítés Ki            | állítás kelt | Mer    | gjegyzés                          |                  |                |               |      |                 |                 |            |        |   |
| 2010.05.04 2010           | .05.04 2           | 010.05.04.   | • vv   | bb                                |                  |                |               |      |                 |                 |            |        |   |
| Raktár                    | Árfo               | orma         |        |                                   |                  |                |               | E    | ngedmény        |                 | Jóváhagy   | /a     | C |
| Főraktár                  | ▼ Elac             | dási ár      |        |                                   |                  |                | -             | 1    | 0,00 - 0 -      | +               | Rendezve   |        | V |
|                           |                    |              |        |                                   |                  |                |               | Ľ    |                 |                 |            |        |   |
| Iételek Áfg               |                    |              |        |                                   |                  |                |               |      |                 |                 |            |        |   |
| Megnevezés                | M.e.*              | Menny.       | ing.   | Egységár                          | Eng.<br>Egységár | Nettó          | Adó           |      | Bruttó          | Megjegy         | /zés       | Áfa    | # |
|                           |                    |              |        | Kat                               | ttints ide új so | r beillesztésé | hez           |      |                 |                 |            |        | - |
| •                         |                    |              |        |                                   |                  |                | 20.000        | 0.00 | 150 000,00      |                 |            | Normál | 1 |
| e<br>Búgócsiga            | db                 | 20,000       | 0      | 6 000,00                          | 6 000,00         | 120 000        | ,00 30 000    |      |                 |                 |            |        |   |
| e<br>▶ Búgócsiga          | db                 | 20,000       | 0      | 6 000,00                          | 6 000,00         | 120 000        | ,00 30 000    | ,    |                 |                 |            |        |   |
| e<br>▶ Búgócsiga          | db                 | 20,000       | 0      | 6 000,00                          | 6 000,00         | 120 000        | 00 30 000,    | .00  | 150 000,00      |                 |            |        |   |

#### Gyorsbillentyű: Ctrl+F9

Az adatfelvitel a bizonylat felvitelnél leírtak szerint.

-0-

### Számlák

| + |                        |                  |          |             |              |            | Általános   |             |             |            |   |
|---|------------------------|------------------|----------|-------------|--------------|------------|-------------|-------------|-------------|------------|---|
| * | Gazdasági esemény      | Sorszám /        | Partner  | Számlatípus | Fizetési mód | Hivatkozás | Teljesítés  | Határidő    | Kelt        | Nettó      | Á |
| Þ | Értékesítés (átutalás) | E-SZ-1-0002/2011 | Vevő Ede | Normál      | átutalás     |            | 2011.05.24. | 2011.05.24. | 2011.05.24. | 10 800,00  |   |
|   | Értékesítés (átutalás) | E-SZ-1-0003/2011 | Nincs    | Normál      | átutalás     |            | 2011.05.24. | 2011.05.24. | 2011.05.24. | 120 000,00 |   |

Vevői számlák.

-0-

### Számla felvitele

| All SZERKESZDES IVEZET D    | szközök Súgó                          |                                |             |                    |               |            |                |               |           |              |          |
|-----------------------------|---------------------------------------|--------------------------------|-------------|--------------------|---------------|------------|----------------|---------------|-----------|--------------|----------|
| Mantés és havárás           | 12 /2 a El                            | ielek z Deviza                 | His titel w | : Import *         | Tételek hető  | litére v T | ermékek/Szolná | tatácok Parte | nerek w   |              |          |
| Manues es Bernas            | 1 1 1 1 1 1 1 1 1 1 1 1 1 1 1 1 1 1 1 | Fick . Tering                  | Thracker -  | : amport           | Telefek belk  | mese I     | ennexes seorge | racesok Farb  | HEICK .   |              |          |
| Altalános                   |                                       |                                |             |                    |               |            |                |               |           |              |          |
| Gazdasági esemény           |                                       |                                |             |                    |               |            |                |               |           |              |          |
| Értékesítés (átutalás)      |                                       |                                |             |                    |               |            |                |               |           |              |          |
| Barther                     |                                       |                                |             |                    | Partner*      |            | Számlatipus    | Hvatkozás     |           |              |          |
| Vevő Ede                    |                                       |                                |             | · ···              | Vevő Ede      | *          | Normál         | *             |           |              |          |
| Rzetési mód Dátum           | Teljesítés                            | Kiállítás kelt                 | Nap         | Fiz. határidő      | Megjegyzł     | fs         |                |               |           |              |          |
| átutalás - 2010.0           | 5.03 2010.05.03.                      | - 2010.05.03.                  | * 10 0      | 2010.05.13.        | -             |            |                |               |           |              |          |
| laktár                      |                                       | Árforma                        |             |                    |               |            |                |               |           | Engedmény    |          |
| Főraktár                    |                                       | <ul> <li>Eladási ár</li> </ul> |             |                    |               |            |                |               | *         |              |          |
|                             |                                       |                                |             |                    |               |            |                |               |           | 0,00 - 0     | <u>_</u> |
|                             |                                       |                                |             |                    |               |            |                |               |           |              |          |
| Iételek Áf <u>a</u> Könyvel | ési tételek                           |                                |             |                    |               |            |                |               |           |              |          |
| Hiv. Megnevezés             | M.e.* Menny Eng.                      | Beszerzési A. Árint            | fo I.       |                    | Egységár      | Eng.       | Nettó          | Adó           | Bruttó    | Megjegyzés Á | fa #     |
| e ylatté                    |                                       |                                |             |                    |               | cyracya    |                |               |           |              |          |
| bei                         |                                       |                                | 10          | attinte ida úl ene | hallanthíniha |            |                |               |           |              | _        |
| -                           | db 2,000 10                           | 0.00 Elud                      | Lei de      |                    | 6 000 00      | 5 400 0    | 10,900,00      | 2 200 00      | 12 500 00 |              | i li ma  |
| 0                           | dD 2,000 10                           | 0,00 Elad                      | asi ar      |                    | 6 000,00      | 5 400,0    | 10 20 800,00   | 2 700,00      | 13 500,00 | TV.          | ormai    |
| e * Búgócsiga               |                                       |                                |             |                    |               |            | 10 800,00      | 2 700,00      | 13 500,00 |              |          |
| e V Búgócsiga               |                                       |                                |             |                    |               |            |                |               |           |              |          |
| e                           | 4                                     |                                |             |                    |               |            |                |               |           |              |          |
| e<br>→                      | 4<br>Úzleti év Azon                   | psító Import azono             | sító        |                    |               |            |                |               |           |              |          |

#### Gyorsbillentyű: Ctrl+F1

Az adatfelvitel a bizonylat felvitelnél leírtak szerint.

-0-

### Kiegyenlítések

| * |                 | Általán     | 105       |            | Deviza |
|---|-----------------|-------------|-----------|------------|--------|
| * | Sorszám /       | Dátum       | Összeg    | Kiállító   | Összeg |
| Þ | E-K-1-0001/2011 | 2011.06.08. | 15 000,00 | ismeretlen |        |

Kimenő számla kiegyenlítések.

-0-

### Kiegyenlítés felvitele

| - Kiegyenlítés                            | ek                             |                                                                           |                                   | _ 0                                     | 23  |
|-------------------------------------------|--------------------------------|---------------------------------------------------------------------------|-----------------------------------|-----------------------------------------|-----|
| <u>Eájl</u> <u>S</u> zerkesztés           | <u>N</u> ézet <u>E</u> szközök | Súgó                                                                      |                                   |                                         |     |
| 📕 Mentés és ú                             | ij 🗙 🖪 🖸                       | viza Hiv.tétel                                                            | ▼ Tételek betöltése ▼ <u>T</u> er | rmékek/Szolgáltatások <u>P</u> artnerel | k 1 |
| Általános                                 |                                |                                                                           |                                   |                                         |     |
| Gazdasági esemé                           | ny                             |                                                                           |                                   |                                         |     |
| Számla kiegyenlít                         | tés                            |                                                                           |                                   |                                         | -   |
| Partner                                   |                                |                                                                           | Hivatk                            | ozás                                    |     |
|                                           |                                |                                                                           | · · · · ·                         |                                         | ٦.  |
| Kiállító<br>ismeretlen<br><u>T</u> ételek |                                |                                                                           |                                   |                                         |     |
| * Partner                                 | Hiv. Bizonylat                 | Összeg                                                                    | Megjegyzés                        | #                                       |     |
| *                                         |                                | Kattints in                                                               | de új sor beillesztéséhez         |                                         | _   |
|                                           |                                | <nincs< td=""><td>megjeleníthető adat&gt;</td><td></td><td></td></nincs<> | megjeleníthető adat>              |                                         |     |
|                                           |                                |                                                                           | 1                                 |                                         |     |
| + - + - >                                 | c 4                            |                                                                           |                                   |                                         |     |
|                                           | Üzlet<br>2011                  | év Azonosító                                                              | Import azonosító                  | ,                                       |     |

#### Gyorsbillentyű: Ctrl+F7

Adatfelvitel a <u>bizonylat felvitel</u>nél leírtak szerint.

Egy bizonylaton több számlát is kiegyenlíthetünk.

### Raktár

### Raktári bizonylatok

| * |                   |               |         | Általár     | 105        |            |            |            |
|---|-------------------|---------------|---------|-------------|------------|------------|------------|------------|
| * | Gazdasági esemény | Sorszám /     | Partner | Dátum       | Nettó      | Áfa        | Bruttó     | Kiállító   |
| Þ | Nyitó készlet     | R-N-0001/2011 | Nincs   | 2011.05.18. | 505 000,00 | 126 250,00 | 631 250,00 | ismeretlen |

-0-

Raktári - leltár, selejtezés és egyéb készletváltozást előidéző - bizonylatok.

Raktári bizonylatot a Ctrl+F8 lenyomásával hozhatunk létre közvetlenül.

#### Nyitás

| R-N-0001/2011 - Bizony                | latok          |                |                    |      |                      | -              |          | Σ   |
|---------------------------------------|----------------|----------------|--------------------|------|----------------------|----------------|----------|-----|
| ájl <u>S</u> zerkesztés <u>N</u> ézet | Eszközök S     | úgó            |                    |      |                      |                |          |     |
| 📕 Mentés és <u>b</u> ezárás           | X Deviza       | Hiv.tétel      | ▼ Tétele           | k be | töltése 👻 <u>T</u> e | ermékek/Szolgá | ltatások |     |
| Általános                             |                |                |                    |      |                      |                |          |     |
|                                       |                |                |                    |      |                      |                |          |     |
| Gazdasagi esemeny                     |                |                |                    |      |                      |                |          | _   |
| Nyitó készlet                         |                |                |                    |      |                      |                |          | -   |
| <u>H</u> ivatkozás                    |                |                |                    |      |                      |                |          |     |
|                                       |                |                |                    |      |                      |                |          |     |
| <u>D</u> átum <u>M</u> egjegy         | zés            |                |                    |      |                      |                |          |     |
| 2011.05.18 x4                         |                |                |                    |      |                      |                |          | ••• |
| Raktár                                |                |                |                    |      | Árforma              |                |          |     |
| Főraktár                              |                |                |                    | -    | Beszerzési ár        |                |          | -   |
| Tátalala                              |                |                |                    |      |                      |                |          | ٦   |
| * Megnevezés                          | M.e.*          | Menny.         | Foységár           | Net  | tó                   | Megiegyzés     | #        |     |
| *                                     |                | Kattints ide u | új sor beilleszté: | séhe | Z                    | r legjeg / Les |          | -   |
| ▶ Búgócsiga                           | db             | 101,00         | 5 000,00           |      | 505 000,00           |                |          | 1   |
|                                       |                |                |                    |      | 505 000,00           |                |          |     |
| $+ - + \times \times$                 | 4              |                |                    |      |                      |                |          |     |
|                                       |                |                |                    |      |                      |                |          |     |
| Uzleti ev Azonosito Im                | port azonosito |                |                    |      |                      |                |          |     |
| 2011 - 87                             |                |                |                    |      |                      |                |          |     |
|                                       |                |                |                    |      |                      |                |          | _   |

A nyitó bizonylatokon rögzített tételek a készlet kivonat nyitó oszlopába kerülnek.

Az adatfelvitel a <u>bizonylat felvitel</u>nél leírtak szerint történik.

#### Bevételezés

Megjelenése megegyezik a nyitás bizonylattal. Az ezen jogcímen rögzített tételek készletnövekedést eredményeznek.

Az adatfelvitel a bizonylat felvitelnél leírtak szerint történik.

#### Kiadás

Kezelése a bevételezéssel megegyezik, készletcsökkenést eredményez.

Az adatfelvitel a bizonylat felvitelnél leírtak szerint történik.

-0-

-0-

#### Leltár többlet

Bevételezéssel megegyező, kifejezetten leltár többlet miatti készletnövekedések.

Az adatfelvitel a bizonylat felvitelnél leírtak szerint történik.

-0-

#### Leltár hiány

Leltár többlet ellentéte, készletkorrekció a készletnyilvántartásban szereplő de hiányzó tételekhez.

Az adatfelvitel a bizonylat felvitelnél leírtak szerint történik.

-0-

#### Selejtezés

Valamilyen okból megsérült, de készleten szereplő termékek kivezetése.

Az adatfelvitel a bizonylat felvitelnél leírtak szerint történik.

#### -0-

#### Karton

| Készlet ka  | rton, Termék: Búgó | ócsiga, Raktár: Főra | iktár        |                        |                 |          |       |           |           |          |            |
|-------------|--------------------|----------------------|--------------|------------------------|-----------------|----------|-------|-----------|-----------|----------|------------|
| Csoportos   | tás                |                      |              |                        |                 |          |       |           |           |          |            |
| Dátum       | Bizonylat          | Tétel Hiv. bizonyla  | t Hiv. tétel | Gazdasági esemény      | Partner         | Egységár | Nyitó | Növekedés | Csökkenés | Egyenleg | Érték      |
| > 2011.01.0 | . R-N-0001/2011    | 1                    |              | Nyitó készlet          | Nincs           | 5 000,00 | 101   |           |           | 101      | 505 000,00 |
| 2011.03.0   | B-SZL-1-0001/2011  | 1                    |              | Beérkező szállítólevél | Szállító Szelén | 5 000,00 |       | 3         |           | 104      | 520 000,00 |
| 2011.05.1   | . E-SZL-0001/2011  | 1                    |              | Szállítólevél          | Vevő Ede        | 6 000,00 |       |           | 20        | 84       | 504 000,00 |
| 2011.05.2   | E-SZ-1-0002/2011   | 1                    |              | Értékesítés (átutalás) | Vevő Ede        | 5 400,00 |       |           | 2         | 82       | 442 800,00 |

A készlet karton egy termék adott raktárban szereplő forgalmi kimutatásait.

A listában navigálhatunk is, dupla kattintással vagy a "Megnyitás" gombra kattintva a

hivatkozott bizonylatok azonnal előhívhatók.

Lekérdezés előtt előszűrést végezhetünk időszakra. A termék és a raktár kitöltése kötelező.

-0-

#### **Kivonat**

|   | Bizonylatok  | izonylatok Gazdasági esemén                    |                   | azdasági | információk | Terr         | nékek/szo    | lgáltatáso   | ok Készle | et         |  |  |  |
|---|--------------|------------------------------------------------|-------------------|----------|-------------|--------------|--------------|--------------|-----------|------------|--|--|--|
| 1 | Kivonat, Rak | onat, Raktár: Főraktár, Árforma: Beszerzési ár |                   |          |             |              |              |              |           |            |  |  |  |
|   | Soportosítás | 5                                              |                   |          |             |              |              |              |           |            |  |  |  |
| - |              |                                                |                   |          |             |              |              | 10.11        | 111 1 1   | 4.0        |  |  |  |
| * | Cikkszám /   | Termék                                         | Szállító          | Gyarto   | Egységár    | Nyito        | Bevetel      | Kiadas       | Keszlet   | Ertek      |  |  |  |
| * | Cikkszám /   | Termék<br>Búgócsiga                            | Szállító<br>Nincs | Nincs    | 5 000,00    | Nyito<br>101 | Bevetel<br>3 | Kiadas<br>22 | 82        | 410 000,00 |  |  |  |

A készlet kivonatot bármikor bármilyen kezdő- és záróidőszakra kérhetjük akár napra is.

A leltározási időszakok szabadon meghatározhatók.

-0-

#### Kimutatások

-0-

### Áfa analitika

|   |          |      |      |                        | Szám        | Áfa      |                  |             |            |           |            |
|---|----------|------|------|------------------------|-------------|----------|------------------|-------------|------------|-----------|------------|
| 6 | Gazd     | las  | ági  | esemény                | Dátum /     | Partner  | Bizonylatszám    | Számlatípus | Alap       | Összeg    | Bruttó     |
|   | ~ н      | ló : | 5    |                        |             |          |                  |             | 130 800,00 | 32 700,00 | 163 500,00 |
|   | ~        | ~    | Fize | etendő                 |             |          |                  |             | 130 800,00 | 32 700,00 | 163 500,00 |
|   |          |      | ~    | Áfa                    |             |          |                  |             | 130 800,00 | 32 700,00 | 163 500,00 |
|   | ✓ Normál |      |      |                        |             |          |                  |             | 130 800,00 | 32 700,00 | 163 500,00 |
|   |          |      |      | Értékesítés (átutalás) | 2011.05.24  | Nincs    | E-SZ-1-0003/2011 | Normál      | 120 000,00 | 30 000,00 | 150 000,00 |
|   |          |      |      | Értékesítés (átutalás) | 2011.05.24. | Vevő Ede | E-SZ-1-0002/2011 | Normál      | 10 800,00  | 2 700,00  | 13 500.00  |

Fizetendő és levonható áfa analitikája. A lista tetszőleges időintervallumra - hónap vagy dátum - szűrhető:

|             | I - La |
|-------------|--------|
| ► OK        |        |
| Év          |        |
| Kezdő       | Záró   |
| -           | -      |
| Hónap       |        |
| Kezdő       | Záró   |
| •           | -      |
| Teljesítés  |        |
| Kezdő dátum | 1      |
|             | -      |
| Záró dátum  |        |
|             | -      |

## **Bizonylatok**

### Előszűrés

| Szűrés                            |          |
|-----------------------------------|----------|
| ▶ ок [ 🗐                          | <b>P</b> |
| Bizonylatcsoport                  | ^        |
| ✓ Szűrés                          |          |
| Beérkező számla<br>kiegyenlítések |          |
| Beérkező számlák<br>Beérkező      | =        |
| szállítólevelek<br>Szállítói      | -        |
| megrendelések<br>Számlák          |          |
| Raktár                            | Ŧ        |
|                                   | -        |
| Teljesítés                        |          |
| Záró dátum                        |          |
|                                   | -        |
| Dátum                             |          |
| Kezdő dátum                       |          |
|                                   | -        |
| Záró dátum                        |          |
|                                   | *        |
| szkozatok                         |          |
| endezetlen                        |          |
| óváhagyva                         |          |
| artner                            |          |
|                                   | 1        |
| izdasági esemény                  |          |
|                                   |          |

Az előszűrés panelt a bizonylatlista jobboldalán találjuk.

További mezőket is felvehetünk a panelre az Ok gomb melletti második gomb lenyomásával, majd a kívánt elemet húzzuk a panelre.

A szűrési feltételek mentéséhez kattintsunk a jobb oldali lemez gombra.

#### Utólagos szűrés

A bizonylatokat, kimutatásokat utólag is szűrhetjük.

Kattintsunk a szűréshez kiválasztott oszlop jobb oldalán lévi kis nyílra:

| ł | Bizonylatok | 18 I                   |                |
|---|-------------|------------------------|----------------|
| ( | soportosit  | ás                     |                |
| * |             |                        |                |
| * | Azonosító   | Gazdasági 🛛 💌          | Sorszám        |
| Þ | 16          | (összes)               | E-A-1-0001/201 |
|   | 16          | (egyéni)               | E-K-1-0001/201 |
|   | 17          | Ajánlat                | E-SZ-1-0000/20 |
|   | 16          | Értékesítés (átutalás) | E-SZ-1-0000/20 |
|   | 16          | Nyitó készlet          | E-SZ-1-0000/20 |
|   | 9           | Szállítólevél          | E-SZ-1-0002/20 |
|   | 95          | Számla kiegyenlítés    | E-SZ-1-0003/20 |
|   | 88          | Szállítólevél          | E-SZL-0001/201 |
|   | 94          | Szállítólevél          | E-SZL-0002/201 |
|   | 87          | Nyitó készlet          | R-N-0001/2011  |

Itt megjelenik minden olyan adat, amit az adott oszlop tartalmaz, majd pipáljuk ki azokat a sorokat, amelyeket látni szeretnénk.

A szűrés kikapcsolható a pipák kiszedésével, vagy az "(összes)" sor kiválasztásával.

Összetettebb szűrési lehetőségekhez válasszuk az "(egyéni)" sort.

-0-

-0-

#### Előnézet

A kiválasztott bizonylat(ok) nyomtatási előnézetének megjelenítése.

#### Nyomtatás

A kiválasztott bizonylat(ok) nyomtatása. Bizonyos bizonylatoknál a példányszám és a nyomtatási nézet kiválasztása is szükséges lehet.

-0-

#### **Bizonylatok felvitele**

Bizonylatok felvitele mindig a <u>gazdasági eseménnyel</u> kezdődik, majd ezután attól függően jelennek meg dinamikusan a további adatmezők.

-0-

Fej

#### -0-

#### Gazdasági esemény

| <u>G</u> azdasági esemény |   |
|---------------------------|---|
|                           | - |

Kezdjük el begépelni a kezdőbetűit, majd a legördülő listában válasszuk ki a kívánt eseményt. A listát az alt+kurzor le gombokkal is előhívhatjuk.

A gazdasági esemény kiválasztása után következik a bizonylat adatainak manuális vagy származtatott kitöltése.

-0-

#### Partner

| Partner | ì       | Partner* |   |
|---------|---------|----------|---|
|         | · · · · | Nincs    | - |

A partner kiválasztásának több módja lehetséges:

- Legördülő lista alapján: Kezdjük el begépelni a partner nevének kezdőbetűit. A legördülő lista - amelyet a jobb oldali nyílon kattintva vagy az Alt+kurzor le gombok lenyomásával is előhívhatunk -folyamatosan szűkül.
- 2. Párbeszédablak: Kattintsunk a három pöttyre, amely a partnerkiválasztó párbeszédablakot jeleníti meg.
- 3. Kiválasztás a címjegyzékből: Amíg nem adtunk meg partnert, nyomjuk le az Enter gombot. Ezután megjelenik a címjegyzék. A címjegyzékben is használhatjuk a név szerinti keresést. Új vagy nem létező partner esetén az Insert gomb lenyomásával azonnal fel is vihetünk egy újat, majd az új partner felvitele után a címjegyzéken csak le kell nyomni az Enter-t, ezután visszakerülünk a bizonylathoz.
- 4. Ha nem kívánjuk a partnert felvenni a címjegyzékbe, vagy ezt nem a címjegyzéken keresztül kívánjuk megtenni, a "Partner\*" mezőben is megadhatjuk az adatait. Ezután az előugró ablakot be is zárhatjuk, vagy a Mentés gombra kattintva el is tárolhatjuk.

| tueigieries par |                    |        |
|-----------------|--------------------|--------|
| Partner         |                    |        |
| Partner         |                    |        |
| Név             | Ideiglenes partner |        |
| Irányítószám    | 1111               |        |
| Helység         | Budapest           |        |
| Cím             | Futrinka u. 5.     |        |
| Telefon         | +36 1 123-4567     |        |
| E-mail          |                    |        |
| Bankszámlaszám  |                    |        |
| Adószám         |                    |        |
| EU adószám      |                    |        |
| Ország          |                    |        |
|                 |                    |        |
|                 | <u>O</u> K         | Mentés |

-0-

#### Számlatípus

| Számlatíp | ous      |      | Hi   |
|-----------|----------|------|------|
| Normál    |          | -    | Γ    |
| Elszámo   | ló       |      |      |
| Érvényt   | elenítő  |      |      |
| Érvényt   | elenítő, | jóvá | iíró |
| Gyűjtő    |          |      |      |
| Helyesb   | ítő      |      |      |
| Jóváíró   |          |      |      |
| Nincs me  | egadva   |      |      |
| Normál    | _        |      |      |
| ×         |          |      |      |
| Eng       | INATTO   | _    | 0.00 |

A választható számlatípusok köre az <u>Alapadatok-Számlatípusok</u> táblán keresztül bővíthető. Alapértelmezés a normál számlatípus.

-0-

#### Hivatkozás

| <u>H</u> ivatkozás |  |  |
|--------------------|--|--|
|                    |  |  |

Hivatkozott bizonylat száma vagy egyéb adat.

-0-

### Fizetési mód

| Fizetési mód                                      |   | <u>D</u> átum |   | Teljesítés  |   | Kiállítás kelt |   |
|---------------------------------------------------|---|---------------|---|-------------|---|----------------|---|
| átutalás                                          | * | 2010.05.13.   | - | 2010.05.12. | - | 2011.05.24.    | - |
| átutalás                                          |   |               |   |             |   |                | * |
| bankkártya<br>csekk<br>előre utalás<br>faktorálás |   |               |   |             |   |                |   |
| inkasszó<br>készpénz<br>kompenzálás               |   |               |   |             |   |                | • |
| х                                                 |   |               |   |             |   |                |   |

Válasszuk ki a fizetési módot, ha engedélyezett. Alapértelmezése az <u>Alapadatok-Gazdasági</u> <u>események</u> tábla alapján meghatározható. A választható fizetési módok az <u>Alapadatok-</u> <u>Fizetési módok</u> táblán keresztül meghatározhatók. Alapértelmezés általában "átutalás" vagy "készpénz" a számla jellegétől függően.

-0-

#### Dátum

| Dá | tum |      |     |    | Me | gjeg | gyze | és  |
|----|-----|------|-----|----|----|------|------|-----|
| 20 | 10. | 10.3 | 30. | *  |    |      |      |     |
| 1  | c   | októ | ber |    | •  | 20   | 10   | ۲   |
|    | Н   | K    | S   | С  | Ρ  | S    | ٧    |     |
|    | 27  | 28   | 29  | 30 | 1  | 2    | 3    |     |
| 1  | 4   | 5    | 6   | 7  | 8  | 9    | 10   |     |
|    | 11  | 12   | 13  | 14 | 15 | 16   | 17   |     |
|    | 18  | 19   | 20  | 21 | 22 | 23   | 24   |     |
|    | 25  | 26   | 27  | 28 | 29 | 30   | 31   |     |
|    | 1   | 2    | 3   | 4  | 5  | 6    | 7    |     |
|    |     | Ma   | 1   |    | Т  | öröl |      |     |
| 1  |     |      |     |    | -  |      |      | -ru |

Írjuk be, vagy a dátumkiválasztó kisablak segítségével adjuk meg a bizonylat dátumát. A "Ma" gomb lenyomására az aktuális dátum kerül a mezőbe. A dátumot a "Töröl" gomb lenyomásával törölhetjük.

-0-

#### Teljesítés

Lásd: Dátum mező

#### -0-

#### Kiállítás kelt

Lásd: Dátum mező

#### Nap

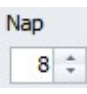

A határidő számításának alapját képező napok száma. Írjuk be a kívánt értéket, melyhez a kis fel-le mutató nyilakat is használhatjuk.

-0-

#### Fizetési határidő

| Fiz. határidő |   |
|---------------|---|
| 2010.05.21.   | * |

A fizetési határidő általában a napok alapján számítódik és nem módosítható, de működése módosítható.

-0-

Megjegyzés

| <u>M</u> egjegyzés |  |
|--------------------|--|
|                    |  |

Szöveges megjegyzés. A három pöttyön kattintva külön fülön nagyobb méretben is megjeleníthető.

-0-

#### Raktár

| Raktár   |   |
|----------|---|
| Főraktár | - |

Válasszuk ki azt a raktárat, amelyen a bizonylat készletváltozást eredményez.

Raktárközi bizonylatokon egy további mező is megjelenik:

| Raktár 2. |   |
|-----------|---|
| Főraktár  | - |

Két raktár esetén az első a készletcsökkenés, a második raktárban növekedés történik.

| -0- |  |
|-----|--|
|-----|--|

#### Árforma

| Árforma       |   |
|---------------|---|
| Beszerzési ár | - |

A bizonylaton számolt egységárak árformája. Rendszerparaméter, gazdasági esemény vagy partnerfüggően általában automatikusan kitöltődik.

#### Engedmény

| Engedr | nény | 1 |   |   |
|--------|------|---|---|---|
| 0,00   | -    | + | * | + |

Egységárakból számított kedvezmény százalékos mértéke. A partnernél megadott engedmény automatikusan bekerül, de kívánság szerint módosítható az érték átírásával vagy a mellette lévő nyilak segítségével. A két szélső nyíl a kedvezményt tizesével, a középső fel-le nyíl tizedesekkel növeli vagy csökkenti. A kedvezmény tételeket tartalmazó bizonylatokon is módosítható a plusz gomb lenyomásával:

| Confirm | ×                                                         |
|---------|-----------------------------------------------------------|
| 0       | Megerősítés<br>10% kedvezmény az összes tételre indulhat? |
|         | OK Cancel                                                 |

A kérdés elfogadása után az összes tétel az itt megadott kedvezménnyel újraszámítódik.

Tételek

-0-

-0-

#### Termékek

| kzony<br>attét | evezes | M.e | Menny. | %  | Beszerzesi<br>ár | A. | Arinfo     | I.     | Egysegar          | Eng.<br>Egységár | Netto     | Ado      | Brutto    | Megjegyzes | Afa   |   |
|----------------|--------|-----|--------|----|------------------|----|------------|--------|-------------------|------------------|-----------|----------|-----------|------------|-------|---|
|                |        |     |        |    |                  |    | K          | attint | ts ide új sor bei | lesztéséhez      |           |          |           |            |       |   |
| Búgóc          | siga   | db  | 2,000  | 10 | 0,00             |    | Eladási ár | V      | 6 000,00          | 5 400,00         | 10 800,00 | 2 700,00 | 13 500,00 |            | Normá | 1 |
|                |        |     |        |    |                  |    |            |        |                   |                  | 10 800,00 | 2 700,00 | 13 500,00 |            |       |   |

Termékek

-0-

### Áfa

|   | <u>T</u> ételek | Áf <u>a</u> | <u>K</u> önyvelési tételek |          |                            |                                         |
|---|-----------------|-------------|----------------------------|----------|----------------------------|-----------------------------------------|
| * | Irány           |             | Áfatípus                   | Kulcs    | Nettó                      | Áfa                                     |
| * |                 |             |                            | Kattints | ide új sor beillesztéséhez |                                         |
| Þ | Fizetendő       | ŏ           | Áfa                        | Normál   | 10 800,00                  | 2 700,00                                |
|   |                 |             |                            |          |                            |                                         |
|   |                 |             |                            |          | 10 800,00                  | 2 700,00                                |
| + |                 | x           | 14. internet               |          |                            | ) i i i i i i i i i i i i i i i i i i i |

Áfa

-0-

#### Könyvelés

|   | Tételek Af | fa Konyvelesi te | telek                               |           |       |
|---|------------|------------------|-------------------------------------|-----------|-------|
| * | Tartozik   | Követel          | Megjegyzés                          | Összeg    | No. / |
| * |            |                  | Kattints ide új sor beillesztéséhez |           |       |
| • | 311        | 911              | Értékesítés nettó árbevétele        | 10 800,00 | ) 1   |
|   | 311        | 4671             | Áfa                                 | 2 700,00  | 2     |
|   | 311        | 4671             | Áfa                                 | 2 700,00  | )     |
|   |            |                  |                                     |           |       |
|   | 2 te       | étel             |                                     | 13 500,00 |       |
| + | x          | 4                |                                     |           | •     |

Könyvelés

-0-

### Különleges műveletek

-0-

#### Származtatás

Egyes bizonylattípusokat más bizonylatok alapján is kitölthetünk.

A származtatás alapjául szolgáló alapokat a felviteli képernyő felső eszköztárában választhatjuk ki:

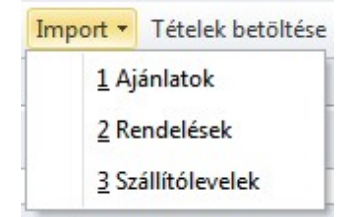

A bizonylattípus kiválasztása után megjelenő bizonylatok kiválasztása után az adatok automatikusan kitöltődnek.

-0-

#### Előjelek

| Előjelek • |         |
|------------|---------|
| -Me        | nnyiség |
| -Egy       | rségár  |

Stornó és helyesbítő bizonylatok gyorsabb előállítását segítő funkciók. Ezekkel a menüpontokkal egy mozdulattal a teljes bizonylaton módosíthatjuk az előjelek vagy az egységárak előjelét.

-0-

#### Deviza

A deviza gombon kattintva válthatunk a bizonylattételek forint vagy deviza megjelenítése között.

-0-

#### Leltár felvételi ív

Ez a gomb feltölti a tételeket az aktuális raktárkészlettel, így gyorsan elkészíthetők a leltári műveletek alapbizonylatai.

-0-

#### Láb

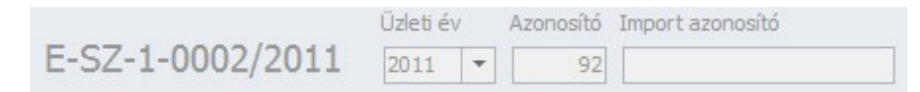

A bizonylatok lábrészében információs mezők szerepelnek, tartalmuk nem módosítható.

Első részen a bizonylat számát, mellette az üzleti évet látjuk. Ezt a rendszer által létrehozott belső azonosító követi, végül az Import azonosító, ha az adatok külső rendszerből származnak.

# Index

11

"Új sor" 25

A kezdőképernyő elemei 15 Adatbázis 18 Adatbázis felhasználók 41 Adatbázis műveletek 39 Adatlap 102 Ajánlat felvitele 120 Ajánlatok 120, 114 Akció 110 Akciók 89 Akciók felvitele Aktuális oszloppal kapcsolatos műveletek 28 Alapadatok 66, 106 Alaphelyzet 34 Automatikus fejlécmagasság 25 Automatikus oszlopszélesség 24 Automatikus sormagasság 24 Azonnali szerkesztés 23 Azonosító 110

## - B -

Bankok 54 Bankszámlaszámok 100 Beszerzés 114 Bevételezés 126 Beállítások és alapértelmezések 45 Beérkező számla felvitele 117 Beérkező számla kiegyenlítés felvitele 118 Bizonylatcsoport nézetparaméterek 68 Bizonylatcsoportok 68 Bizonylatcsoportok 68 Bizonylatok felvitele 130 Bizonylattömbök 69 BTO 108 BTO, SZJ kódok, Vámtarifaszámok 54

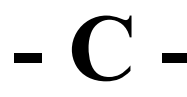

Cella információk 22 Cikkszám 106 CRM 71 CRM típusok 71 Csoport 100 Csoport láblécek 25 Csoportosítás 25 Cég 99 Cégadatok felvitele 46 Cégek 46 Cím 54 Címek 99 Címjegyzék 30 Címjegyzékszótárak 61, 61 Címjelek 61

## - D -

Deviza 137 Devizanemek 56

E-mail címek 99 E-mail típusok 61 Egyedi árak 111 Egyenlegek 103, 112 Egyéb adatok 100 Első oszlop kiválasztása új sornál 23 Előjelek 137 Előnézet 130 Előszűrés 129 Engedmény 135 Eszköztárak 21, 35 Eszköztárak 21, 35

## - F -

Fej 130 Fejléc 26 Fizetési mód 132 Fizetési módok 72 Fizetéssel kapcsolatos adatmezők 101 Frissítés 20 Fájl 16 Fókusz következő oszlop ciklikusan 22 Főkönyvi naplók 81

## - G -

Garancia 109 Garanciák 73 Gazdasági esemény 131 Gazdasági eseménycsoportok 74 Gazdasági események 76 Gazdasági események felvitele 76 Gazdasági információk 77 Grid mode 23 Gyorskeresés 23 Gyorskereső 36 Gyártó 108

## - H -

Helységek 55 Hivatalos azonosítók 100 Hivatkozás 132 Honlap 99

## - I -

Import 49 Importforrások 49 Importálás 49 Infocenter 52 Irányok 52 Irányítószámok 55

Jelleg 107 Jelzők 102, 109

# - K -

Kapcsolattartók 102 Kapcsolattípusok 62 Karton 126 Kategóriák 100 Kele jogcímkonverziók 50 Kiadás 126 Kiegyenlítés felvitele 123 Kiegyenlítések 123, 118 Kiegyenlítések 123, 118 Kilépés 20 Kivonat 127 Kiállítás kelt 133 Kontír 108 Kontírok 79 Kontírok felvitele 79 Kép 109 . Képek 111 Költséghelyek 80 Könyvelés 80, 136 Közterület jellegek 62 Különleges műveletek 136

## - L -

Legjobb szélesség 29 Legjobb szélesség (összes oszlop) 26 Legyen csoport ez az oszlop 29 Leltár felvételi ív 137 Leltár hiány 126 Leltár többlet 126 Leírás 113 Láb 137 Lábléc 25

## - M -

Megjegyzés 100, 134, 111 Megjegyzések 83 Megnevezés 107 Mennyiségi egység 108 Mennyiségi egységek 91 Mennyiségi egységek felvitele 91 Mentés 35, 39 Menüsor 15 Minden kibontása 26 Minden összevonása 26 Minőség 109 Minőségek 91 Minőségek felvitele 92 Modulok 48 Munkaszámok 84 Munkaszámok felvitele 84 Márka 109 Márkák 90

Napjelek 57 Naptár 56 Naptárak 57 Navigációs panel 37 Navigátor 25 Navigátor tippek 23 Nyelv 57 Nyelvek 57 Nyitás 125 Nyomtatás 19, 36, 130 Nyomtatási kép 18, 36 Nyomtatási nézetek 85 Nyomtatási stílusok mentése 19 Név 99 Névjegy 35 Névjegy felvitele 97 Nézet 20 Nézet mentése 27 Nézet műveletek 26 Növekvő/Csökkenő/Rendezetlen 29

## - 0 -

Oldalbeállítás 19 Országok 54 Oszlop törlése 29 Oszlopok kiválasztása 27

## - P -

Paraméterek 29 Partner 131 Partnerkategóriák 63 Partnerlátogatási módok 72 Partnerstátuszok 64 Pénzeszközök 85 Pénzeszközök felvitele 85

## - R -

Raktár 125, 134 Raktárak 86 Raktárak felvitele 86 Raktári bizonylatok 125 Rendelés felvitele 121 Rendelések 120, 114 Rendelések 120, 114 Rögzítés 18

## - S -

Selejtezés 126 Sormutató 25 Státusz 100 Státuszsor 37 Szerkesztés 20 SZJ szám 108 Szokásos 35 Szállítási módok 88 Szállítási módok felvitele 88 Szállítással kapcsolatos mezők 101 Szállító 108 Szállítócikkszámok 111 Szállítói ajánlat felvitele 114 Szállítói rendelés felvitele 115 Szállítólevelek 121, 115 Szállítólevelek 121, 115 Szállítólevél felvitele 122, 116 Számla felvitele 122 Számlatípusok 88 Számlatípusok felvitele 89 Számlatükör 81 Számlatükör felvitele 82 Számlatükör áfatípusok 82 Számlatükör áfatípusok adatfelvitel 83 Számlák 122, 116 Számlák 122, 116 Származtathatóság műveletek 87 Származtathatóság műveletek felvitele 87 Származtatás 136 Szótár 58 Szövegfájlból 18 Súgó 34

Table Tartalom 34 Telefonszám típusok 64 Telefonszámok 99 Telepítés 10 Teljesítés 133 Termék/szolgáltatás felvitele 105 Termékcsoportok 93, 107 Termékcsoportok adatfelvitel 93 Termékdíj 58 Termékdíj kategóriák 59 Termékdíjak 112, 59 Termékek 135, 31 Termékjellegek 94 Termékjellegek felvitele 94 Testreszabás 33 Titulusok 65 Tábla nézet 24 Tábla nézet 24 Tárolási hely 109 Tárolási helyek 92 Tárolási helyek felvitele 92 Tételek 135 Típusok 52 Tömeg 110 Törlés 20, 36, 27

## - U -

Ugrás következő oszlopra ENTER lenyomásával 23 Ugrás következő oszlopra TAB lenyomásával 23 Utolsó művelet visszavonása 36 Utólagos szűrés 130

Vevőcikkszámok 112 Visszavonás 20 Vonalkód 108 Vámtarifaszám 107

Web 102

Áfa 135, 108, 52 Áfa analitika 127, 30 Áfa analitika 127, 30 Áfakulcsok 53 Áfrolyamok felvitele Állandó szerkesztő mód 22 Általános 98 Árak 110 Árfolyamok 66 Árforma 134 Árformák 66 Árformák felvitele Átnevezés 27 Áttekintés 96, 104

Értesítés típusok 72 Értékesítés 120

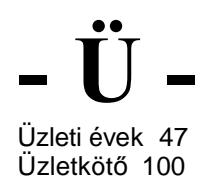
© Commade Software Kft., 2010